| IL. | SY. | PLEIS. | E-AUCTION SYSTEM

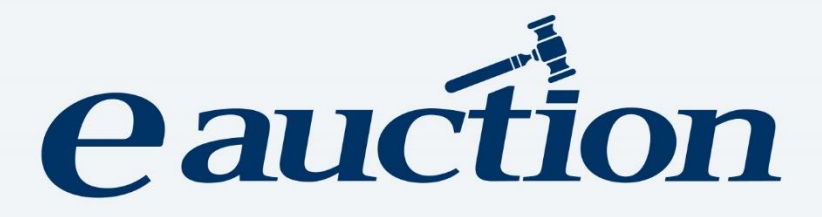

# CANDIDATE BIDDER MANUAL

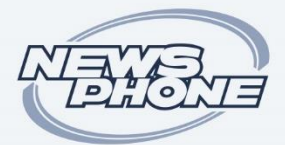

NEWSPHONE HELLAS S.A. INTEGRATED IT & COMMUNICATION SERVICES

#### Contents

| 1. The IL.SY.PLEIS Home Page                            | 4  |
|---------------------------------------------------------|----|
| 2. Language Display Option                              | 7  |
| 3. The Candidate Bidder Log In                          | 7  |
| 3.1. Registering on IL.SY.PLEIS                         | 7  |
| 3.1.1. A. Taxation Country: Greece                      | 9  |
| 3.1.2. B: Taxation Country: Other than Greece           | 19 |
| 3.2. Log In using Email and Password                    | 29 |
| 3.3. Log In Troubleshooting and Password Reset          | 31 |
| 4. Profile Review and Edit                              | 34 |
| 5. Auction Search                                       | 45 |
| 5.1 General Issues                                      | 45 |
| 5.2 Simple and Multiple Auctions                        | 51 |
| 6. Choosing an Auction to Apply                         | 56 |
| 6.1. Auction Data Search                                | 56 |
| 6.2. Auction Application Form                           | 60 |
| 6.2.1. Procedural representative's delegation           | 61 |
| 6.2.2. Accepting the Terms of Use and Selecting Files   | 63 |
| 6.3.Submitting the Auction Application                  | 64 |
| 6.3.4. Managing an Approved Application                 | 67 |
| 6.3.5. Checking the Pending Auction Application Status  | 68 |
| 7. Third Person Authorization for Auction Participation | 69 |
| 7.1. Revoking an Accepted Authorization                 | 73 |
| 8. Accepting or Disapproving an Authorization           | 74 |
| 8.1. Disapproving an Accepted Authorization             | 77 |
| 9. Conduction of an Auction                             | 78 |
| 9.1. Finding an Auction to be Conducted                 | 78 |
| 9.2. Auction in Conduct Page                            | 81 |
| 9.2.1. Auction in Conduct Page – Right Part             | 81 |
| 9.2.2. Auction in Conduct Page – Left Part              | 83 |
| 9.3. Placing a Bid                                      | 87 |
| 9.4. Enabling and Disabling Help                        | 89 |
| 9.5. Candidate Bidder's Bidding History                 | 90 |
| 9.6. Auction Time Extension Terms                       | 90 |
| 9.7. Auction Messages                                   | 91 |
| 9.8. Cancellation of an Auction in Conduct Status       | 92 |
| 10. Applications for Participation                      | 92 |

| 11.Notifications                                 |  |
|--------------------------------------------------|--|
| 11.1. IL.SY.PLEIS notifications                  |  |
| 11.2. Email notifications                        |  |
| 12. Logging off as a registered Candidate Bidder |  |

#### 1. The IL.SY.PLEIS Home Page.

This is the Home Page of the portal of IL.SY.PLEIS.

| eauction Auctions Auctions Greek English                                                                                                    |
|----------------------------------------------------------------------------------------------------|
| Electronic Auctions                                                                                                    |
| What is it                                                                                                    |
| By using the online auction service, you can participate in online auctions <b>without</b><br>your physical presence using a computer.                   |
| The process of managing and conducting online auctions takes on <b>certified</b> Auction Officers.                                                       |
| Electronic Auctions 44.771 posted in total 0 for next week Search                                                                                        |
| How it works                                                                                                    |
| Sign up & Login > Participation Request > Auction Conduction > Award                                                                                     |
| Find out the steps you need to take to <b>sign up in the service as a Candidate Bidder and participate in online</b><br>auctions.                        |
| Learn more >>                                                                                                    |
| Contact info   FAQ   Terms of use<br>© 2019 Online e-auction service<br>ΣΥΜΒΟΛΑΙΟΓΡΑΦΙΚΟΣ ΣΥΛΛΟΓΟΣ ΕΦΕΤΕΙΩΝ<br>ΑΘΗΝΩΝ - ΠΕΙΡΑΙΩΣ - ΑΙΓΑΙΟΥ & ΔΩΔΕΚΑΝΗΣΟΥ |

The visitor is informed on the number of the registered auctions and receives general information on how the system works. The visitor may choose to receive further information on their next steps or click on "Search" to visit the auction search page.

| eauction                                                                                                    | 1                                           |                        |              | Auctions                                                                      | ک<br>Login                                                         | Greek<br>English       |
|----------------------------------------------------------------------------------------------------|---------------------------------------------|------------------------|--------------|-------------------------------------------------------------------------------|--------------------------------------------------------------------|------------------------|
| Auctions Search                                                                                                    |                                             |                        |              |                                                                               |                                                                    |                        |
| Date of Conduct: From   Up to                                                                                                    | Date of Posting: From   Up to               | Starting Bid: Fro      | om / Up to   | s                                                                             | Status<br>Select All                                               | v                      |
| Debtor Info                                                                                                    | Object to be auct                           | ioned                  |              |                                                                               |                                                                    |                        |
|                                                                                                    | Select All                                  |                        |              |                                                                               | Q                                                                  | Search                 |
| 5948 auctions found         (L           Status:         Posted           Auction Date:         Deb                ⓐ 04/09/2019          04/09/2019 | ast update on: 01/08/2019 15:12:10)<br>tor: | Ordering:<br>Hastener: | Auction Date | Star<br>Object to be a<br>Real estate -<br>Regional Unit<br>Municipality:     | Ascending<br>rting Bid: <b>8</b><br>auctioned:<br><b>Residence</b> | <b>▼</b><br>3.000,00 € |
| Date of Posting: 09/01/2019 Un                                                                                                    | ique Code:                                  |                        |              |                                                                               | М                                                                  | lore >                 |
| Status: Posted                                                                                                    |                                             |                        |              | Star                                                                          | rting Bid: <b>1</b>                                                | 5.300,00 €             |
| Auction Date: Deb<br>04/09/2019<br>© 10:00                                                                                                    | tor:                                        | Hastener:              |              | Object to be a<br>Real estate -<br>Property<br>Regional Unit<br>Municipality: | auctioned:<br>Other Comm                                           | nercial                |
| Date of Posting: 14/01/2019 Un                                                                                                    | ique Code:                                  |                        |              |                                                                               | м                                                                  | lore >                 |

The visitor can browse and search for information on electronic auctions by

- The Auction Date
- The Posting Date
- The Starting Bid
- The Auction's Current Status
- The Debtor's Data
- The Object to be Auctioned

The objects to be auctioned are:

- Real Estate
- Mobile
- Other

Choosing "Real Estate", the options are:

- Residence
- Other Commercial Property
- Store
- Office

ver 4.0 Copyright © NEWSPHONE HELLAS S.A.

- Parking
- Warehouse
- Industrial Building
- Plot
- Plot with Building
- Land
- Land with Building
- Hotel

and those of "Regional Unit" are:

- Περιφέρεια Ανατολικής Μακεδονίας & Θράκης
- Περιφέρεια Αττικής
- Περιφέρεια Βορείου Αιγαίου
- Περιφέρεια Δυτικής Ελλάδας
- Περιφέρεια Ηπείρου
- Περιφέρεια Θεσσαλίας
- Περιφέρεια Ιονίων Νήσων
- Περιφέρεια Κεντρικής Μακεδονίας
- Περιφέρεια Κρήτης
- Περιφέρεια Νοτίου Αιγαίου
- Περιφέρεια Πελοποννήσου
- Περιφέρεια Στερεάς Ελλάδας

The option "Municipality" is then activated.

Choosing "Mobile", the options are:

- Ships and then the "Type":
- o Bulk Cargo
- Tanker LPG
- Passenger ship Ferry
- Yacht Cruiser
- Other types of moveable property

Information on each auction entry includes:

- The Auction's Current Status (Cancelled, Conducted, Finalized list of Eligible Bidders, Open, Posted, Ready to be Conducted, Suspended)
- The Auction Date and Time
- The Debtor's Company name or Name and Surname

- The Hastener's Company Name / or Name and Surname
- The Asset Type
- The Starting Bid
- The Posting Date
- The Auction Unique Code (If it is part of a multiple auction, both the codes of the main entry and its part are shown)

Entries' order is ascending or descending either by Auction Date or Starting Bid.

#### 2. Language Display Option

On the IL.SY.PLEIS Home Page, the visitor, and thus the potential user, may set the language of their preference. The supported languages are two:

- Greek
- English

The language is selected by clicking on the language of preference:

| eauction                                                                                                    | Auctions Login Greek     |
|----------------------------------------------------------------------------------------------------|--------------------------|
| Registration<br>Bidder Registration<br>By registering as a Bidder you can submit your bids to<br>participate in the online auctions that are being held. | Login<br>Enter E-mail    |
| Registration                                                                                                    | Enter Password           |
|                                                                                                    | Forgot my login password |

#### 3. The Candidate Bidder Log In

#### 3.1. Registering on IL.SY.PLEIS

The Candidate Bidder Registration on IL.SY.PLEIS :

#### Step 1

On the Home Page, the Candidate Bidder clicks on Login tab:

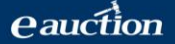

| eauction                                                                                       | Auctions Creek<br>Login English   |
|------------------------------------------------------------------------------------------------|-----------------------------------|
| <b>Registration</b> Bidder Registration By registering as a Bidder you can submit your bids to | Login<br>Enter E-mail             |
| Participate in the online auctions that are being held.                                        | Enter Password                    |
|                                                                                                | Login<br>Forgot my login password |

#### Step 2

On the new page, under the Bidder Registration tab, the Candidate Bidder clicks on the Registration tab:

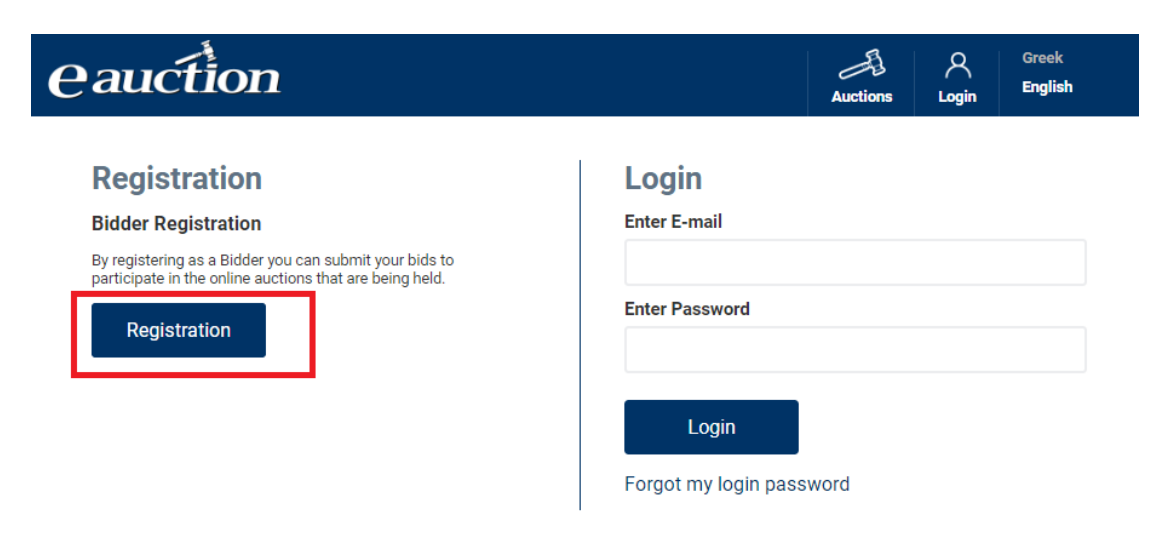

#### Step 3

On the Registration page, the Candidate Bidder chooses the country where they are taxed, either a as a physical person or as a legal entity:

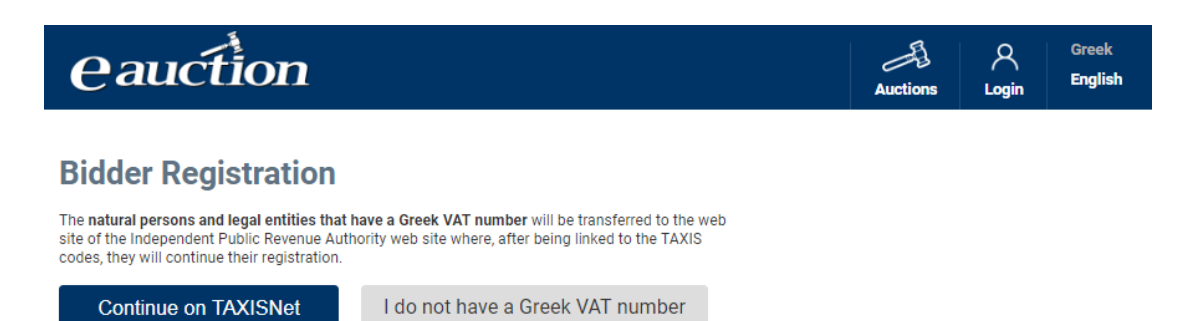

The next steps differ if:

- **A.** The potential Candidate Bidder chooses "Continue on TAXISNet", that is, if the user is a physical person or a legal entity with a Greek VAT Registration number.
- B. The potential Candidate Bidder chooses "I do not have a Greek VAT number"

#### 3.1.1. A. Taxation Country: Greece

#### Step 4A

The potential Candidate Bidder clicks on the "Continue on TAXISNet" tab:

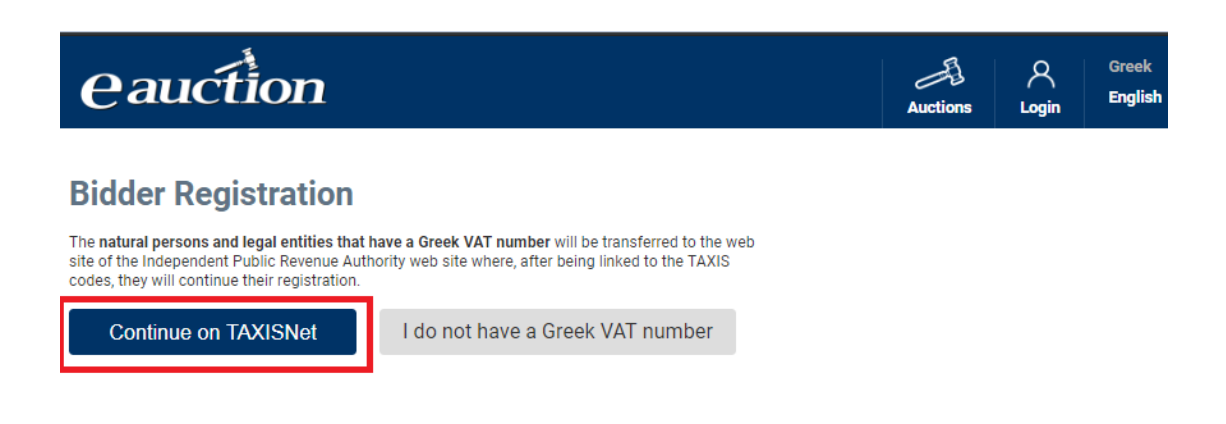

The page then directs to the Independent Authority for Public Revenue Log in Page:

| Γενική Γραμματεία<br>Πληροφοριακών Συστημάτων               | <b>ΕΛΛΗΝΙΚΗ Δ</b><br>Υπουργείο Οικ | . <b>ΗΜΟΚΡΑΤΙΑ</b><br>ονομικών |
|-------------------------------------------------------------|------------------------------------|--------------------------------|
| Αυθεντικοποίι                                               | ση Χρήστη                          |                                |
| Σύνδεση<br>Παρακαλώ εισάγετε τους κωδικούς σας στο TaxisNet | /ια να συνδεθείτε.                 |                                |
| Χρήστης:                                                    |                                    |                                |
| Κωδικός:                                                    |                                    |                                |
| Σύνδεση                                                     |                                    |                                |
|                                                             |                                    |                                |

#### Step 5A

The potential Candidate Bidder inserts their Username in the "Χρήστης" field and their password in the "Κωδικός" field (both used for their registration in TAXISNet) in order to proceed with their authentication by the General Secretariat of Information Systems and then clicks on the "Σύνδεση" (Log-in) tab:

| Γενική Γραμματεία<br>Πληροφοριακών Συστημάτων               | $(\mathbf{i})$      | <b>ΕΛΛΗΝΙΚΗ ΔΗΜΟΚΡΑΤΙΑ</b><br>Υπουργείο Οικονομικών |
|-------------------------------------------------------------|---------------------|-----------------------------------------------------|
| Αυθεντικοποίr                                               | ιση Χρήστι          | า                                                   |
| Σύνδεση<br>Παρακαλώ εισάγετε τους κωδικούς σας στο TaxisNet | t για να συνδεθείτε |                                                     |
| Χρήστης:                                                    |                     |                                                     |
| Κωδικός:                                                    |                     |                                                     |
| Σύνδεση                                                     |                     |                                                     |

#### Step 6A

Clicking on the "Εγκριση" (Approval) option and then on the "Αποστολή" (Send) tab, the potential Candidate Bidder agrees on the IL.SY.PLEIS accessing their Registry Data (VAT Registration Number, Name, Surname, Father's Name, Mother's Name) provided

by the tax records of the General Secretarial Revenue Register of the Ministry of Finance. The procedure is as follows:

| Πληροφοριακών Συστημάτ                                                                                                    | ων                                                             |                                                | Υπουργείο Οικονομικών                                        |
|----------------------------------------------------------------------------------------------------|----------------------------------------------------------------|------------------------------------------------|--------------------------------------------------------------|
| Αυθεν                                                                                                    | ιικοποίηση Χ                                                   | Χρήστι                                         | 1                                                            |
| Παρακαλώ Επιβεβαιώστε                                                                                                    |                                                                |                                                |                                                              |
|                                                                                                    |                                                                |                                                |                                                              |
| Με το παρόν δίνετε τη συγκατάθεσή σας ώ<br>βασικά στοιχεία Μητρώου (ΑΦΜ, Όνομα, Ε<br>που παρέχονται από το φορολογικό μητρώ                                               | στε η εφαρμογή "ΗΛ<br>πώνυμο, Πατρώνυμ<br>ο του Taxis της ΓΓΔΕ | <b>Λ.ΣΥ.ΠΛΕΙΣ</b><br>μο, Μητρώνι<br>Ε του ΥΠΟΥ | ." να αποκτήσει πρόσβαση στα<br>υμο)<br>'ΡΓΕΙΟΥ ΟΙΚΟΝΟΜΙΚΩΝ. |
| Με το παρόν δίνετε τη συγκατάθεσή σας ώ<br>βασικά στοιχεία Μητρώου (ΑΦΜ, Όνομα, Ε<br>που παρέχονται από το φορολογικό μητρώ<br><sup>®</sup> Έγκριση <sup>©</sup> Απόρριψη | στε η εφαρμογή "Η/<br>πώνυμο, Πατρώνυμ<br>ο του Ταχίς της ΓΓΔΕ | Λ.ΣΥ.ΠΛΕΙΣ.<br>μο, Μητρώνι<br>Ε του ΥΠΟΥ       | " να αποκτήσει πρόσβαση στα<br>υμο)<br>′ΡΓΕΙΟΥ ΟΙΚΟΝΟΜΙΚΩΝ.  |

#### Step 7

The potential Candidate Bidder, whether a physical person or a legal entity, is directed to the Candidate Bidder Registration page.

#### Step 7A The Physical Person

The potential Candidate Bidder enters

- ✓ mobile phone number
- ✓ an alternative phone number (e.g mobile or landline)
- ✓ email address
- ✓ a password of their choice

in the relevant fields, as shown below:

| eauction                                               | 1               |         | Auctions Login | Greek<br>English |
|--------------------------------------------------------|-----------------|---------|----------------|------------------|
| <b>Bidder Registration</b>                             | n               |         |                |                  |
| Country<br>Greece                                      |                 |         |                |                  |
| Indi                                                   | vidual          | Lega    | I Entity       |                  |
| Name                                                   | Father's name   | Surname | VAT number     |                  |
| Mobile phone                                           | Other phone     |         |                |                  |
| E-mail                                                 | Email Confirmat | tion    |                |                  |
| Password                                               | Confirm Passwo  | ord     |                |                  |
| I accept the <u>Terms of Use</u><br>Submit Application | 1               |         |                |                  |

#### <u>NOTE</u>

A valid password must:

- ✓ be at least of 8 characters long
- ✓ contain at least one lowercase character of the Latin alphabet (a to z)
- ✓ contain at least one uppercase character of the Latin alphabet (A to Z)
- ✓ contain at least one digit (0 to 9)
- contain at least one special character ( + \_ = ! @ # \$ % ^ & \* ( ) ~ `:; { } | ""
  <>?[] \,./)

The potential Candidate Bidder:

- ✓ clicks on the "I accept the Terms of Use" tab and
- ✓ registers by clicking on the "Submit Application" tab

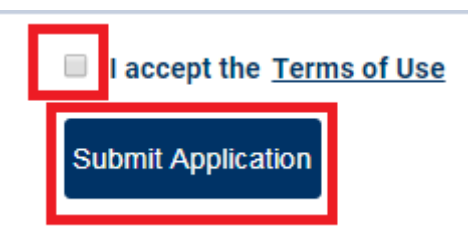

Having followed all steps mentioned, the system requires that the mobile number is confirmed:

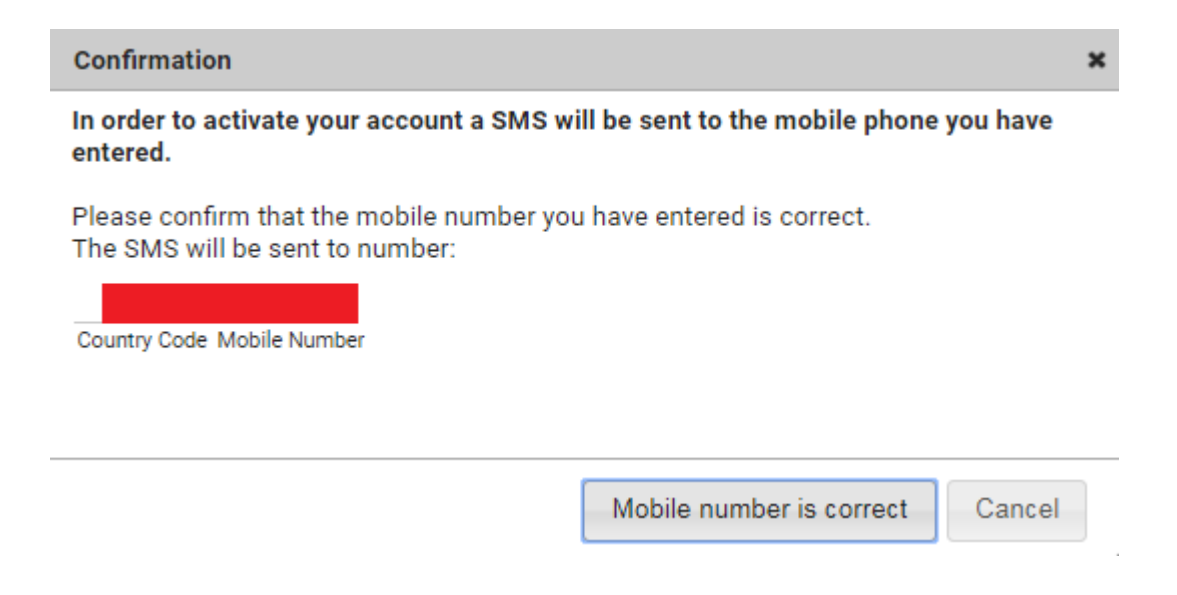

Clicking on the "Mobile number is correct" tab, an email is sent to the email address entered when registering and the system messages:

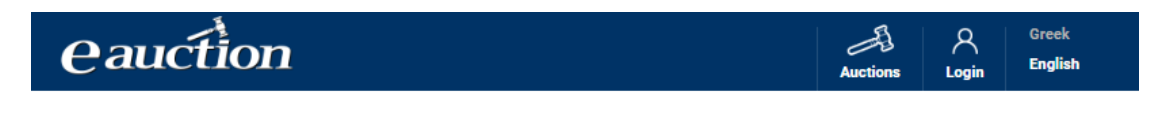

#### **Bidder Registration**

An email was sent to the account you declared during your registration. Your registration must be completed in the next 1 hour, otherwise your account will be considered invalid. In order to complete the process, you will be also requested to verify your mobile phone.

The potential Candidate Bidder receives an activation email.

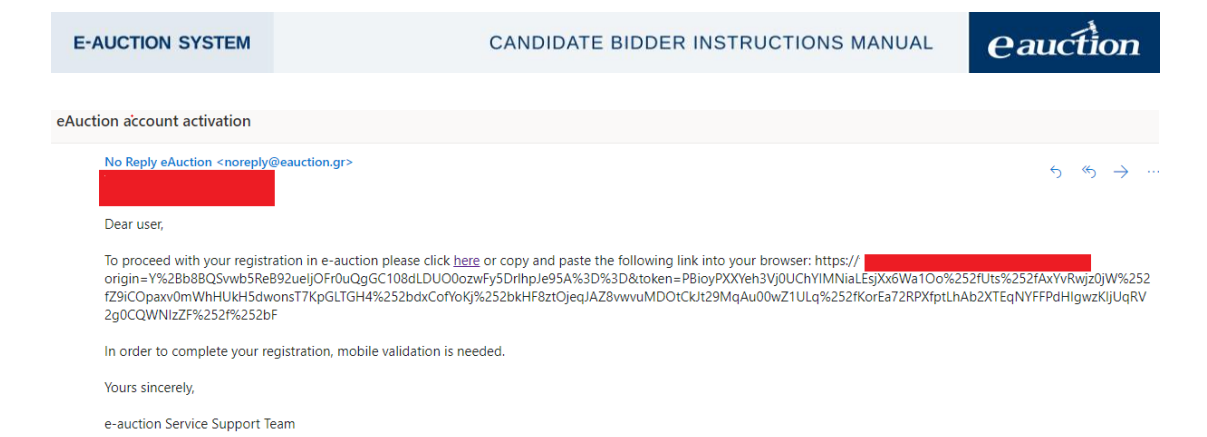

Following the instructions shown, the pages redirects to the mobile verification procedure

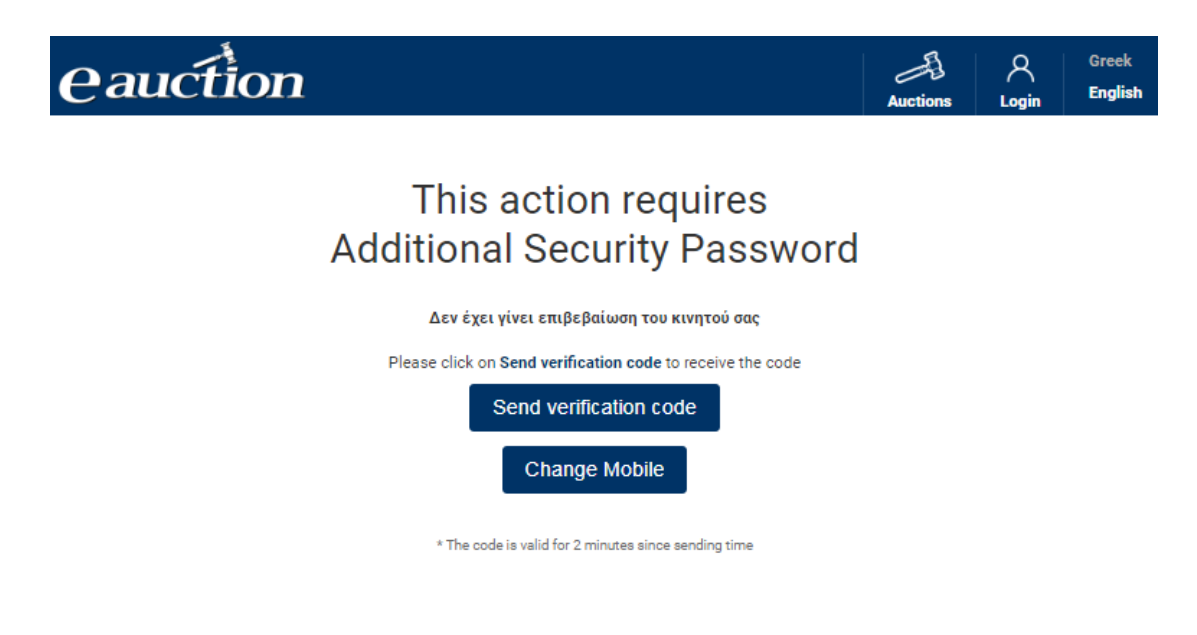

Clicking on "Send verification code", a six-digit code is sent to the potential Candidate Bidder's mobile.

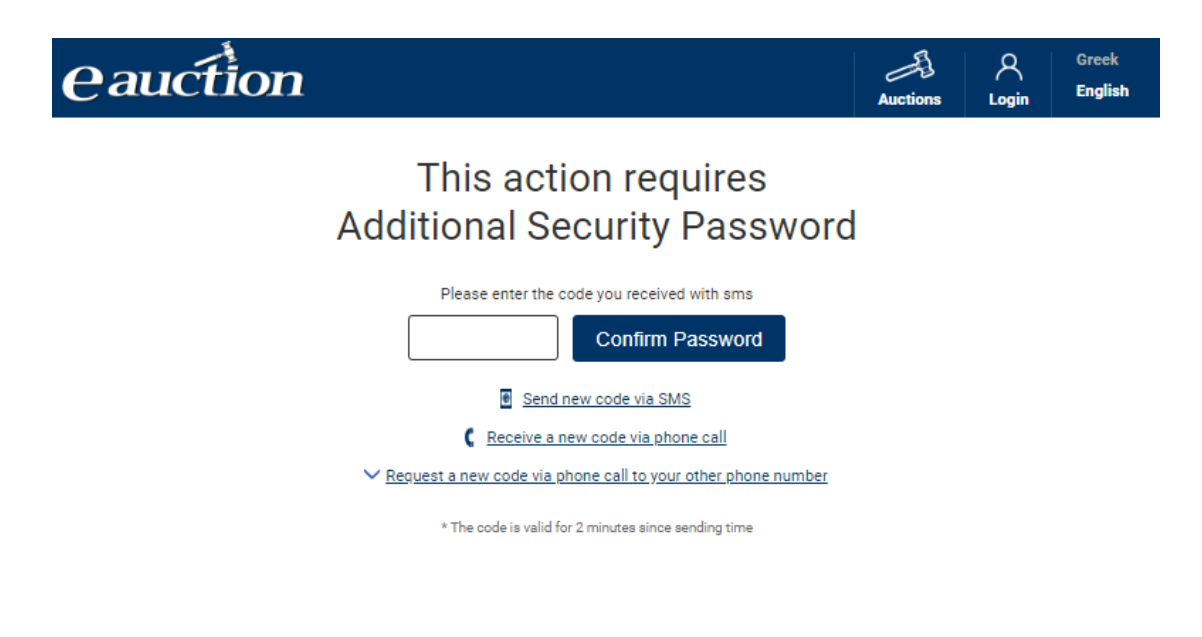

Alternatively, in case the SMS is not received for reasons owed to telcos, the potential Candidate Bidder may receive the Additional Security Code as a voice message. Clicking on the relevant field and answering the incoming call, the code is then automatically voiced.

When the code is inserted, the registration procedure is then successfully completed, as depicted in the message shown below:

# eauction

Είσοδος Ελληνικά

## Εγγραφή Υποψήφιου Πλειοδότη

Η εγγραφή σας ολοκληρώθηκε με επιτυχία.

### Step 7A The Legal Entity

The potential Candidate Bidder enters:

- ✓ the Representative's Name
- ✓ the Representative's Surname
- ✓ their mobile number
- ✓ an alternative phone
- ✓ the Representative's email address
- ✓ a password of their choice

in the relevant fields, as shown below:

| E-AUCTION SYSTEM               | CANDIDATE                | BIDDER INSTRUCTIONS MANUA | <b>eauction</b> |
|--------------------------------|--------------------------|---------------------------|-----------------|
| Company Name                   |                          | -                         |                 |
| Representative's Name          | Representative's Surname | VAT number                |                 |
| Fixed telephone number         | Mobile phone             |                           |                 |
| Representative's e-mail        | Email Confirm            | ation                     |                 |
| Password                       | Confirm Pass             | vord                      |                 |
| I accept the <u>Terms of U</u> | se                       |                           |                 |

#### **NOTE**

A valid password must:

- ✓ be at least of 8 characters long
- ✓ contain at least one lowercase character of the Latin alphabet (a to z)
- ✓ contain at least one uppercase character of the Latin alphabet (A to Z)
- ✓ contain at least one digit (0 to 9)
- contain at least one special character (+\_-=!@#\$%^&\*()~`:;{}| ""
  <>?[]\,./)

The potential Candidate Bidder:

- ✓ clicks on the "I accept the Terms of Use" tab and
- ✓ registers by clicking on the "Submit Application" tab:

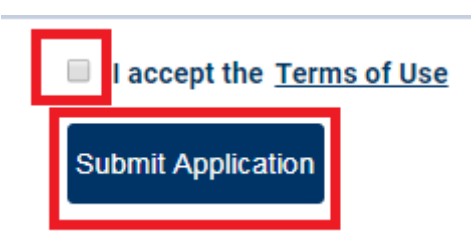

Having followed all steps mentioned, the system requires that the mobile number is confirmed:

×

#### Confirmation

In order to activate your account a SMS will be sent to the mobile phone you have entered.

Please confirm that the mobile number you have entered is correct. The SMS will be sent to number:

Country Code Mobile Number

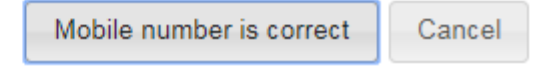

Clicking on the "Mobile number is correct" tab, an email is sent to the email address entered when registering and the system messages:

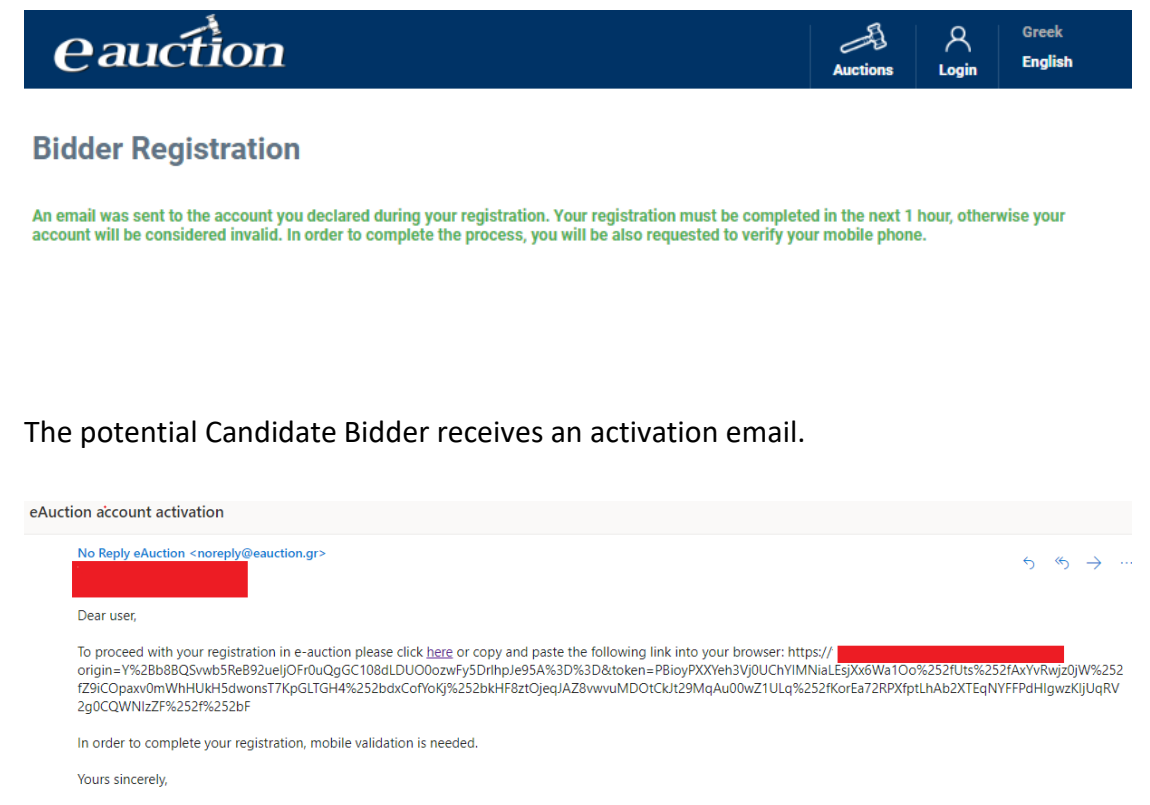

e-auction Service Support Team

Following the instructions shown, the pages redirects to the mobile verification procedure

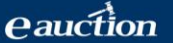

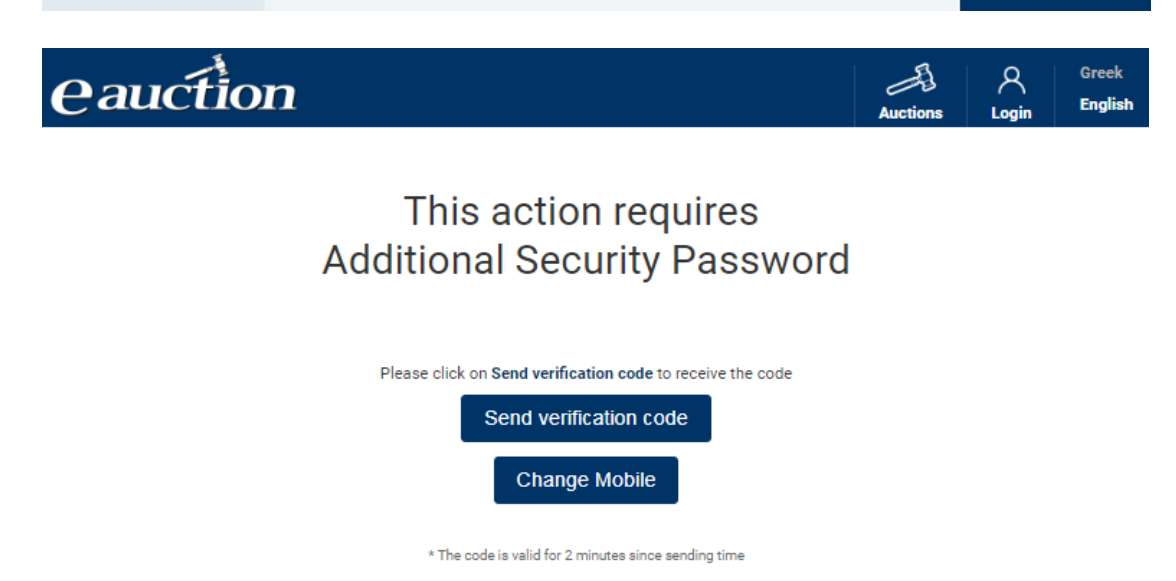

Clicking on "Send verification code", a six-digit code is sent to the potential Candidate Bidder's mobile.

| eauction                                                     | Auctions | A<br>Login | Greek<br>English |
|--------------------------------------------------------------|----------|------------|------------------|
| This action requires<br>Additional Security Passwo           | rd       |            |                  |
| Please enter the code you received with sms Confirm Password |          |            |                  |
| Send new code via SMS                                        |          |            |                  |
| Receive a new code via phone call                            |          |            |                  |
| Request a new code via phone call to your other phone number | 1        |            |                  |
| * The code is valid for 2 minutes since sending time         |          |            |                  |

Alternatively, in case the SMS is not received for reasons owed to telcos, the potential Candidate Bidder may receive the Additional Security Code as a voice message. Clicking on the relevant field and answering the incoming call, the code is then automatically voiced.

When the code is inserted, the registration procedure is then successfully completed, as depicted in the message shown below:

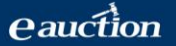

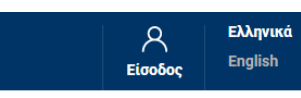

## Εγγραφή Υποψήφιου Πλειοδότη

Η εγγραφή σας ολοκληρώθηκε με επιτυχία.

#### 3.1.2. B: Taxation Country: Other than Greece

#### Step 4B

The potential Candidate Bidder clicks on the "Select Auction" tab as shown below:

| eauction                                                                                                    | Auctions | A<br>Login | Greek<br>English |
|----------------------------------------------------------------------------------------------------|----------|------------|------------------|
|                                                                                                    |          |            |                  |
| Bidder Registration                                                                                                    |          |            |                  |
| Nationals and legal entities of other countries will have to choose the auction they are interested in<br>so that their respective Auction Employee can certify their details. |          |            |                  |
| Country                                                                                                    |          |            |                  |
| Select Auction                                                                                                    |          |            |                  |
|                                                                                                    |          |            |                  |
|                                                                                                    |          |            |                  |

#### Step 5B

The potential Candidate Bidder is directed to the IL.SY.PLEIS Home Page and selects the auction of interest, by clicking on the auction entries as follows:

| eauction                                                                                                    | 1                                               |                            | Auctions                                                                                | ک<br>Login                                                       | Greek<br>English |
|----------------------------------------------------------------------------------------------------|-------------------------------------------------|----------------------------|-----------------------------------------------------------------------------------------|------------------------------------------------------------------|------------------|
| Auctions Search                                                                                                    | 1                                               |                            |                                                                                         |                                                                  |                  |
| Date of Conduct: From   Up to                                                                                                    | Date of Posting: From   Up to                   | Starting Bid: From / Up to | S                                                                                       | tatus                                                            |                  |
| 01/08/2019                                                                                                    |                                                 |                            |                                                                                         | Select All                                                       | Ψ.               |
| Debtor Info                                                                                                    | Object to be auct                               | tioned                     |                                                                                         |                                                                  |                  |
|                                                                                                    | Select All                                      | •                          |                                                                                         | Q                                                                | Search           |
| 5948 auctions found         Status: Posted         Auction Date:            ⓐ 04/09/2019         ⑤ 10:00         ⑤         ⓐ 04/09/2019         ⑤         ⓐ 04/09/2019         ⑤         ⓐ 04/09/2019         ⑤         ⓐ 04/09/2019         ⑤         ⓐ 04/09/2019         ⑥         ⓐ 04/09/2019         ⓑ 10:00         ⓑ 10:00         ⓑ 10:00         ⓑ 10:00         ⓑ 10:00         ⓑ 10:00         ⓑ 10:00         ⓑ 10:00         ⓑ 10:00         ⓑ 10:00         ⓑ 10:00         ⓑ 10:00         ⓑ 10:00         ⓑ 10:00         ⓑ 10:00         ⓑ 10:00         ⓑ 10:00         ⓑ 10:00         ⓑ 10:00         ⓑ 10:00         ⓑ 10:00         ⓑ 10:00         ⓑ 10:00         ⓑ 10:00         ⓑ 10:00         ⓑ 10:00         ⓑ 10:00         ⓑ 10:00         ⓑ 10:00         ⓑ 10:00         ⓑ 10:00         ⓑ 10:00         ⓑ 10:00         ⓑ 10:00         ⓑ 10:00         ⓑ 10:00         ⓑ 10:00         ⓑ 10:00         ⓑ 10:00         ⓑ 10:00         ⓑ 10:00         ⓑ 10:00         ⓑ 10:00         ⓑ 10:00         ⓑ 10:00         ⓑ 10:00         ⓑ 10:00         ⓑ 10:00         ⓑ 10:00         ⓑ 10:00         ⓑ 10:00         ⓑ 10:00         ⓑ 10:00         ⓑ 10:00         ⓑ 10:00         ⓑ 10:00         ⓑ 10:00         ⓑ 10:00         ⓑ 10:00         ⓑ 10:00         ⓑ 10:00         ⓑ 10:00         ⓑ 10:00         ⓑ 10:00         ⓑ 10:00         ⓑ 10:00         ⓑ 10:00         ⓑ 10:00         ⓑ 10:00         ⓑ 10:00         ⓑ 10:00         ⓑ 10:00         ⓑ 10:00         ⓑ 10:00         ⓑ 10:00         ⓑ 10:00         ⓑ 10:00         ⓑ 10:00         ⓑ 10:00         ⓑ 10:00         ⓑ 10:00         ⓑ 10:00         ⓑ 10:00         ⓑ 10:00         ⓑ 10:00         ⓑ 10:00         ⓑ 10:00         ⓑ 10:00         ⓑ 10:00         ⓑ 10:00         ⓑ 10:00         ⓑ 10:00         ⓑ 10:00         ⓑ 10:00         ⓑ 10:00         ⓑ 10:00         ⓑ 10:00         ⓑ 10:00         ⓑ 10:00         ⓑ 10:00         ⓑ 10:00         ⓑ 10:00 | (Last update on: 01/08/2019 15:12:10)<br>ebtor: | Ordering: Auction Date     | A     Start     Object to be a     Real estate - I     Regional Unit:     Municipality: | scending<br>ting Bid: <b>83</b><br>uctioned:<br><b>Residence</b> | ¥<br>3.000,00 €  |
| Date of Posting: 09/01/2019                                                                                                    | Unique Code:                                    |                            |                                                                                         | M                                                                | ore 💙            |
| Status: Posted                                                                                                    |                                                 |                            | Start                                                                                   | ting Bid: <b>15</b>                                              | 5.300,00 €       |
| Auction Date: Di<br>04/09/2019<br>© 10:00                                                                                                    | ebtor:                                          | Hastener:                  | Object to be a<br>Real estate - (<br>Property<br>Regional Unit:<br>Municipality:        | uctioned:<br>Other Comm                                          | nercial          |
| Date of Posting: 14/01/2019                                                                                                    | Unique Code:                                    |                            |                                                                                         | M                                                                | ore >            |

#### Step 6B

The potential Candidate Bidder is then directed to the Auction Details page of preference and clicks on the "Select the auction and continue signing up" tab:

English

A

Auctions

8

Login

# eauction

#### **Auction Details**

| Status: Posted              |                     |                             |                       |
|-----------------------------|---------------------|-----------------------------|-----------------------|
| Date of Conduction          | Date of Posting     | Starting Bid                |                       |
|                             | 02/08/2019 08:00:30 |                             |                       |
| Object to be auctioned      |                     |                             |                       |
| Other                       |                     |                             |                       |
| Debter's News and Comerce   |                     |                             | Debase's MAT Number   |
|                             |                     |                             | Debtor's VAT Number   |
| _                           |                     |                             | _                     |
| Hastener                    |                     |                             | Hastener's VAT number |
|                             |                     |                             |                       |
| Publication Date            | Unique Code         | Hyperlink of E.T.A.A T.A.N. |                       |
| 12/06/2019                  |                     |                             |                       |
| Auction Employee            | Address             | Phone                       | E-mail                |
|                             |                     |                             |                       |
| Relevant docs               |                     |                             |                       |
| Related Document            |                     |                             |                       |
|                             |                     |                             |                       |
| Select the auction and cont | inue signing up     |                             |                       |

#### Step 7B

The potential Candidate Bidder is then directed to the Candidate Bidder Registration Page where they are registered as either as a physical person or a legal entity.

#### **The Physical Person**

The potential Candidate Bidder enters The potential Candidate Bidder enters

- ✓ their mobile phone number
- ✓ an alternative phone number
- ✓ their email address
- ✓ a password of their choice

#### in the relevant fields, as shown below:

|                |                                                                | Auctions    | ې<br>Login                                                                             | Greek<br>English                                                                     |
|----------------|----------------------------------------------------------------|-------------|----------------------------------------------------------------------------------------|--------------------------------------------------------------------------------------|
| ı              |                                                                |             |                                                                                        |                                                                                      |
|                |                                                                |             |                                                                                        |                                                                                      |
|                |                                                                |             |                                                                                        |                                                                                      |
|                |                                                                |             |                                                                                        |                                                                                      |
| vidual         | I                                                              | egal Entity |                                                                                        |                                                                                      |
| Father's name  | Surname                                                        | VAT num     | ber                                                                                    |                                                                                      |
|                |                                                                |             |                                                                                        |                                                                                      |
| Other phone    |                                                                |             |                                                                                        |                                                                                      |
| Email Confirma | tion                                                           |             |                                                                                        |                                                                                      |
|                |                                                                |             |                                                                                        |                                                                                      |
| Confirm Passw  | ord                                                            |             |                                                                                        |                                                                                      |
|                |                                                                |             |                                                                                        |                                                                                      |
|                |                                                                |             |                                                                                        |                                                                                      |
|                | ridual  Father's name Other phone  Email Confirm Confirm Passw | ridual      | vidual Legal Entity   Father's name   VAT nume   Other phone   Image: Confirm Password | idual Legal Entity     Father's name Surname   Other phone   Image: Confirm Password |

#### <u>NOTE</u>

A valid password must:

- ✓ be at least of 8 characters long
- ✓ contain at least one lowercase character of the Latin alphabet (a to z)
- ✓ contain at least one uppercase character of the Latin alphabet (A to Z)
- ✓ contain at least one digit (0 to 9)
- ✓ contain at least one special character (+\_-=!@#\$%^&\*()~`:;{}| "" <>?[]\,./)

The potential Candidate Bidder:

- ✓ clicks on the "I accept the Terms of Use" tab and
- ✓ registers by clicking on the "Submit Application" tab:

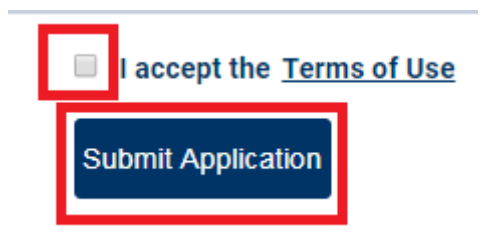

Having followed all steps mentioned, the system requires that the mobile number is confirmed:

| Confirmation                                                                                                    | × |
|----------------------------------------------------------------------------------------------------|---|
| In order to activate your account a SMS will be sent to the mobile phone you have entered.                                          |   |
| Please confirm that the mobile number you have entered is correct.<br>The SMS will be sent to number:<br>Country Code Mobile Number |   |
| Mobile number is correct Cancel                                                                                                    |   |

Clicking on the "Mobile number is correct" tab, an email is sent to the email address entered when registering and the system messages:

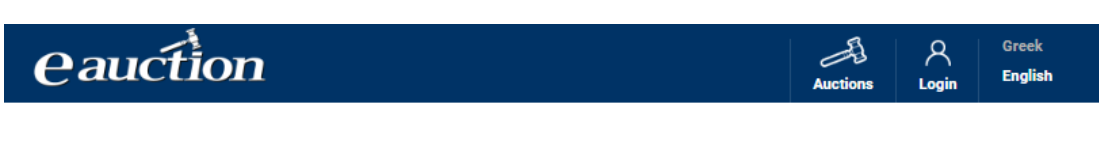

#### **Bidder Registration**

An email was sent to the account you declared during your registration. Your registration must be completed in the next 1 hour, otherwise your account will be considered invalid. In order to complete the process, you will be also requested to verify your mobile phone.

#### The potential Candidate Bidder receives an activation email.

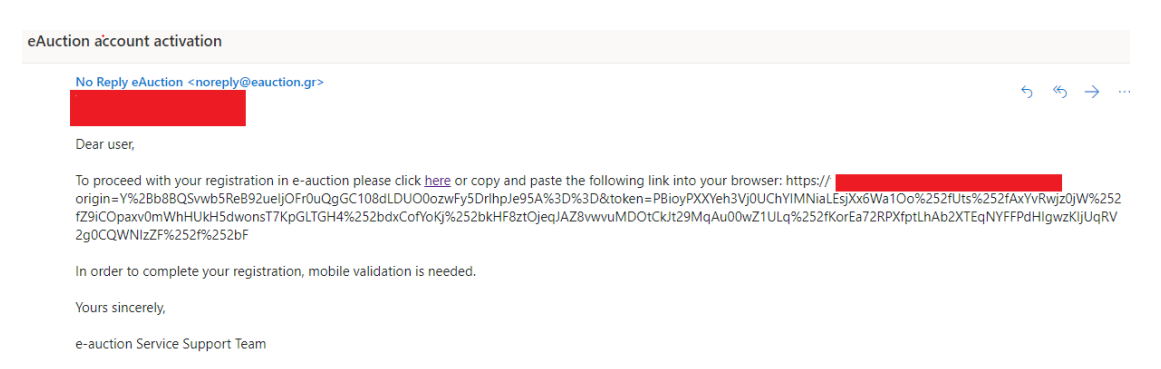

Following the instructions shown, the pages redirects to the mobile verification procedure

| eauction                                                   | Auctions | ې<br>Login | Greek<br>English |
|------------------------------------------------------------|----------|------------|------------------|
| This action requires<br>Additional Security Password       |          |            |                  |
| Δεν έχει γίνει επιβεβαίωση του κινητού σας                 |          |            |                  |
| Please click on Send verification code to receive the code |          |            |                  |
| Send verification code                                     |          |            |                  |
| Change Mobile                                              |          |            |                  |
| * The code is valid for 2 minutes since sending time       |          |            |                  |
|                                                            |          |            |                  |

Clicking on "Send verification code", a six-digit code is sent to the potential Candidate Bidder's mobile.

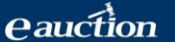

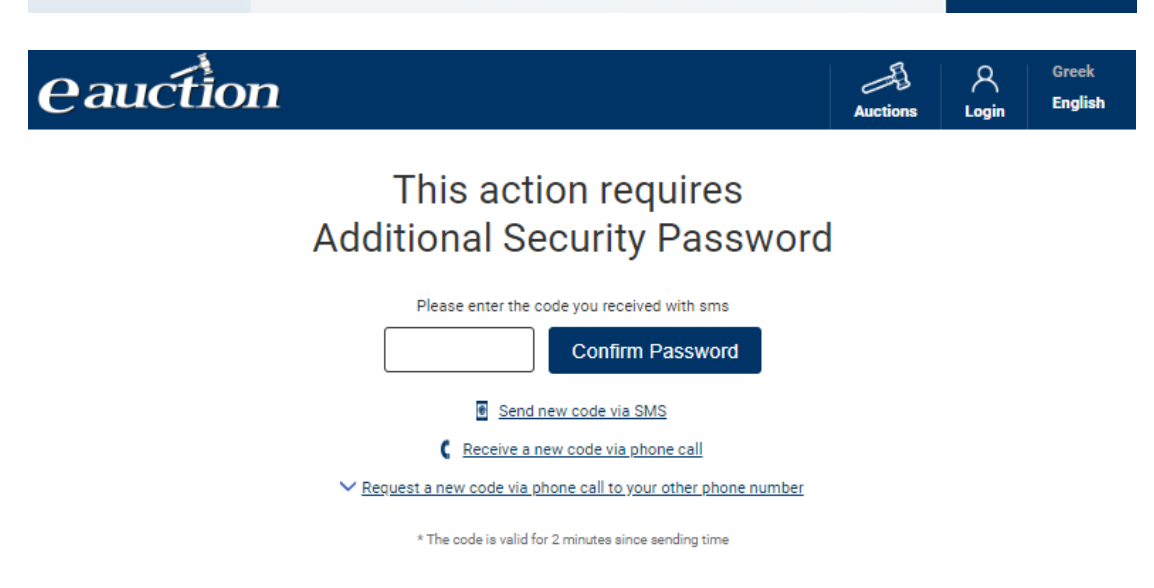

Alternatively, in case the SMS is not received for reasons owed to telcos, the potential Candidate Bidder may receive the Additional Security Code as a voice message. Clicking on the relevant field and answering the incoming call, the code is then automatically voiced.

When the code is inserted, the registration procedure is then successfully completed, as depicted in the message shown below:

| eauction                                                                                                    | Auctions         | ې<br>Login | Greek<br>English |
|----------------------------------------------------------------------------------------------------|------------------|------------|------------------|
| Your application for registration has been successfully submitted and must be approved t<br>Select here to sign in. | by the auction e | mployee.   |                  |
|                                                                                                    |                  |            |                  |
|                                                                                                    |                  |            |                  |

When the auction employee approves of the registration, the user can use their credentials to enter their IL.SY.PLEIS account.

#### The Legal Entity

E-AUCTION SYSTEM

The potential Candidate Bidder enters:

- ✓ the Representative's Name
- ✓ the Representative's Surname
- ✓ their mobile number
- ✓ an alternative phone number

- ✓ the Representative's email address
- ✓ a password of their choice

in the relevant fields, as shown below:

| epresentative's Name    | Representative's Surname | VAT number |
|-------------------------|--------------------------|------------|
| Fixed telephone number  | Mobile phone             |            |
| Representative's e-mail | Email Confi              | rmation    |
| Password                | Confirm Pa               | ssword     |

#### <u>NOTE</u>

A valid password must:

- ✓ be at least of 8 characters long
- ✓ contain at least one lowercase character of the Latin alphabet (a to z)
- ✓ contain at least one uppercase character of the Latin alphabet (A to Z)
- ✓ contain at least one digit (0 to 9)
- contain at least one special character (+\_-=!@#\$%^&\*()~`:;{}|""
  <>?[]\,./)

The potential Candidate Bidder:

- ✓ clicks on the "I accept the Terms of Use" tab and
- ✓ registers by clicking on the "Submit Application" tab:

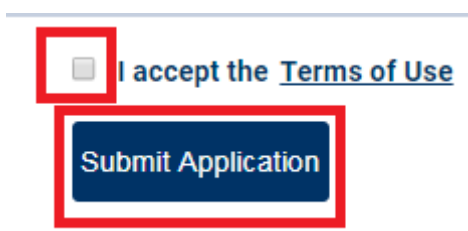

Having followed all steps mentioned, the registration procedure is then successfully completed, as depicted in the message shown below:

Having followed all steps mentioned, the system requires that the mobile number is confirmed:

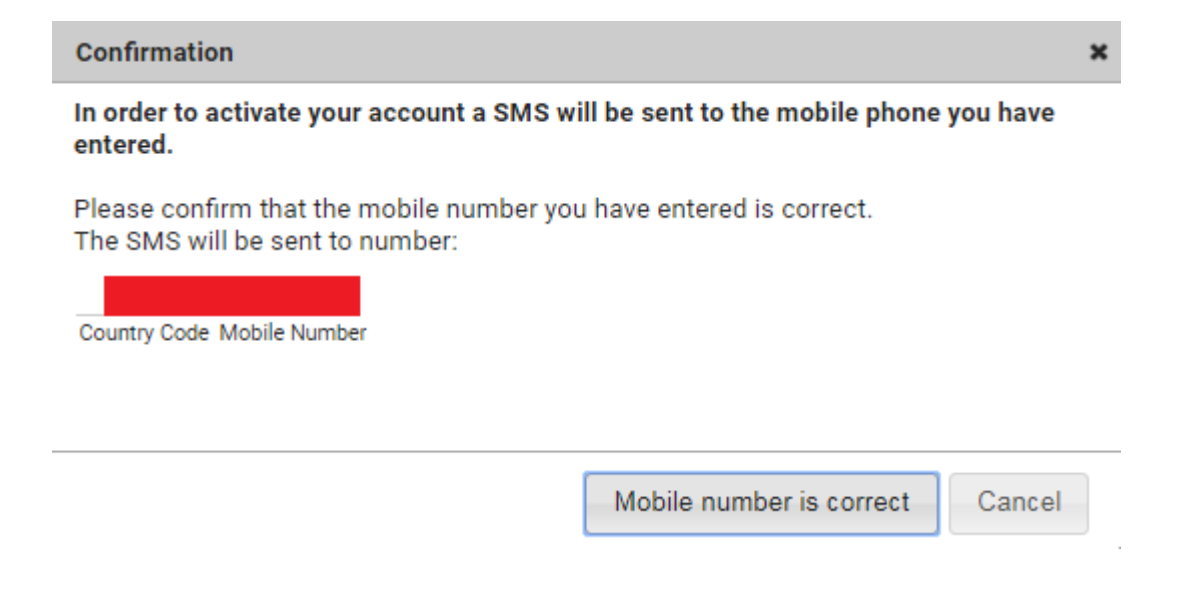

Clicking on the "Mobile number is correct" tab, an email is sent to the email address entered when registering and the system messages

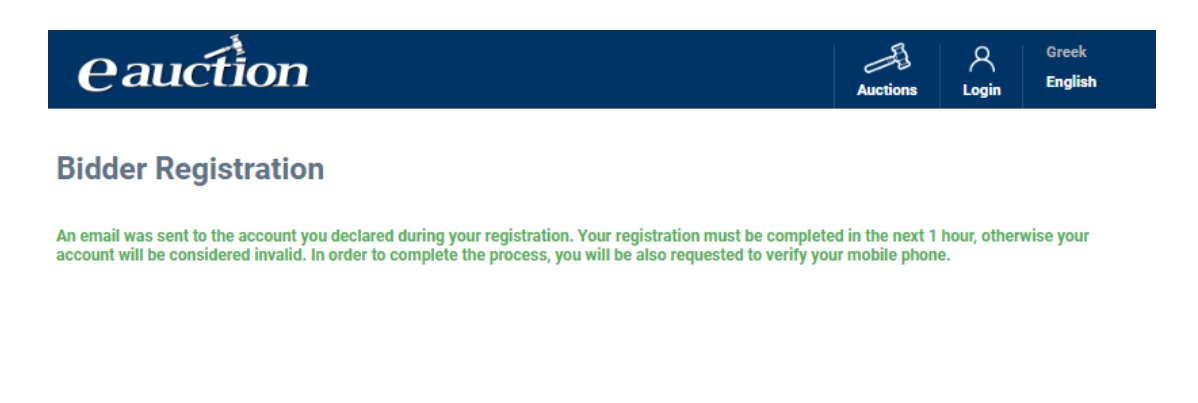

The potential Candidate Bidder receives an activation email

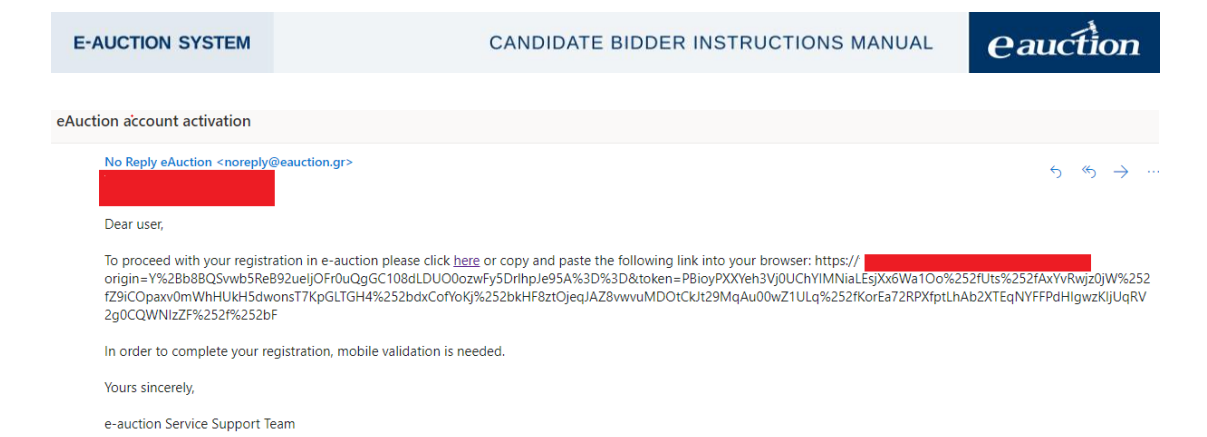

Following the instructions shown, the pages redirects to the mobile verification procedure

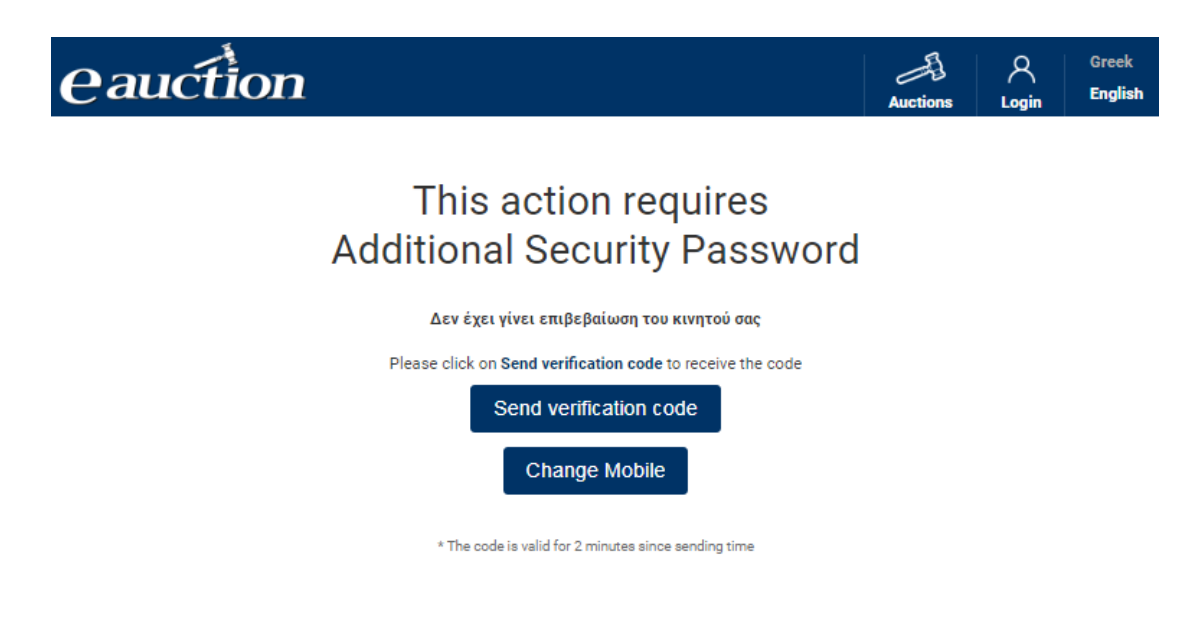

Clicking on "Send verification code", a six-digit code is sent to the potential Candidate Bidder's mobile.

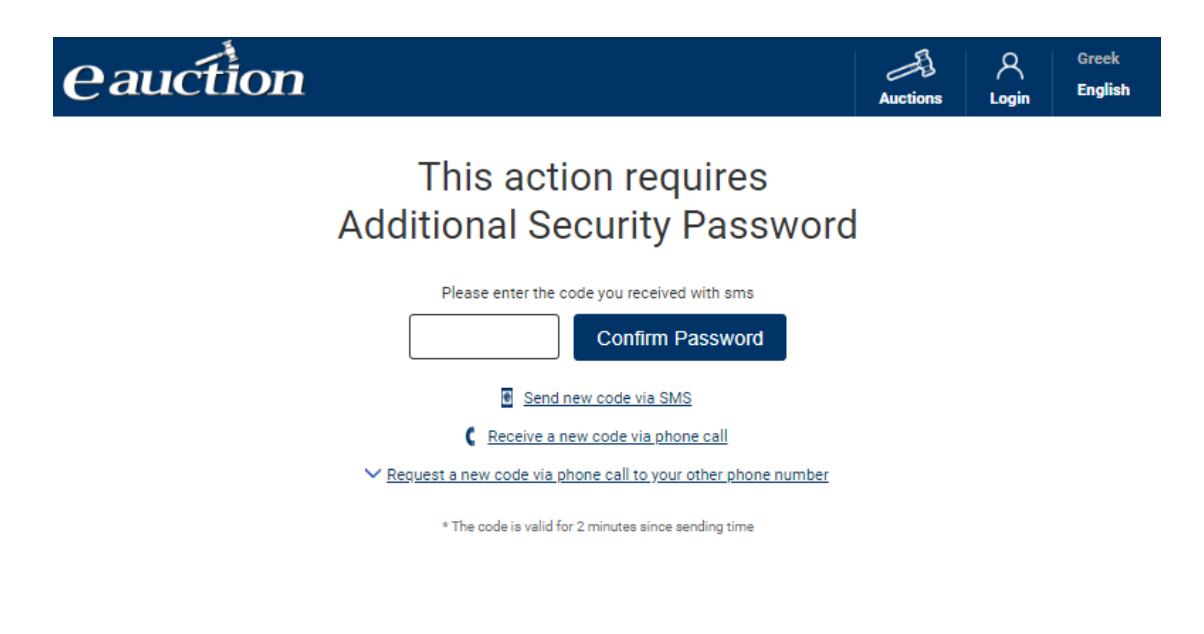

Alternatively, in case the SMS is not received for reasons owed to telcos, the potential Candidate Bidder may receive the Additional Security Code as a voice message. Clicking on the relevant field and answering the incoming call, the code is then automatically voiced.

When the code is inserted, the registration procedure is then successfully completed, as depicted in the message shown below:

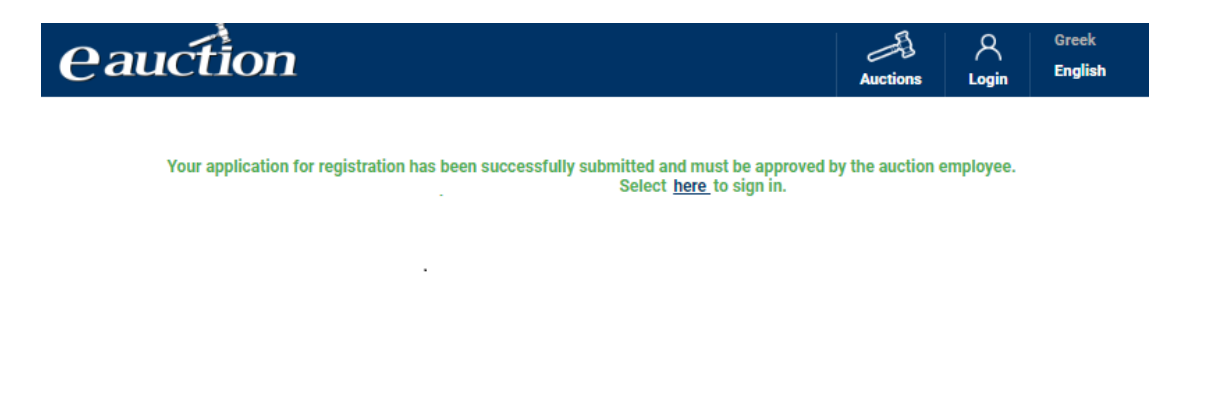

When the auction employee approves of the registration, the user can use their credentials to enter their IL.SY.PLEIS account.

#### 3.2. Log In using Email and Password

Following the registration, the registered Candidate Bidder may log in the IL.SY.PLEIS portal by using their email and the password created for the registration.

The log in procedure of the Candidate Bidder is as follows:

#### Step 1

On the IL.SY.PLEIS Home Page, the registered Candidate Bidder clicks on the "Login" tab as seen below:

| eauction                      |                               |                            | Auctions | 오<br>Login | Greek<br>English |
|-------------------------------|-------------------------------|----------------------------|----------|------------|------------------|
| Auctions Search               |                               |                            |          |            |                  |
| Date of Conduct: From   Up to | Date of Posting: From   Up to | Starting Bid: From / Up to | s        | tatus      |                  |
| 02/08/2019                    |                               |                            |          | Select All | •                |
| Debtor Info                   | Object to be auctione         | ed                         |          |            |                  |
|                               | Select All                    | v                          |          | Q          | Search           |

#### Step 2

In the "Enter E-mail" and "Enter Password" fields, the registered Candidate Bidder enters their email and password and clicks on the "Log In" tab. The procedure is depicted in the following two images:

| eauction                                                                                                    | Auctions Login English                                                       |
|----------------------------------------------------------------------------------------------------|------------------------------------------------------------------------------|
| Registration<br>Bidder Registration<br>By registering as a Bidder you can submit your bids to<br>participate in the online auctions that are being held.<br>Registration | Login Enter E-mail Enter Password Login Forgot my login password             |
| eauction                                                                                                    | Auctions Login English                                                       |
| Bidder Registration         By registering as a Bidder you can submit your bids to participate in the online auctions that are being held.         Registration          | Login<br>Enter E-mail<br>Enter Password<br>Login<br>Forgot my login password |

#### 3.3. Log In Troubleshooting and Password Reset

In case the registered Candidate Bidder has no access to their IL.SY.PLEIS login password, the reset procedure is as follows:

#### Step 1

On the Log In page, the registered Candidate Bidder clicks on the "Forgot my login password" as shown below:

| eauction                                                                                                    | Auctions Login English            |
|----------------------------------------------------------------------------------------------------|-----------------------------------|
| Registration<br>Bidder Registration<br>By registering as a Bidder you can submit your bids to<br>participate in the opline auctions that are being held | <b>Login</b><br>Enter E-mail      |
| Registration                                                                                                    | Enter Password                    |
|                                                                                                    | Login<br>Forgot my login password |

#### Step 2

On the new page, the registered Candidate Bidder enters their email address in the "Enter E-mail" field and clicks on the "Send e-mail" tab as seen in the image:

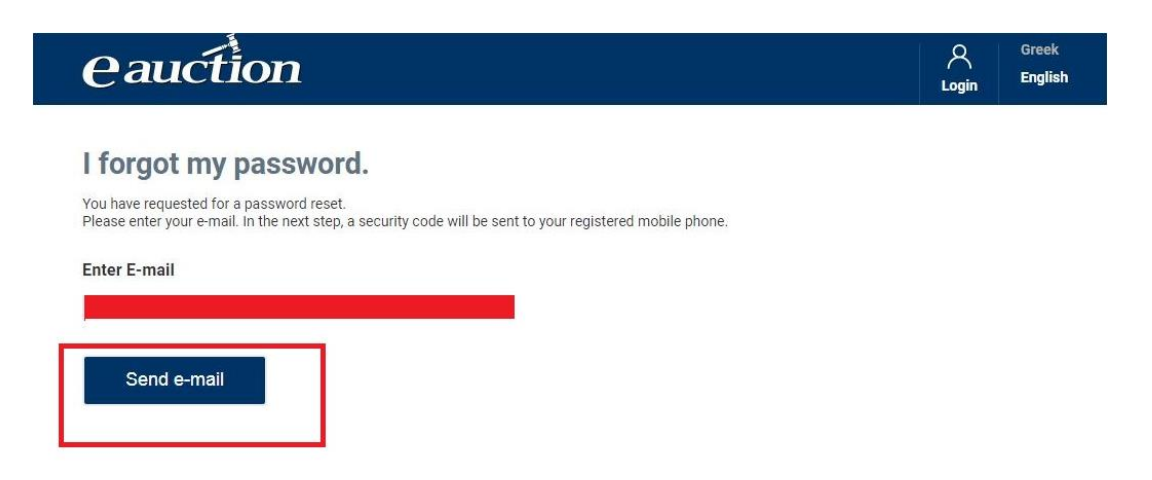

#### Step 3

For the password reset procedure, an additional security code is required so the portal then directs to the Additional Security Code Page. This is an integer six-digit number sent to the registered Candidate Bidder's mobile number used in IL.SY.PLEIS. As shown below, the registered Candidate Bidder clicks on the "Send Verification code" tab:

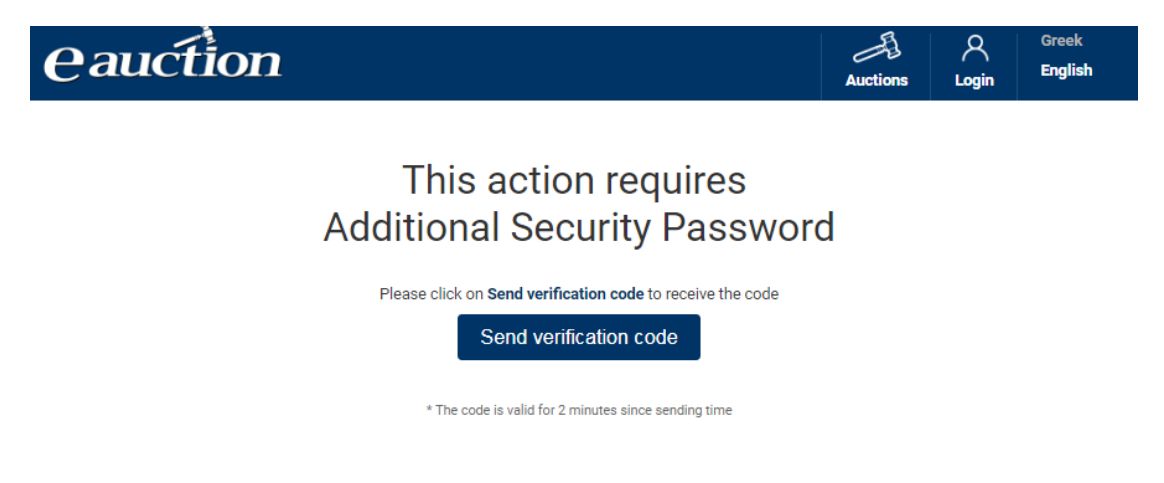

#### <u>NOTE</u>

The security code is valid for 2 minutes since sending time. If this time frame elapses, the registered Candidate Bidder is required to request a new security code valid again for 2 minutes as well.

#### Step 4

The registered Candidate Bidder enters the security code in the relevant field of the new page and then clicks on the "Confirm Password" tab:

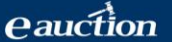

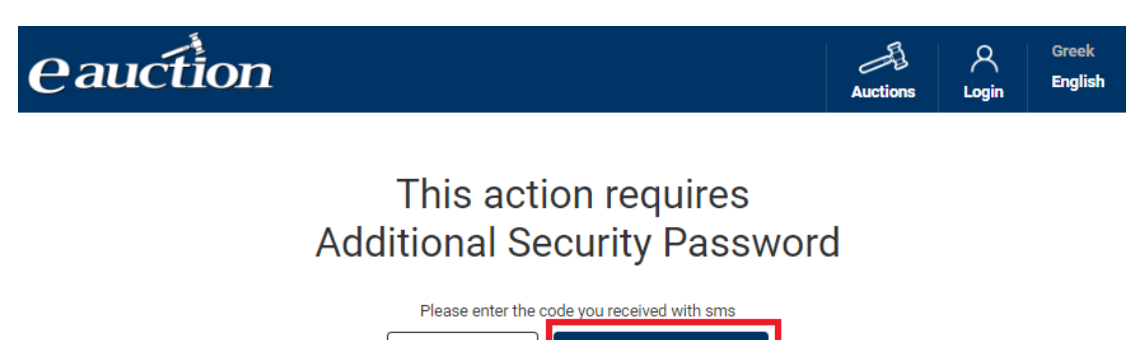

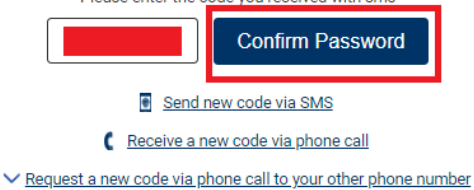

\* The code is valid for 2 minutes since sending time

The new page shows the following message:

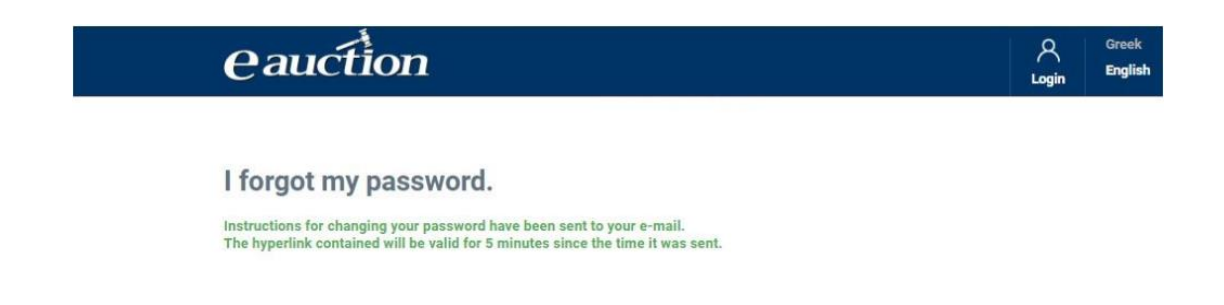

and the registered Candidate Bidder is instructed to check their email for information on the password reset procedure.

#### Step 5

The registered Candidate Bidder receives the following email:

eAuction - Change password instructions

Visit the page Change Password To change the password.

Yours sincerely, e-Auction Service Support Team

and by clicking on the highlighted "Change Password" link is redirected to the page where can set a new password as follows:

#### Change password.

| New password     |  |
|------------------|--|
| Confirm Password |  |
|                  |  |
| Change Password  |  |

#### Step 6

The registered Candidate Bidder sets the new password in the "New Password" and the "Confirm Password" fields and then clicks on the "Change Password" tab as shown below:

| New password     | Change passwo    | rd. |
|------------------|------------------|-----|
|                  | New password     |     |
|                  | •••••            |     |
| Confirm Password | Confirm Password |     |
| ••••••           | ••••••           |     |
|                  | Change Password  |     |

If the "New Password" and the Confirm Password" fields match, then the procedure has been successfully completed and the message on screen appears as follows:

| eauction                                           | Coreck<br>Login English |
|----------------------------------------------------|-------------------------|
|                                                    |                         |
| Change password.                                   |                         |
| Your password has changed! Select here to sign in. |                         |

The registered Candidate Bidder clicks on "<u>here</u>" and is then directed to the Log in page where they log in using their registration mail and their newly set password.

#### 4. Profile Review and Edit

The registered Candidate Bidder may review and edit their profile in case of erroneous data entry or change.

The registered Candidate Bidder logs in the IL.SY.PLEIS portal.

They click on the email tab:

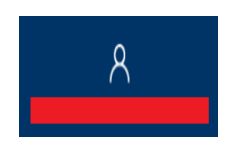

The registered Candidate Bidder clicks on "Edit Profile" on the drop-down menu.

| eauct                                                                                 | tion                                   |                             |                            | Auctions         | ۾<br>ا           | λ,                                            | لِي<br>Notifications                                                                                             | Greek<br>English                                                        |
|---------------------------------------------------------------------------------------|----------------------------------------|-----------------------------|----------------------------|------------------|------------------|-----------------------------------------------|----------------------------------------------------------------------------------------------------|-------------------------------------------------------------------------|
|                                                                                       |                                        |                             |                            |                  | 🖉 Edit Profile   |                                               |                                                                                                    |                                                                         |
| Auctions Se                                                                           | earch                                  |                             |                            |                  | ろ Authorizatio   | ons                                           |                                                                                                    |                                                                         |
| ate of Conduct: From                                                                  | Up to                                  | Date of Postin              | g: From   Up to            | Starting         |                  |                                               | Status                                                                                                    |                                                                         |
| 05/08/2019                                                                            |                                        |                             |                            |                  |                  |                                               | Select All                                                                                                    | •                                                                       |
| ebtor Info                                                                            |                                        |                             | Object to be auction       | oned             |                  |                                               |                                                                                                    |                                                                         |
|                                                                                       |                                        |                             |                            |                  |                  |                                               |                                                                                                    |                                                                         |
|                                                                                       |                                        |                             | Select All                 |                  | ٠                |                                               | Q                                                                                                    | Search                                                                  |
| 24 auctions found                                                                     | (Last u                                | pdate on: 05/08/20          | Select All<br>19 09:39:26) | Ord              | ering: Auction E | Date 🔹                                        | Ascending                                                                                                    | Search                                                                  |
| 24 auctions found<br>Status: Finalized List                                           | (Last u                                | pdate on: 05/08/20'         | Select All<br>19 09:39:26) | Ord              | Auction [        | Date •                                        | Ascending<br>Starting Bid: 10.                                                                                   | Search<br>,<br>,000,00 €                                                |
| 24 auctions found<br>Status: Finalized List<br>Auction Date:<br>55/08/2019<br>3 10:00 | (Last up<br>t of Eligible Bid<br>Debto | pdate on: 05/08/20<br>dders | Select All 19 09:39:26)    | Ord<br>Hastener: | ering: Auction E | Object tu<br>Real est<br>© Regiona<br>Municip | Ascending<br>Starting Bid: 10.<br>b be auctioned:<br>ate - Residence<br>I Unit: PERIFEREIA<br>ality: AGIAS PARAS | Search<br>•<br>•<br>•<br>•<br>•<br>•<br>•<br>•<br>•<br>•<br>•<br>•<br>• |

The registered Candidate Bidder either as a physical person or as a legal entity, may edit the personal data mentioned below.

#### The Physical Person

- ✓ mobile phone
- $\checkmark$  other phone
- ✓ password
- ✓ email

#### **The Legal Entity**

- ✓ Representative's Name
- ✓ Representative's Surname
- ✓ mobile phone number
- ✓ other phone number
- ✓ password
- ✓ email

#### A. Mobile or Other phone update

#### **The Physical Person**

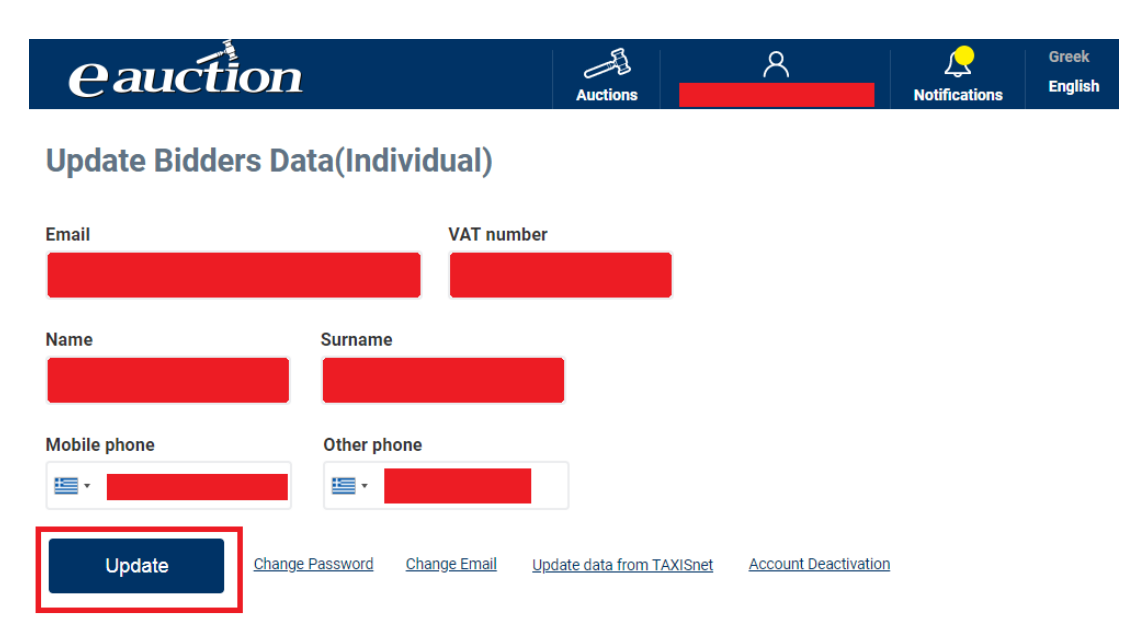

For the profile update procedure, an additional security code is required so the portal then directs to the Additional Security Code Page. This is an integer six-digit number sent to the registered Candidate Bidder's mobile number used in IL.SY.PLEIS. As shown below, the registered Candidate Bidder clicks on the "Send Verification code" tab.

| eauction                                                   | 6년]<br>Auctions                               | ጸ    |  | Greek<br>English |  |  |
|------------------------------------------------------------|-----------------------------------------------|------|--|------------------|--|--|
|                                                            |                                               |      |  |                  |  |  |
| This action requires<br>Additional Security Password       |                                               |      |  |                  |  |  |
| Please click on Send verification code to receive the code |                                               |      |  |                  |  |  |
| Send verification code                                     |                                               |      |  |                  |  |  |
|                                                            | The code is valid for 2 minutes since sending | time |  |                  |  |  |

The security code is valid for 2 minutes since sending time. If this timeframe elapses, the registered Candidate Bidder is required to request a new security code having valid again for 2 minutes as well.

The registered Candidate Bidder enters the security code in the relevant field of the new page and then clicks on the "Confirm Password" tab, as shown below:
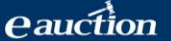

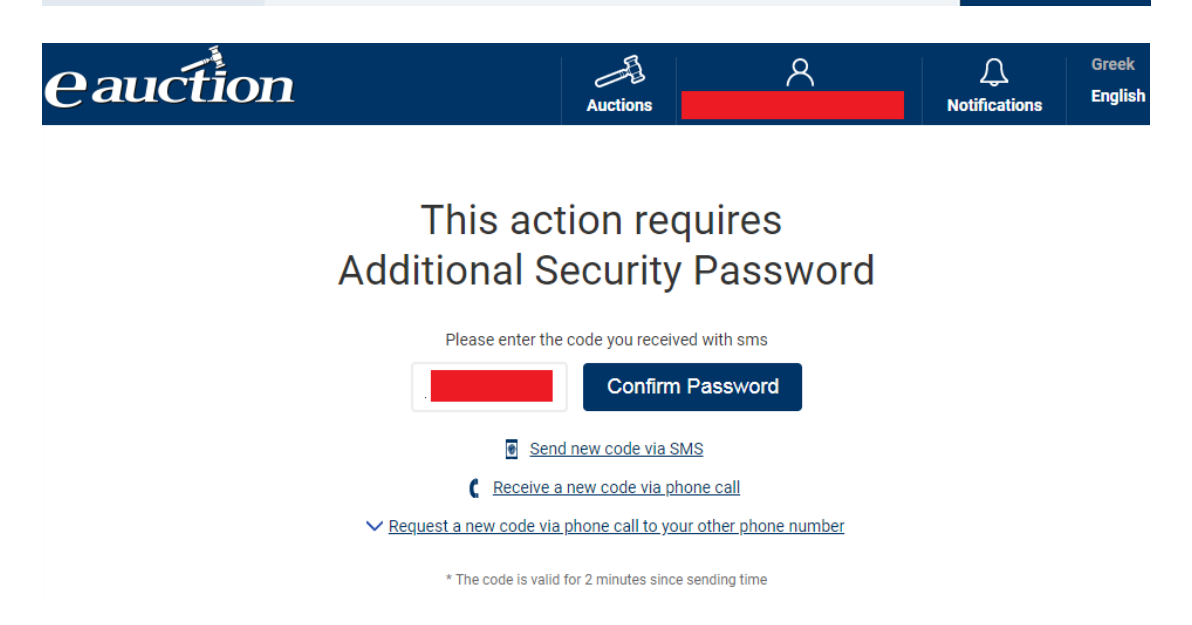

Alternatively, in case the SMS is not received for reasons owed to telcos, the potential Candidate Bidder may receive the Additional Security Code as a voice message. By clicking on the relevant field and answering the incoming call, the code is then automatically voiced.

#### NOTE

The registered Candidate Bidder may ask that the Additional Security Password is sent, instead of their mobile phone number, to the other phone used when registering. Clicking on "Request a new code via phone call to your other phone number", as shown below, the Candidate Bidder will receive a phone call to their other phone and the Additional Security Password will be then voiced.

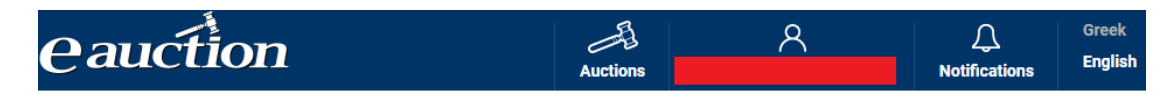

| This action requires<br>Additional Security Password                  |
|-----------------------------------------------------------------------|
| Please enter the code you received with sms                           |
| Confirm Password                                                      |
| Send new code via SMS                                                 |
| Receive a new code via phone call                                     |
| ✓ <u>Request a new code via phone call to your other phone number</u> |
| * The code is valid for 2 minutes since sending time                  |

Finally, the profile update is successfully completed and the message on screen appears as follows:

# Your account update was successfully completed.

## **B.** Password Change

The potential Candidate Bidder, either as an individual or a legal entity, while logged may change their password clicking on the relevant field.

| eauction                         | Auctions                 | ጸ                         | <b>Rotifications</b> | Greek<br>English |
|----------------------------------|--------------------------|---------------------------|----------------------|------------------|
| Update Bidders Data(Individual   | )                        |                           |                      |                  |
| Email VAT                        | number                   |                           |                      |                  |
| Name Surname                     |                          |                           |                      |                  |
| Mobile phone Other phone         |                          |                           |                      |                  |
| Update Change Password Change Em | ail Update data from TAX | (ISnet Account Deactivati | on                   |                  |

The screen changes and the registered Candidate Bidder is to enter their Current Code, enter and confirm their new password and then click on the "Change Password" tab as shown below.

| eauction                  | Auctions | <u>۸</u> | Q<br>Notifications | Greek<br>English |
|---------------------------|----------|----------|--------------------|------------------|
| Change password           |          |          |                    |                  |
| Current password          |          |          |                    |                  |
|                           |          |          |                    |                  |
| New password              |          |          |                    |                  |
| Confirm your new password |          |          |                    |                  |
|                           |          |          |                    |                  |
| Change Password           |          |          |                    |                  |

For the profile update procedure, an additional security code is required so the portal

then directs to the Additional Security Code Page. This is an integer six-digit number sent to the registered Candidate Bidder's mobile number used in IL.SY.PLEIS. As shown below, the registered Candidate Bidder clicks on the "Send Verification code" tab.

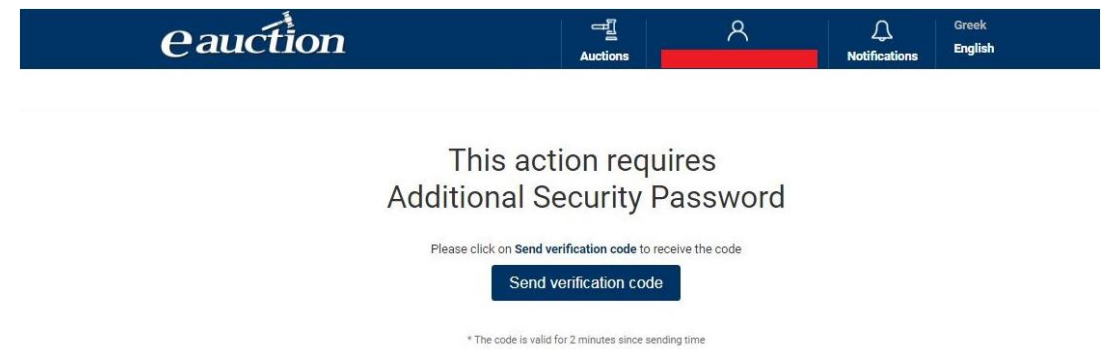

The security code is valid for 2 minutes since sending time. If this timeframe elapses, the registered Candidate Bidder is required to request a new security code having valid again for 2 minutes as well.

The registered Candidate Bidder enters the security code in the relevant field of the new page and then clicks on the "Confirm Password" tab, as shown below:

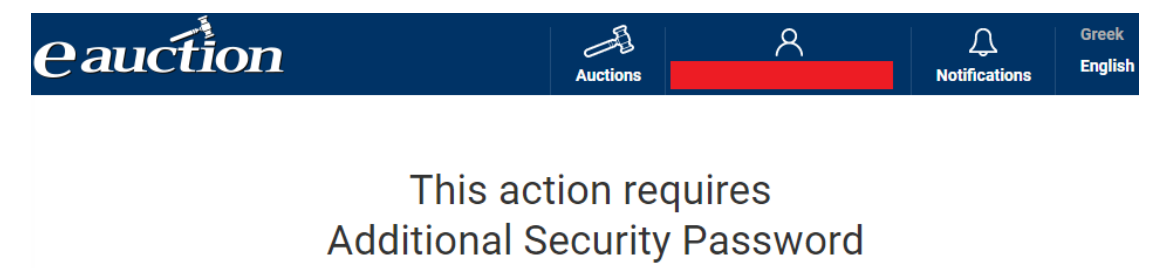

| Please enter the code you received with sms                           |
|-----------------------------------------------------------------------|
| Confirm Password                                                      |
| Send new code via SMS                                                 |
| C Receive a new code via phone call                                   |
| ✓ <u>Request a new code via phone call to your other phone number</u> |
| * The code is valid for 2 minutes since sending time                  |

Alternatively, in case the SMS is not received for reasons owed to telcos, the potential Candidate Bidder may receive the Additional Security Code as a voice message. Clicking on the relevant field and answering the incoming call, the code is then automatically voiced.

#### NOTE

The registered Candidate Bidder may ask that the Additional Security Password is sent, instead of their mobile phone number, to the other phone used when registering. Clicking on "Request a new code via phone call to your other phone number", as shown below, the Candidate Bidder will receive a phone call to their other phone and the Additional Security Password will be then voiced.

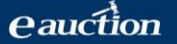

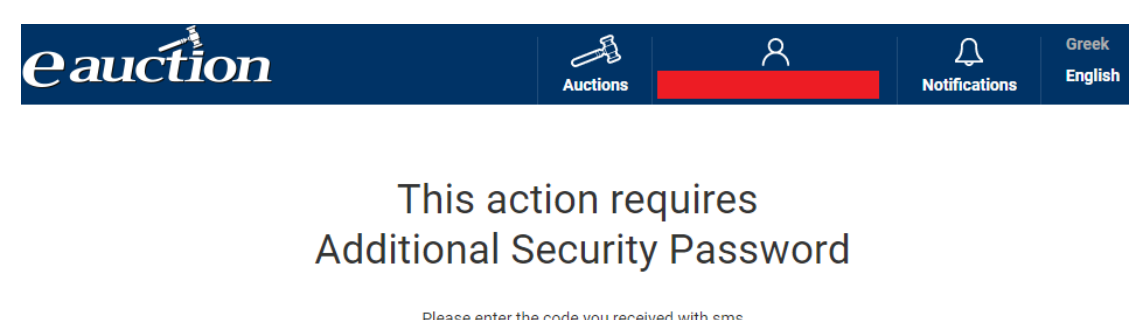

| Flease effet the c                | oue you received with sins                  |
|-----------------------------------|---------------------------------------------|
|                                   | Confirm Password                            |
| Send I<br>Receive a n             | new code via SMS<br>new code via phone call |
| ✓ <u>Request a new code via p</u> | hone call to your other phone number        |
| * The code is valid fo            | or 2 minutes since sending time             |

Finishing the procedure, the profile update is successfully completed and the message on screen appears as follows:

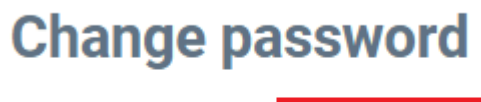

You are logged in as

Your password has changed.

C. Email Change

The potential Candidate Bidder, while logged, may change their password clicking on the relevant field.

| eauct        | ion                          | Auctions                  | 8                    | <b>C</b><br>Notifications | Greek<br>English |
|--------------|------------------------------|---------------------------|----------------------|---------------------------|------------------|
| Update Bidde | ers Data(Individual)         |                           |                      |                           |                  |
| Email        | VAT numbe                    | r                         |                      |                           |                  |
| Name         | Surname                      |                           |                      |                           |                  |
| Mobile phone | Other phone                  |                           |                      |                           |                  |
| Update       | Change Password Change Email | Ipdate data from TAXISnet | Account Deactivation |                           |                  |

an additional security code is required so the portal then directs to the Additional Security Code Page. This is an integer six-digit number sent to the registered Candidate Bidder's mobile number used in IL.SY.PLEIS. As shown below, the registered Candidate Bidder clicks on the "Send Verification code" tab.

| eauction             | Auctions                                                | ٨              | Q.<br>Notifications | Greek<br>English |
|----------------------|---------------------------------------------------------|----------------|---------------------|------------------|
|                      |                                                         |                |                     |                  |
| This a<br>Additional | ction requii<br>Security Pa                             | res<br>assword |                     |                  |
| Please click on Ser  | nd verification code to recein<br>and verification code | ve the code    |                     |                  |
| * The code is v      | valid for 2 minutes since sending                       | g time         |                     |                  |

The security code is valid for 2 minutes since sending time. If this timeframe elapses, the registered Candidate Bidder is required to request a new security code having valid again for 2 minutes as well.

The registered Candidate Bidder enters the security code in the relevant field of the new page and then clicks on the "Confirm Password" tab, as shown below:

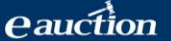

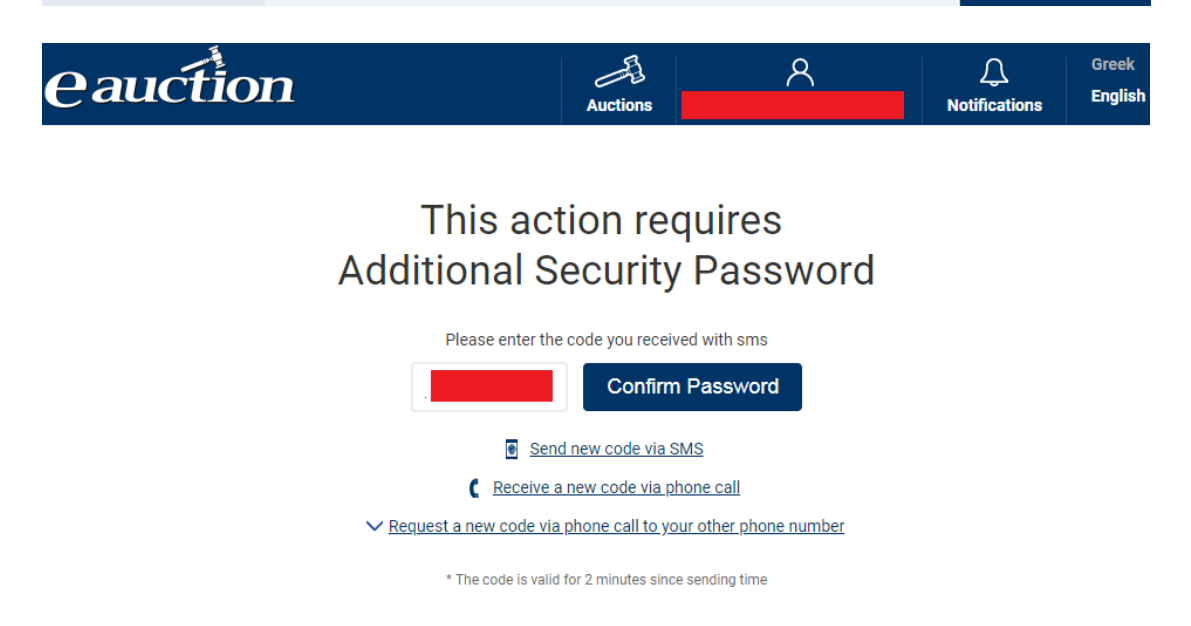

Alternatively, in case the SMS is not received for reasons owed to telcos, the potential Candidate Bidder may receive the Additional Security Code as a voice message. Clicking on the relevant field and answering the incoming call, the code is then automatically voiced.

#### NOTE

The registered Candidate Bidder may ask that the Additional Security Password is sent, instead of their mobile phone number, to the other phone used when registering. Clicking on "Request a new code via phone call to your other phone number", as shown below, the Candidate Bidder will receive a phone call to their other phone and the Additional Security Password will be then voiced.

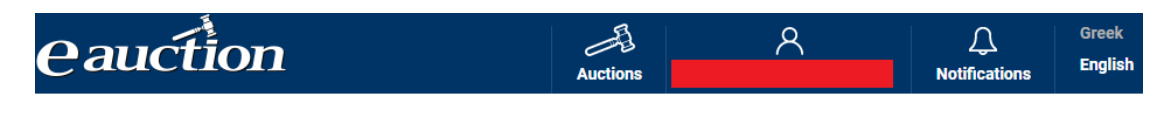

| This action requires<br>Additional Security Password                  |
|-----------------------------------------------------------------------|
| Please enter the code you received with sms                           |
| Confirm Password                                                      |
| Send new code via SMS                                                 |
| Receive a new code via phone call                                     |
| ✓ <u>Request a new code via phone call to your other phone number</u> |
| * The code is valid for 2 minutes since sending time                  |

After the code being entered, the system messages as follows.

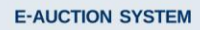

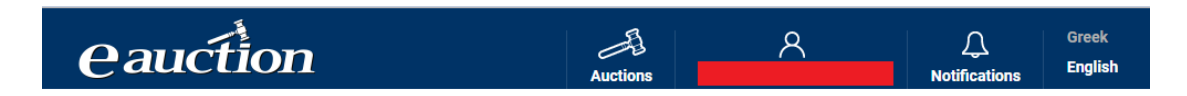

# Change Email

You are logged in as

Instructions for changing your current email have been sent to your new e-mail. The hyperlink contained will be valid for 60 minutes since the time it was sent.

# An email is sent to the new address.

eAuction - Change emailinstructions

In order to complete your email change, mobile validation is needed.

Click <u>here</u> to change your email or copy below URL to your browser <u>https://training.eauction.gr/Account/ConfirmEmail?userId=ftE%2FM6%2BH23hbjamZutQGUtdOx0VGWT3yONb</u> <u>QzG4Xnm%2FXyvSo1Nr8Ng%3D%3D&code=ILqbp7%2Bt97H9IXI4AeIh1JiFjoRmmE1HI6L6ZLh0fwa1Irc5GwaRW7wycc2eah6%</u> <u>2BIpOr5f13DERNdJY8n2zHi13LUE412MumbTP%2FTulinubYW5ZVp4yjdWNBQFRbBzJb7iJKQI57phHModpVWmDt116ZF4CD%</u>

Yours sincerely, e-Auction Service Support Team

an additional security code is required so the portal then directs to the Additional Security Code Page. This is an integer six-digit number sent to the registered Candidate Bidder's mobile number used in IL.SY.PLEIS. As shown below, the registered Candidate Bidder clicks on the "Send Verification code" tab.

| eauction      | 프립<br>Auctions                                                    | 8              | C<br>Notifications | Greek<br>English |
|---------------|-------------------------------------------------------------------|----------------|--------------------|------------------|
| Th<br>Additio | his action requi<br>onal Security Pa                              | res<br>assword |                    |                  |
| Please (      | click on Send verification code to receive Send verification code | ive the code   |                    |                  |
|               | The code is valid for 2 minutes since sending                     | g time         |                    |                  |

The security code is valid for 2 minutes since sending time. If this timeframe elapses, the registered Candidate Bidder is required to request a new security code having valid again for 2 minutes as well.

The registered Candidate Bidder enters the security code in the relevant field of the new page and then clicks on the "Confirm Password" tab, as shown below:

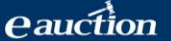

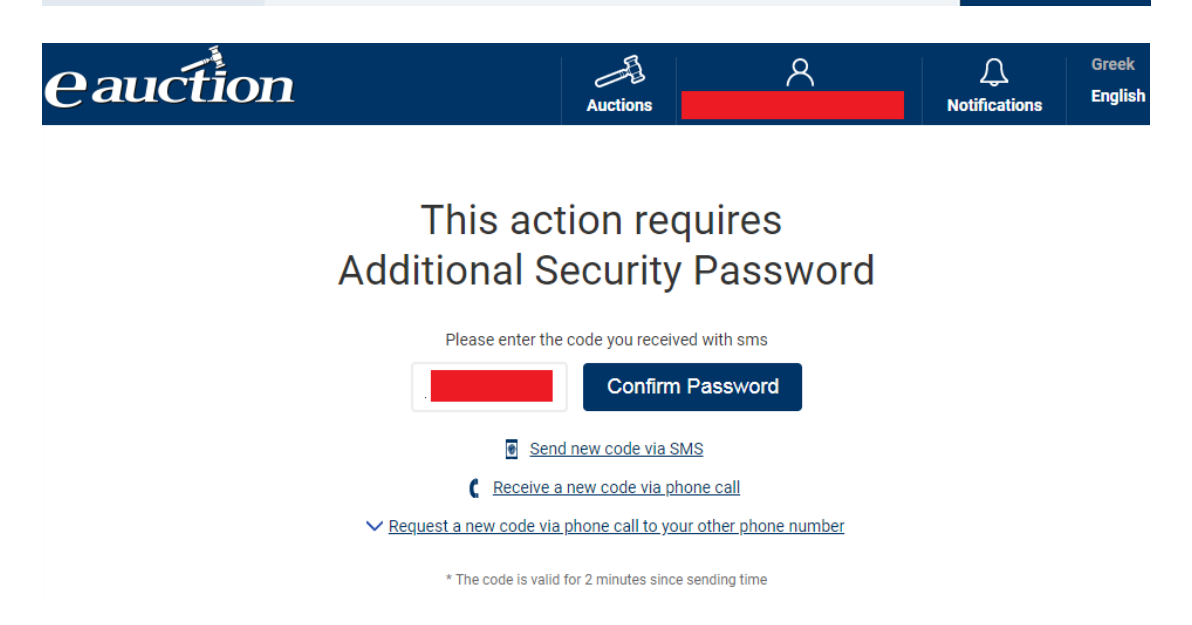

Alternatively, in case the SMS is not received for reasons owed to telcos, the potential Candidate Bidder may receive the Additional Security Code as a voice message. Clicking on the relevant field and answering the incoming call, the code is then automatically voiced.

#### NOTE

The registered Candidate Bidder may ask that the Additional Security Password is sent, instead of their mobile phone number, to the other phone used when registering. Clicking on "Request a new code via phone call to your other phone number", as shown below, the Candidate Bidder will receive a phone call to their other phone and the Additional Security Password will be then voiced.

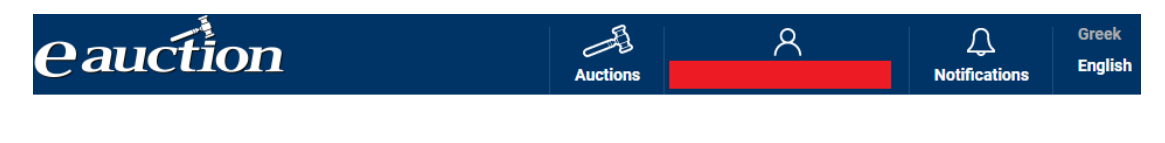

| This action requires<br>Additional Security Password                  |
|-----------------------------------------------------------------------|
| Please enter the code you received with sms                           |
| Confirm Password                                                      |
| Send new code via SMS                                                 |
| Receive a new code via phone call                                     |
| ✓ <u>Request a new code via phone call to your other phone number</u> |
| * The code is valid for 2 minutes since sending time                  |

When procedure is finished, the email is successfully changed.

# 5. Auction Search

#### **5.1 General Issues**

After successfully logging in the IL.SY.PLEIS portal, the registered Candidate Bidder is directed to the IL.SY.PLEIS Home Page.

| eauction                     | 1                                | Πλειστηριασμοί        | ٨                      | Ω<br>Ειδοποιήσεις | <b>Ελληνικά</b><br>English |
|------------------------------|----------------------------------|-----------------------|------------------------|-------------------|----------------------------|
| Αναζήτηση Ηλεκ               | τρονικών Πλεια                   | στηριασμώ             | v                      |                   |                            |
| Ημ/νία Διεξαγωγής: Από   Έως | Ημ/νία Ανάρτησης : Από   Έ       | ως Τιμή 1ης Γ         | Ιροσφοράς: Από   Έως   | Κατάσταση         |                            |
|                              |                                  |                       |                        | Επιλογή           | όλων 🔻                     |
| Στοιχεία Οφειλέτη            | Είδος προς Π                     | λειστηριασμό          |                        |                   |                            |
|                              | Επιλογή όλ                       | ωv                    | •                      | Q                 | Αναζήτηση                  |
| Βρέθηκαν 6286 πλειστηριασμοί | (Τελευταία ενημέρωση στις: 06/08 | /2019 14:50:08) Ταξιν | όμηση: Ημ/νία Διεξαγων | /ής 🔻 Αύξουσα     | <b>•</b>                   |

The registered Candidate Bidder can browse and search for information on electronic auctions based on:

- The Auction Date:
- Setting the Start Date (from) by clicking on the left blank of the "Date of Conduct: From | To " and then choosing the Start Date from the pop-up calendar, as show below:

| 0  |    | Febru | ary 20 | 020 |    | 0  |
|----|----|-------|--------|-----|----|----|
| Su | Мо | Tu    | We     | Th  | Fr | Sa |
|    |    |       |        |     |    | 1  |
| 2  | 3  | 4     | 5      | 6   | 7  | 8  |
| 9  | 10 | 11    | 12     | 13  | 14 | 15 |
| 16 | 17 | 18    | 19     | 20  | 21 | 22 |
| 23 | 24 | 25    | 26     | 27  | 28 | 29 |

 Similarly setting the End Date by clicking on the right blank of the "Date of Conduct: From | To " and choosing the End Date from the pop-up calendar, as shown below:

Date of Conduct: From | Up to

| 0  |    | Febru | ary 20 | 020 |    | 0  |
|----|----|-------|--------|-----|----|----|
| Su | Мо | Tu    | We     | Th  | Fr | Sa |
|    |    |       |        |     |    | 1  |
| 2  | 3  | 4     | 5      | 6   | 7  | 8  |
| 9  | 10 | 11    | 12     | 13  | 14 | 15 |
| 16 | 17 | 18    | 19     | 20  | 21 | 22 |
| 23 | 24 | 25    | 26     | 27  | 28 | 29 |

- 3. Finally clicking on the 📿 tab .
- The Date of Posting •
- 1. Setting the Start Date (from) by clicking on the left blank of the "Date of Posting: From | To " and then choosing the Start Date from the pop-up calendar, as show below:

| ate o | f Posti | ng: Fr | om   U | p to |    |    |
|-------|---------|--------|--------|------|----|----|
|       |         |        |        |      |    |    |
| 0     |         | Aug    | ust 20 | 19   |    | 0  |
| Su    | Мо      | Tu     | We     | Th   | Fr | Sa |
|       |         |        |        | 1    | 2  | 3  |
| 4     | 5       | 6      | 7      | 8    | 9  | 10 |
| 11    | 12      | 13     | 14     | 15   | 16 | 17 |
| 18    | 19      | 20     | 21     | 22   | 23 | 24 |
| 25    | 26      | 27     | 28     | 29   | 30 | 31 |

2. Similarly setting the End Date by clicking on the right blank of the "Date of Posting: From | To " and choosing the End Date from the pop-up calendar, as shown below:

| Date o | Date of Posting: From   Up to |     |        |    |    |    |  |  |  |
|--------|-------------------------------|-----|--------|----|----|----|--|--|--|
|        |                               |     |        |    |    |    |  |  |  |
| 0      |                               | Aug | ust 20 | 19 |    | 0  |  |  |  |
| Su     | Мо                            | Tu  | We     | Th | Fr | Sa |  |  |  |
|        |                               |     |        | 1  | 2  | 3  |  |  |  |
| 4      | 5                             | 6   | 7      | 8  | 9  | 10 |  |  |  |
| 11     | 12                            | 13  | 14     | 15 | 16 | 17 |  |  |  |
| 18     | 19                            | 20  | 21     | 22 | 23 | 24 |  |  |  |
| - 25   | 26                            | 27  | - 28   | 29 | 30 | 31 |  |  |  |

- 3. Finally clicking on the 📿 tab .
- The Starting Bid, optionally setting a minimum and/or a maximum bid in the left and right fields of the "Starting Bid From | To" option respectively, as shown below:

| Starting Bid: From / Up to    |   |     |
|-------------------------------|---|-----|
|                               |   |     |
|                               |   |     |
| and then clicking then on the | Q | tab |

• The Status of the Auction , that is Cancelled, Conducted, Finalized List of Eligible Bidders, Open, Posted, Ready to be Conducted, Suspended as follows:

| eauction                      | 1                  |                     | Auctions           | ,         | ৎ                | ل<br>Notifications                                          | Greek<br>English       |
|-------------------------------|--------------------|---------------------|--------------------|-----------|------------------|-------------------------------------------------------------|------------------------|
| Auctions Search               |                    |                     |                    |           |                  |                                                             |                        |
| Date of Conduct: From   Up to | Date of Posting: F | From   Up to        | Starting Bid: From | m / Up to |                  | Status                                                      |                        |
| 06/08/2019                    |                    |                     |                    |           |                  | Select All                                                  | *                      |
| Debtor Info                   | Obj                | ect to be auctioned |                    |           | Real Estate Type | Select All                                                  |                        |
|                               | R                  | leal estate         |                    | ٣         | Select All       | Cancelled<br>Conducted                                      |                        |
| Regional Unit<br>Select All   | v                  |                     |                    |           |                  | Pinalized Lis<br>Open<br>Posted<br>Ready to be<br>Suspended | st of Eligible Bidders |

• The Debtor's data, entering the Debtor's surname or tax number in the "Debtor Info" field:

| Debtor Name & Surname |  |  |
|-----------------------|--|--|
|                       |  |  |
|                       |  |  |

and then clicking on the **Q** tab

- The Object to be auctioned, that is Real Estate, Mobile, Other. ٠
  - Choosing "Real Estate", the options are:
  - ✓ Residence
  - ✓ Other Commercial Property
  - ✓ Store
  - ✓ Office
  - ✓ Parking
  - ✓ Warehouse
  - ✓ Industrial Building
  - ✓ Plot
  - ✓ Plot with Building
  - ✓ Land
  - ✓ Land with Building
  - ✓ Hotel

as shown below:

| eauction                                                       | 1                                        | Auctions          | م          | λ                                                                                                    | ل<br>Notifications                   | Greek<br>English |
|----------------------------------------------------------------|------------------------------------------|-------------------|------------|----------------------------------------------------------------------------------------------------|--------------------------------------|------------------|
| Auctions Search<br>Date of Conduct: From   Up to<br>06/08/2019 | Date of Posting: From   Up to            | Starting Bid: Fro | om / Up to |                                                                                                    | Status<br>Select All                 | •                |
| Debtor Info                                                    | Object to be auctioned<br>Real estate    |                   | T R        | teal Estate Type<br>Select All                                                                                                    |                                      | Ŧ                |
| Regional Unit<br>Select All<br>6294 auctions found (L          | •<br>ast update on: 06/08/2019 15:50:44) | Ordering:         | Auction Da | Select All<br>Residence<br>Other Commer<br>Store<br>Parking<br>Warehouse<br>Industrial Build<br>Plot<br>Plot with build<br>Land<br>Land with build<br>Hotels | rcial Property<br>ling<br>ng<br>ding |                  |

and then choosing from the "Regional Unit" tab:

- Περιφέρεια Ανατολικής Μακεδονίας & Θράκης
- Περιφέρεια Αττικής
- 🗸 Περιφέρεια Βορείου Αιγαίου
- Περιφέρεια Δυτικής Ελλάδας
- Περιφέρεια Ηπείρου
- Περιφέρεια Θεσσαλίας
- Περιφέρεια Ιονίων Νήσων
- Περιφέρεια Κεντρικής Μακεδονίας
- Περιφέρεια Κρήτης
- Περιφέρεια Νοτίου Αιγαίου
- Περιφέρεια Πελοποννήσου
- Περιφέρεια Στερεάς Ελλάδας

The option "Municipality" is then activated.

- Choosing "Mobile", the options are:
- ✓ Ships and then the "Type":
- ✓ Bulk Cargo
- ✓ Tanker LPG
- ✓ Passenger ship Ferry
- ✓ Yacht Cruiser
- ✓ Other types of moveable property

as shown below

| eauction                                  |                               | Auctions           | ጸ                         | Q.<br>Notifications | Greek<br>English |
|-------------------------------------------|-------------------------------|--------------------|---------------------------|---------------------|------------------|
| Auctions Search                           |                               |                    |                           |                     |                  |
| Date of Conduct: From   Up to             | Date of Posting: From   Up to | Starting Bid: Fron | n / Up to                 | Status              |                  |
|                                           |                               |                    |                           | Select All          | *                |
| Debtor Info                               | Object to be auc              | tioned             | Type of mo                | veable property     |                  |
|                                           | Mobile                        |                    | <ul> <li>Ships</li> </ul> |                     | *                |
| Туре                                      |                               |                    |                           |                     |                  |
| Select All                                | *                             |                    |                           | Qs                  | Search           |
| Select All                                |                               |                    |                           |                     |                  |
| Bulk cargo                                |                               |                    |                           |                     |                  |
| Passengers ship- Ferry<br>Yacht - cruiser | 08/2019 15:09:24)             | Ordering:          | Auction Date              | Ascending           | •                |

ver 4.0 Copyright © NEWSPHONE HELLAS S.A.

Information on each auction entry includes:

- The Auction's Current Status (Cancelled, Conducted, Finalized list of Eligible Bidders, Open, Posted, Ready to be Conducted, Suspended)
- The Auction Date and Time
- The Debtor's Company name or Name and Surname
- The Hastener's Company Name / or Name and Surname
- The Asset Type
- The Starting Bid
- The Posting Date
- The Auction Unique Code (If it is part of a multiple auction, both the codes of the main entry and its part are shown)

Auction entries may be sorted in either ascending or descending order by The Auction Date or the Starting Bid.

| eauction                      |                                 | Auctions        | ٨                                            | ∩ Notifications | Greek<br>English |  |
|-------------------------------|---------------------------------|-----------------|----------------------------------------------|-----------------|------------------|--|
| Auctions Search               |                                 |                 |                                              |                 |                  |  |
| Date of Conduct: From   Up to | Date of Posting: From   Up to   | Starting Bid: F | rom / Up to                                  | Status          |                  |  |
| 07/08/2019                    |                                 |                 |                                              | Select All      | ٠                |  |
| Debtor Info                   | Object to be auctioned          |                 |                                              |                 |                  |  |
|                               | Select All                      |                 | *                                            | Q               | Search           |  |
| 6404 auctions found (Last     | update on: 07/08/2019 17:08:48) | Ordering:       | Starting Bid<br>Auction Date<br>Starting Bid | Ascending       | ×                |  |

Given the number of auction entries, there may be more than one auction pages. The registered Candidate Bidder can browse all pages by clicking on the option at the end of the "Auctions" page, as shown below:

| Status: Posted             |                      |                    |          | Starting Bi                                                                                | id:   |
|----------------------------|----------------------|--------------------|----------|--------------------------------------------------------------------------------------------|-------|
| Auction Date:              | Debtor:              | Hastener:          | 0        | Object to be auctioned:<br><b>Real estate - Parking</b><br>Regional Unit:<br>Municipality: | -     |
| Date of Posting: 29/03/201 | 19 Unique Code:      |                    |          | Mo                                                                                         | ore > |
|                            | ζ First ζ Previously | Page 1 of 321 Next | > Last > | 1                                                                                          |       |

# 5.2 Simple and Multiple Auctions

# 5.2.1 Simple Auction

A simple auction consists of one object (real estate, mobile or other).

| eauction                                                   | n                      |                       | Auctions          | م          |                                 | Q<br>Notifications                           | Greek<br>English |
|------------------------------------------------------------|------------------------|-----------------------|-------------------|------------|---------------------------------|----------------------------------------------|------------------|
| Auctions Search                                            | n                      |                       |                   |            |                                 |                                              |                  |
| Date of Conduct: From   Up to                              | Date of Post           | ting: From   Up to    | Starting Bid: Fro | om / Up to |                                 | Status                                       |                  |
| 07/08/2019                                                 |                        |                       |                   |            |                                 | Select All                                   | •                |
| Debtor Info                                                |                        | Object to be auctione | d                 | R          | eal Estate Type                 |                                              |                  |
|                                                            |                        | Real estate           |                   | Ŧ          | Select All                      |                                              | •                |
| Regional Unit                                              |                        |                       |                   |            |                                 |                                              |                  |
| Select All                                                 | *                      |                       |                   |            |                                 | Q                                            | Search           |
| Status: Posted Auction Date: C Date of Posting: 12/05/2019 | ebtor;<br>Unique Code: | Ha                    | stener:           |            | Object to<br>Regiona<br>Municip | Starting<br>be auctioned:<br>Unit:<br>ality: | Bid:             |
| Status: Posted                                             |                        |                       |                   |            |                                 | Starting                                     | Bid:             |
| Auction Date: D                                            | ebtor:                 | На                    | stener:           |            | Object to<br>Regiona<br>Municip | b be auctioned:<br>Unit:<br>ality:           |                  |
| Date of Posting: 13/05/2019                                | Unique Code:           |                       |                   |            |                                 | Mo                                           | ore >            |

Information on each auction entry includes:

- The Auction's Current Status (Cancelled, Conducted, Finalized list of Eligible Bidders, Open, Posted, Ready to be Conducted, Suspended)
- The Auction Date and Time
- The Debtor's Company name or Name and Surname
- The Hastener's Company Name / or Name and Surname
- The Asset Type
- The Starting Bid
- The Posting Date
- The Auction Unique Code

Clicking on "More", the registered Candidate Bidder may be informed on changes related to the auction data or its status from the History Records field.

| eauction                       |                                        | Auctions             | ٨              | ).<br>Notifications | Greek<br>English |
|--------------------------------|----------------------------------------|----------------------|----------------|---------------------|------------------|
| Auction Details                |                                        |                      |                |                     |                  |
| Date of Conduction             | Date of Posting<br>31/07/2019 14:22:01 | Starting Bid         |                |                     |                  |
| Object to be auctioned         | Characteristics                        |                      |                |                     |                  |
| Real estate                    |                                        |                      |                | Debtor`s VAT Number |                  |
| Hastener                       |                                        |                      |                | Hastener`s VAT numb | er               |
|                                |                                        |                      |                |                     |                  |
| Publication Date<br>31/07/2019 | Unique Code                            | Hyperlink of E.T.A.A | T.A.N.         |                     |                  |
| Auction Employee               | Address                                | Phone                |                | E-mail              |                  |
| Relevant dass                  |                                        |                      |                |                     |                  |
| Relevant docs                  |                                        |                      |                |                     |                  |
| Related Document2              |                                        |                      |                |                     |                  |
| Remarks                        |                                        |                      |                |                     |                  |
|                                |                                        |                      |                |                     |                  |
| Application form               | Add to my list                         |                      |                |                     |                  |
| History Records                |                                        |                      |                |                     |                  |
| 31/07/2019 14:33               |                                        |                      | Auction data / | status changed      |                  |
| 31/07/2019 14:24               |                                        |                      | Auction data / | status changed      |                  |
| 31/07/2019 14:22               |                                        |                      | Auction data / | status changed      |                  |

### 5.2.2 Multiple Auction

A multiple auction consists of more than one objects-members (real estate, mobile or other). Search results only show members of the multiple auction.

Information on each auction entry may include:

- The Auction's Current Status (Cancelled, Conducted, Finalized list of Eligible Bidders, Open, Posted, Ready to be Conducted, Suspended)
- The Auction Date and Time
- The Debtor's Company name or Name and Surname
- The Hastener's Company Name / or Name and Surname
- The Asset Type
- The Starting Bid
- The Posting Date
- The Auction Unique Code. Given that it is part of a multiple auction, both the codes of the main entry and its member are shown.

Clicking on the shown below

| eauction                                                 | n                  |                      | Auctions            | ጸ          |                                   | Q.<br>Notifications                                    | Greek<br>English |
|----------------------------------------------------------|--------------------|----------------------|---------------------|------------|-----------------------------------|--------------------------------------------------------|------------------|
| Auctions Search                                          | n                  |                      |                     |            |                                   |                                                        |                  |
| Date of Conduct: From   Up to                            | Date of Postir     | ng: From   Up to     | Starting Bid: Fr    | om / Up to |                                   | Status                                                 |                  |
| 07/08/2019                                               |                    |                      |                     |            |                                   | Select All                                             | *                |
| Debtor Info                                              |                    | Object to be auction | ed                  |            |                                   |                                                        |                  |
|                                                          |                    | Select All           |                     |            |                                   | Q                                                      | Search           |
| Status:         Posted           Auction Date:         D | lebtor:            | Н                    | astener:            |            | Object to<br>Mobile -<br>property | Starting Bid:<br>o be auctioned:<br>• Other types of m | 600,00 €         |
| Date of Posting: 17/01/2019                              | Unique Code: 9HkN9 | NvRBL-001            | er of auction 9HkN9 | NVRBL      |                                   | Mo                                                     | ore >            |
| Status: Posted                                           |                    |                      |                     |            |                                   | Starting Bid: 2                                        | .000,00€         |
| Auction Date: D<br>04/09/2019<br>01:00                   | ebtor:             | H                    | astener:            |            | Object to<br>Mobile -<br>property | o be auctioned:<br>- Other types of m<br>/             | oveable          |
| Date of Posting: 17/01/2019                              | Unique Code: 9HkN9 | NvRBL-002 Memb       | er of auction 9HkN9 | NVRBL      |                                   | Mo                                                     | ore >            |

the system redirects to the main auction

| eauct                                                                                                    | ion                                                                                                    |                                                                                                    | Auctions                                                                                                    | 7                                                                                                    | ۲                                                                                                    | Q.<br>Notifications                                                                                                    | Greek<br>English                                         |
|----------------------------------------------------------------------------------------------------|----------------------------------------------------------------------------------------------------|----------------------------------------------------------------------------------------------------|----------------------------------------------------------------------------------------------------|----------------------------------------------------------------------------------------------------|----------------------------------------------------------------------------------------------------|----------------------------------------------------------------------------------------------------|----------------------------------------------------------|
| Auction Det                                                                                                    | ails                                                                                                    |                                                                                                    |                                                                                                    |                                                                                                    |                                                                                                    |                                                                                                    |                                                          |
| Date of Conduction                                                                                                    | Date of Pos                                                                                                    | ting                                                                                                    |                                                                                                    |                                                                                                    |                                                                                                    |                                                                                                    |                                                          |
| 04/09/2019 10:00                                                                                                    | 17/01/201                                                                                                    | 9 10:21:49                                                                                                    |                                                                                                    |                                                                                                    |                                                                                                    |                                                                                                    |                                                          |
| Object to be auctioned                                                                                                    | Characteris                                                                                                    | tics                                                                                                    |                                                                                                    |                                                                                                    |                                                                                                    |                                                                                                    |                                                          |
| Mobile                                                                                                    | Other type                                                                                                    | s of moveable property                                                                                                    |                                                                                                    |                                                                                                    |                                                                                                    |                                                                                                    |                                                          |
| Debtor's Name and Surn                                                                                                    | ame                                                                                                    |                                                                                                    |                                                                                                    |                                                                                                    | Debto                                                                                                    | or`s VAT Number                                                                                                    |                                                          |
|                                                                                                    |                                                                                                    |                                                                                                    |                                                                                                    |                                                                                                    |                                                                                                    |                                                                                                    |                                                          |
| Hastener                                                                                                    |                                                                                                    |                                                                                                    |                                                                                                    |                                                                                                    | Haste                                                                                                    | ener`s VAT numbe                                                                                                    | r                                                        |
|                                                                                                    |                                                                                                    |                                                                                                    |                                                                                                    |                                                                                                    |                                                                                                    |                                                                                                    |                                                          |
| Publication Date                                                                                                    | Unique Cod                                                                                                    | le                                                                                                    | Hyperlink of                                                                                                    | E.T.A.A T.A.N                                                                                                    | ۹.                                                                                                    |                                                                                                    |                                                          |
| 04/01/2019                                                                                                    | 9HkN9NvF                                                                                                    | RBL                                                                                                    |                                                                                                    |                                                                                                    |                                                                                                    |                                                                                                    |                                                          |
| Auction Employee                                                                                                    | Address                                                                                                    |                                                                                                    | Phone                                                                                                    |                                                                                                    | E-mai                                                                                                    | il                                                                                                    |                                                          |
|                                                                                                    |                                                                                                    |                                                                                                    |                                                                                                    |                                                                                                    |                                                                                                    |                                                                                                    |                                                          |
| Relevant docs                                                                                                    |                                                                                                    |                                                                                                    |                                                                                                    |                                                                                                    |                                                                                                    |                                                                                                    |                                                          |
| Related Document                                                                                                    | $\mathbf{T}$                                                                                                    |                                                                                                    |                                                                                                    |                                                                                                    |                                                                                                    |                                                                                                    |                                                          |
| Remarks                                                                                                    |                                                                                                    |                                                                                                    |                                                                                                    |                                                                                                    |                                                                                                    |                                                                                                    |                                                          |
| Τα παραπάνω στοιχεία<br>κατασχετήρια έκθεση.<br>κινητό κατακύρωση. Οι<br>στον πλειστηριασμό το<br>κατασχετήρια έκθεση α<br>ακόλουθους ως κατωτ<br>συσχετισμένους πλειστ<br>ορίζεται το 30% της τιμ | αναφέρονται σε χωριστό πλ<br>Τα κινητά αυτά πλειστηριάζ<br>υποψήφιοι πλειοδότες υπο<br>υ κινητού που επιθυμούν να<br>υναφέρονται κατωτέρω, στι<br>έρω. Οι υποψήφιοι πλειοδό<br>ηρισσμούς. Ως εγγυοδοσία<br>μής της πρώτης προσφοράο | (ειστηριασμό των περισς<br>(ονται ταυτόχρονα, την ίδ<br>)βάλλουν χωριστή προσμ<br>ι πλειοδοτήσουν. Οι πλει<br>ο πεδίο «Λίστα συσχετιση<br>τες διατηρούν την ευχέρ<br>την οποία πρέπει να κατι<br>ς, όπως αυτή ορίζεται κα | τότερων κινητών<br>όια ημέρα και ώρα<br>ρορά για κάθε ένα<br>στηριασμοί των π<br>Jένων πλειστηρια<br>Jeiα να δηλώσουν<br>αθέσει ο πλειοδό<br>τωτέρω για κάθε | που έχουν κατα<br>, με διαφορετικ<br>από τα πλειστι<br>ερισσότερων κ<br>σμών», και φέρ<br>συμμετοχή σε ά<br>της που επιθυμι<br>κινητό που πλε | ισχεθεί με την υπ<br>ιή τιμή 1ης προσφ<br>ηριαζόμενα κινητά<br>ινητών που έχουν<br>ουν ως Μοναδικο<br>όλους ή σε ορισμέ<br>εί να συμμετάσχει<br>ιιστηριάζεται. | αριθμ. 3301/2-1-2<br>λοράς και ιδιαίτερ<br>ά, αφού δηλώσουν<br>κατασχεθεί με τη<br>ύς Κωδικούς τους<br>νους από τους<br>. στον πλειστηρια | 019<br>η για κάθε<br>συμμετοχή<br>γ ανωτέρω<br>ς<br>σμό, |
| List of relative auctions                                                                                                    |                                                                                                    |                                                                                                    |                                                                                                    |                                                                                                    |                                                                                                    |                                                                                                    |                                                          |
| 04/09/2019 10:00                                                                                                    | 9HkN9NvRBL-001                                                                                                    |                                                                                                    | Mo                                                                                                    | bile Po                                                                                                    | osted                                                                                                    |                                                                                                    | 600,00€>                                                 |
| 04/09/2019 10:00                                                                                                    | 9HkN9NvRBL-002                                                                                                    |                                                                                                    | Mo                                                                                                    | bile Po                                                                                                    | osted                                                                                                    | :                                                                                                    | 2.000,00€>                                               |
| <u>NOTE</u><br><u>There</u> is no S                                                                                                    | tarting Bid reg                                                                                                    | arding the m                                                                                                    | ain auctio                                                                                                    | on. The                                                                                                    | <u>Cand</u> idate                                                                                                    | e Bidder                                                                                                    | is not to                                                |
| submit appli                                                                                                    | cation for the                                                                                                    | main auctio                                                                                                    | on as its                                                                                                    | posting                                                                                                    | on the                                                                                                    | platform                                                                                                    | is only                                                  |
| necessary to                                                                                                    | connect all me                                                                                                    | mber obiects                                                                                                    | of the m                                                                                                    | ultiple a                                                                                                    | uction.                                                                                                    |                                                                                                    | · · · ·                                                  |

# 5.1.3 Member Auction

A Member Auction is the auction that is connected to main auction as shown below

| eauction                                       |                              | Auctions                | A                                       | Q<br>Notifications                                                                     | Greek<br>English |
|------------------------------------------------|------------------------------|-------------------------|-----------------------------------------|----------------------------------------------------------------------------------------|------------------|
| Auctions Search                                |                              |                         |                                         |                                                                                        |                  |
| ate of Conduct: From   Up to Da                | te of Posting: From   Up to  | Starting Bid: From /    | Up to                                   | Status                                                                                 |                  |
| 07/08/2019                                     |                              |                         |                                         | Select All                                                                             |                  |
| ebtor Info                                     | Object to be auction         | ed                      |                                         |                                                                                        |                  |
|                                                | Select All                   |                         | •                                       | Q                                                                                      | Search           |
| 414 auctions found (Last upda                  | ate on: 07/08/2019 19:27:31) | Ordering: A             | uction Date                             | Ascending                                                                              | T                |
| Status: Posted                                 |                              |                         |                                         | Starting Bid: 405                                                                      | .000,00€         |
| Auction Date: Debtor:                          |                              | lastener:               | Object<br>Real es<br>Region<br>Munici   | to be auctioned:<br>s <b>tate - Land with bu</b><br>al Unit: Κρήτης<br>pality: Χανίων  | ilding           |
| Date of Posting: 21/01/2019 Unique 0           | Code: WPS41YTxoM             |                         |                                         | Mo                                                                                     | ore >            |
| Auction Date: Debtor:<br>04/09/2019<br>0 10:00 | H                            | lastener.               | Object<br>Real ex<br>© Region<br>Munici | to be auctioned:<br>state - Residence<br>al Unit: Θεσσαλίας<br>pality: Λαρισαίων       | ,                |
| Date of Posting: 22/01/2019 Unique (           | Code: 3eTOGeOxNY-001 Memb    | per of auction 3eTOGeOx | NY                                      | Mo                                                                                     | ore >            |
| Status: Posted                                 |                              |                         |                                         | Starting Bid: 6                                                                        | .000,00 €        |
| Auction Date: Debtor:<br>04/09/2019<br>© 10:00 | H                            | lastener:               | Object<br>Real ex<br>Region<br>Munici   | to be auctioned:<br>s <b>tate - Parking</b><br>al Unit: Θεσσαλίας<br>pality: Λαρισαίων |                  |
| Date of Posting: 22/01/2019 Unique 0           | Code: 3eTOGeOxNY-002 Memb    | per of auction 3eTOGeOx | NY                                      | Mo                                                                                     | ore >            |
| Status: Posted                                 |                              |                         |                                         | Starting Bid: 1                                                                        | .500,00 €        |
| Auction Date: Debtor:<br>04/09/2019<br>0 10:00 | H                            | lastener:               | Object<br>Real er<br>Region<br>Munici   | to be auctioned:<br>state - Warehouse<br>al Unit: Θεσσαλίας<br>pality: Λαρισαίων       |                  |

The Candidate Bidder may participate in one or more relative auctions.

# 6. Choosing an Auction to Apply

### 6.1. Auction Data Search

On the auction list appearing on the Home Page, the Registered Candidate Bidder may choose an auction and view its data. Choosing an auction is as follows:

#### Step 1

The Registered Candidate Bidder finds the auction of their preference and clicks on "More":

| eauction                                               |                               | Auctions               | ጸ                                       |                                                                                                    | Greek<br>English         |
|--------------------------------------------------------|-------------------------------|------------------------|-----------------------------------------|----------------------------------------------------------------------------------------------------|--------------------------|
| Auctions Search                                        |                               |                        |                                         |                                                                                                    |                          |
| Date of Conduct: From   Up to D                        | ate of Posting: From   Up to  | Starting Bid: From / U | p to                                    | Status                                                                                              |                          |
| 07/08/2019                                             |                               |                        |                                         | Select All                                                                                          | *                        |
| Debtor Info                                            | Object to be auctioned        | 1                      |                                         |                                                                                                    |                          |
|                                                        | Select All                    |                        | Ŧ                                       | Q                                                                                                   | Search                   |
| 6410 auctions found     (Last up)       Status: Posted | date on: 07/08/2019 18:29:10) | Ordering: Auc          | Object<br>Real es<br>Propert<br>Municip | Ascending<br>Starting Bid: 15<br>to be auctioned:<br>tate - Other Comm<br>ty<br>al Unit:<br>pality: | ▼<br>.300,00 €<br>ercial |
| Date of Posting: 14/01/2019 Unique C                   | ode: 9HkN9NvRBL-001 Member    | of auction 9HkN9NvRBL  |                                         | Mo                                                                                                  | ore 💙                    |
| Status: Posted                                         |                               |                        |                                         | Starting Bid:                                                                                       | 600,00 €                 |
| Auction Date: Debtor:                                  | Has                           | tener:                 | Object<br>Mobile<br>propert             | to be auctioned:<br>- Other types of mo<br>ty                                                       | oveable                  |
| Date of Posting: 17/01/2019 Unique (                   | Code: 9HkN9NvRBL-002 Member   | of auction 9HkN9NvRBL  |                                         | Mo                                                                                                  | ore >                    |

# Step 2

The system directs to a new page where there are the following auction details:

- ✓ the current Status
- ✓ the Date and Time of Conduction
- ✓ the Date of Posting
- ✓ the Starting Bid
- ✓ the type of Object to be auctioned and its Characteristics
- ✓ the Debtor's Name, Surname and VAT Number
- ✓ the Hastener's Name, Surname/ Company Name and VAT number
- ✓ the Publication Date

- ✓ the Auction Unique Code
- ✓ the E.T.A.A-T.A.N hyperlink
- ✓ the Auction Employee Data
- ✓ the Relevant Documents

as shown below

| eauction                  |                                        | Auctions               | ዶ              | ).<br>Notifications | Greek<br>English |
|---------------------------|----------------------------------------|------------------------|----------------|---------------------|------------------|
| Auction Details           |                                        |                        |                |                     |                  |
| Date of Conduction        | Date of Posting<br>31/07/2019 14:22:01 | Starting Bid           |                |                     |                  |
| Object to be auctioned    | Characteristics                        |                        |                |                     |                  |
| Real estate               |                                        |                        |                |                     |                  |
| Debtor's Name and Surname |                                        |                        |                | Debtor`s VAT Number |                  |
|                           |                                        |                        |                |                     |                  |
| Hastener                  |                                        |                        |                | Hastener`s VAT numb | er               |
|                           |                                        |                        |                |                     |                  |
| Publication Date          | Unique Code                            | Hyperlink of F.T.A.A T | AN             |                     |                  |
| 31/07/2019                |                                        |                        |                |                     |                  |
| Auction Employee          | Address                                | Phone                  |                | E-mail              |                  |
| Relevant docs             |                                        |                        |                |                     |                  |
| Related Document 🛃        |                                        |                        |                |                     |                  |
| Related Document2         |                                        |                        |                |                     |                  |
| Remarks                   |                                        |                        |                |                     |                  |
|                           |                                        |                        |                |                     |                  |
|                           |                                        |                        |                |                     |                  |
| Application form 🙀        | Add to my list                         |                        |                |                     |                  |
| Uistern Danada            |                                        |                        |                |                     |                  |
| 31/07/2010 1/-22          |                                        |                        | Auction data ( | status changed      |                  |
| 51/07/2019 14.55          |                                        |                        | Auction data / | status changed      |                  |
| 31/07/2019 14:24          |                                        |                        | Auction data / | status changed      |                  |
| 31/07/2019 14:22          |                                        |                        | Auction data / | status changed      |                  |
|                           |                                        |                        |                |                     |                  |

In case of a Member Auction, apart from the data mentioned above, the Candidate Bidder may have additional information regarding the auction in the "Remarks" field while the List of relative auctions is shown is shown:

| ea                                         | uction                                              |                                                           | ے<br>Au                               | ctions                            | ጸ                                           | ل<br>Notifications                         | Greek<br>English |
|--------------------------------------------|-----------------------------------------------------|-----------------------------------------------------------|---------------------------------------|-----------------------------------|---------------------------------------------|--------------------------------------------|------------------|
| Auction De                                 | tails                                               |                                                           |                                       |                                   |                                             |                                            |                  |
| Status: Posted                             |                                                     |                                                           |                                       |                                   |                                             |                                            |                  |
| Date of Conduction                         | Date of                                             | Posting                                                   | Starting Bid                          |                                   |                                             |                                            |                  |
| 04/09/2019 10:00                           |                                                     |                                                           |                                       |                                   |                                             |                                            |                  |
| Object to be auctioned                     | I Charact                                           | eristics                                                  |                                       |                                   |                                             |                                            |                  |
| Real estate                                | Reside                                              | ence - Θεσσαλίας - Λαρισαί                                | ων                                    |                                   |                                             |                                            |                  |
| Debtor`s Name and Su                       | Irname                                              |                                                           |                                       |                                   | Debto                                       | r`s VAT Number                             |                  |
|                                            |                                                     |                                                           |                                       |                                   |                                             |                                            |                  |
| Hastener                                   |                                                     |                                                           |                                       |                                   | Haste                                       | ner`s VAT number                           |                  |
|                                            |                                                     |                                                           |                                       |                                   |                                             |                                            |                  |
| Publication Date                           | Unique                                              | Code                                                      | Hyperlink o                           | f E.T.A.A T.J                     | A.N.                                        |                                            |                  |
|                                            | 3eT00                                               | eOxNY-001                                                 | https://de                            | ltio.tnomik.gr/a                  | auctions?2-1.ILinkList                      | ener-rows-1-wEdit&sea                      | rch              |
| Auction Employee                           | Address                                             | 3                                                         | Phone                                 |                                   | E-mail                                      |                                            |                  |
| ΔΗΜΗΤΡΙΟΣ ΠΑΠΑΣΤ                           | TEPFIOY                                             |                                                           | 24102577                              | 34                                | notar                                       | io@otenet.gr                               |                  |
| Relevant docs                              |                                                     |                                                           |                                       |                                   |                                             |                                            |                  |
| Related Document                           |                                                     |                                                           |                                       |                                   |                                             |                                            |                  |
|                                            |                                                     |                                                           |                                       |                                   |                                             |                                            | _                |
| Remarks                                    |                                                     |                                                           |                                       |                                   |                                             |                                            | _                |
| Η υπό στοιχεία ΣΤ-2<br>υπνοδωμάτια, κουζίν | οριζ.ιδιοκτδιαμέρισμα<br>να, σαλόνι, καθιστικό, λου | του ΣΤ' πάνω από το ισόγει<br>τρό. W.C., αποθήκη και διά  | ιο (πυλωτή) ορόφ<br>δρομο, με βεράντε | ου, με καθαρή :<br>ις στην οδό Με | επιφάνεια 127,80τμ.<br>ετσόβου και στον ακό | αποτελείται από 3<br>Ιλυπτο χώρο του οικοτ | ιέδου            |
| και φέρε<br>ορίζεται το 30% της            | . Ως εγγυα<br>τιμής της πρώτης προσφ                | οδοσία την οποία πρέπει να<br>οράς, ήτοι το ποσό των      | α καταθέσει ο πλε<br>ευρώ.            | ιοδότης που ει                    | τιθυμεί να συμμετάσ;                        | (ει στον πλειστηριασμ                      | b,               |
|                                            |                                                     |                                                           |                                       |                                   |                                             |                                            |                  |
| Application form                           | n 🗘 Add to n                                        | ny list                                                   |                                       |                                   |                                             |                                            |                  |
| List of relative auctions                  | 8                                                   |                                                           |                                       |                                   |                                             |                                            |                  |
| 04/09/2019 10:00                           | 3eTOGe0xNY                                          | ΡΟΣΣΙΝΙ ΤΗΛΕΠΩΛΗΣΕΙΣ<br>ΕΤΑΙΡΕΙΑ ΠΕΡΙΟΡΙΣΜΕΝΗΣ<br>ΕΥΘΥΝΗΣ | Real estate                           |                                   |                                             | Contains (3) >                             |                  |
| 04/09/2019 10:00                           | 3eTOGeOxNY-002                                      | ΡΟΣΣΙΝΙ ΤΗΛΕΠΩΛΗΣΕΙΣ<br>ΕΤΑΙΡΕΙΑ ΠΕΡΙΟΡΙΣΜΕΝΗΣ<br>ΕΥΘΥΝΗΣ | Real estate                           | Posted                            |                                             | 6.000,00 € >                               |                  |
| 04/09/2019 10:00                           | 3eTOGeOxNY-003                                      | ΡΟΣΣΙΝΙ ΤΗΛΕΠΩΛΗΣΕΙΣ<br>ΕΤΑΙΡΕΙΑ ΠΕΡΙΟΡΙΣΜΕΝΗΣ            | Real estate                           | Posted                            |                                             | 1.500.00€>                                 |                  |

The Registered Candidate Bidder may create their own auction list based on their criteria with a view to following and applying for participation in the future. The procedure is as follows

• clicks on the "Add to my list" option:

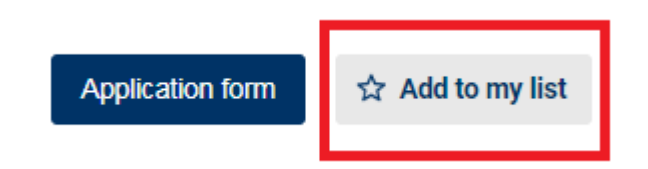

• clicks on the "Auctions" tab:

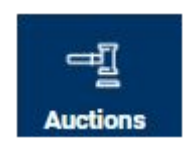

• clicks on "My list" tab :

| Auctions          |  |
|-------------------|--|
| Today's auctions  |  |
| 😰 My applications |  |
| S History         |  |
| 🕙 My list         |  |

and the list of preferred auctions of the Candidate Bidder is shown.

| eauction                                              |                        | Auctions          | ዶ            |                                            |                                                                                | Greek<br>Englis                        | c<br>sh |
|-------------------------------------------------------|------------------------|-------------------|--------------|--------------------------------------------|--------------------------------------------------------------------------------|----------------------------------------|---------|
| My list                                               |                        |                   |              |                                            |                                                                                |                                        |         |
| Date of Conduct: From   Up to Date of Post            | ting: From   Up to     | Starting Bid: Fro | m / Up to    |                                            | Status                                                                         |                                        |         |
|                                                       |                        |                   |              |                                            | Select A                                                                       | I                                      | ۳       |
| Debtor Info                                           | Object to be auctioned |                   |              |                                            |                                                                                |                                        |         |
|                                                       | Select All             |                   | *            |                                            | Q                                                                              | Search                                 | 1       |
| 2 auctions found Status: Posted Auction Date: Debtor: | Hast                   | Ordering:         | Auction Date | •<br>Object t                              | Ascending<br>Starting Bid:                                                     |                                        | •       |
|                                                       |                        | 5161              |              | Real est<br>Regiona<br>Municip             | <b>tate - Land with</b><br>al Unit: Κεντρικι<br>pality: Αλεξάνδρ               | <b>building</b><br>ϳς Μακεδονί<br>ειας | ίας     |
| Date of Posting: 19/02/2019 Unique Code: fwqQ         | fX20v4                 |                   |              |                                            |                                                                                | More                                   | >       |
| Status: Posted                                        |                        |                   |              |                                            | Starting Bid:                                                                  |                                        |         |
| Auction Date: Debtor:                                 | Hast                   | ener:             |              | Object t<br>Real est<br>Regiona<br>Municip | to be auctioned:<br><b>tate - Plot</b><br>al Unit: Πελοπον<br>pality: Καλαμάτα | νήσου<br>Ις                            |         |
| Date of Posting: 07/08/2019 Unique Code: gmpl         | k941jq4-001 Member o   | f auction gmpk941 | <u>jq4</u>   |                                            |                                                                                | More                                   | >       |

The Registered Candidate Bidder may return to their previous page by clicking on the "Auctions" tab.

# **6.2.** Auction Application Form

The registered Candidate Bidder may apply for participation in a posted auction, prior to the time of conduct, by clicking on the "Application Form" tab:

| eauction                  |                     | Auctions               | ጸ              | C.<br>Notifications | Greek<br>English |
|---------------------------|---------------------|------------------------|----------------|---------------------|------------------|
| Auction Details           |                     |                        |                |                     |                  |
| Date of Conduction        | Date of Posting     | Starting Bid           |                |                     |                  |
|                           | 31/07/2019 14:22:01 |                        |                |                     |                  |
| Object to be auctioned    | Characteristics     |                        |                |                     |                  |
| Real estate               |                     |                        |                |                     |                  |
| Debtor's Name and Surname |                     |                        |                | Debtor`s VAT Number |                  |
|                           |                     |                        |                |                     |                  |
| Hastener                  |                     |                        |                | Hastener`s VAT numb | er               |
|                           |                     |                        |                |                     |                  |
| Publication Date          | Unique Code         | Hyperlink of E.T.A.A 1 | Г.A.N.         |                     |                  |
| 31/07/2019                |                     |                        |                |                     |                  |
| Auction Employee          | Address             | Phone                  |                | E-mail              |                  |
|                           |                     |                        |                |                     |                  |
| Relevant docs             |                     |                        |                |                     |                  |
| Related Document 🛃        |                     |                        |                |                     |                  |
| Related Document2         |                     |                        |                |                     |                  |
| Remarks                   |                     |                        |                |                     |                  |
|                           |                     |                        |                |                     |                  |
| Application form          | Add to my list      |                        |                |                     |                  |
| History Records           |                     |                        |                |                     |                  |
| 31/07/2019 14:33          |                     |                        | Auction data / | / status changed    |                  |
| 31/07/2019 14:24          |                     |                        | Auction data / | / status changed    |                  |
| 31/07/2019 14:22          |                     |                        | Auction data / | / status changed    |                  |

The portal then directs to the "Application for Participation in an Auction" page. The Candidate Bidder clicks on the "I accept the Terms of Use" tab, and submits the application as shown below:

| eauction | Auctions | R | لِ<br>Notifications | Greek<br>English |
|----------|----------|---|---------------------|------------------|
|----------|----------|---|---------------------|------------------|

# **Application for Participation in an Auction**

| Auction Status Posted                                |                                                           |              |
|------------------------------------------------------|-----------------------------------------------------------|--------------|
| Unique Code                                          |                                                           |              |
| sKTXJ3yN6k                                           |                                                           |              |
| Date of Conduction                                   | Object to be auctioned                                    | Starting Bid |
| 26/09/2019 10:00                                     | Real estate                                               |              |
| Debtor`s Name and Surname                            |                                                           | Hastener     |
|                                                      |                                                           | ολγά πετρίδη |
| Remarks                                              |                                                           |              |
|                                                      |                                                           |              |
| Auction Employee's Name & Surname                    | Address                                                   | Phone        |
|                                                      |                                                           |              |
| E-mail                                               |                                                           |              |
|                                                      |                                                           |              |
| V Procedural representative's data                   |                                                           |              |
| <ul> <li>Procedural representative s data</li> </ul> |                                                           |              |
| + Select Files                                       |                                                           |              |
| Note: The name of the file you select should N       | OT contain the following characters: . #% & *: <>? / {  } |              |
| I accept the <u>Terms of Use</u>                     |                                                           |              |
| Submit Application                                   |                                                           |              |

The action of the last update is timestamped.

The registered Candidate Bidder's options until the "Submit Application" step will be thoroughly analyzed in the following pages.

# 6.2.1. Procedural representative's delegation

The registered Candidate Bidder may optionally by law delegate a procedural representative by clicking on the "Procedural representative's data".

| ~ Procedural representative s data | ∧ Procedural | representative | 's data |
|------------------------------------|--------------|----------------|---------|
|------------------------------------|--------------|----------------|---------|

The Procedural representative's data necessary for delegation are:

- ✓ Name
- ✓ Father's Name

- ✓ Surname
- ✓ Country
- ✓ VAT Number
- ✓ Fixed Telephone Number
- ✓ Mobile Phone
- ✓ Fax
- 🗸 E-mail
- ✓ Street
- ✓ Number
- ✓ Postcode
- ✓ City
- ✓ Prefecture

as shown below:

| Father's name | Surname         |
|---------------|-----------------|
|               |                 |
|               | VAT number      |
| •             |                 |
| Mobile phone  | Fax             |
| ·             | ·               |
|               |                 |
|               |                 |
|               | Number PostCode |
|               |                 |
|               | Prefecture      |
|               |                 |
|               | Father's name   |

# <u>NOTE</u>

In case the Candidate Bidder has once delegated a Procedural Representative, they may search them by Surname or VAT number and include them in their new application.

| <ul> <li>Procedural representative`s data</li> </ul> |               |            |          |
|------------------------------------------------------|---------------|------------|----------|
| Search Procedural Representative                     |               |            |          |
|                                                      |               |            |          |
| Name                                                 | Father's name | Surname    |          |
|                                                      |               |            |          |
| Country                                              |               | VAT number |          |
|                                                      | •             |            |          |
| Fixed telephone number                               | Mobile phone  | Fax        |          |
| ·                                                    | ·             | ·          |          |
| E-mail                                               |               |            |          |
|                                                      |               |            |          |
| Street                                               |               | Number     | PostCode |
|                                                      |               |            |          |
| City                                                 |               | Prefecture |          |
|                                                      |               |            |          |

#### 6.2.2. Accepting the Terms of Use and Selecting Files

The registered Candidate Bidder whether optionally chooses to delegate a procedural representative or not must click on the "I accept the terms of Use" tab in order to submit the application.

| I accept the <u>Ter</u>  | ms of Use                            |
|--------------------------|--------------------------------------|
|                          |                                      |
| ✓ I accept the <u>Te</u> | rms of Use                           |
| On this name the regist  | ered Candidate Bidder may also ontio |

On this page, the registered Candidate Bidder may also optionally submit any auction related documentation, by clicking on the "Select Files" tab, as shown below:

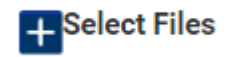

The application may then be submitted.

Greek

English

Д

tifie

# **6.3.Submitting the Auction Application**

#### 6.3.1 Browsing my applications

The registered Candidate Bidder may browse through their applications where

- either the Auction Employee's approval is pending or •
- or they are approved or rejected by the Auction Employee's •

Procedure is as follows:

#### Step 1

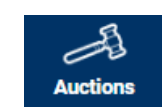

Click on the option

# Step 2

Choose My applications from the drop-down menu.

| eauction                                                       | ו                     |                                      | Auctions                                                                       | 8              | ل<br>Notifications   | Greek<br>English |
|----------------------------------------------------------------|-----------------------|--------------------------------------|--------------------------------------------------------------------------------|----------------|----------------------|------------------|
| Auctions Search<br>Date of Conduct: From   Up to<br>08/08/2019 | Date of Post          | ing: From   Up to                    | <ul> <li>Today's auctions</li> <li>My applications</li> <li>History</li> </ul> | My application | Status<br>Select All | •                |
| Debtor Info                                                    |                       | Object to be auctioned<br>Select All | S My list                                                                      |                | Q                    | Search           |
| 6480 auctions found                                            | (Last update on: 08/0 | 8/2019 10:47:59)                     | Ordering: Auctio                                                               | in Date 🔹      | Ascending            | •                |

# Step 3

eauction

Auction My applications Object to Debtor's Name and Application Status Auction Conduction Hastener Starting Bid Date code Surname auctioned 15/08/2019 10:00 5.555,00€ Rejected 18/11/2019 10:00 Pending approval 999.777,00€ Next > Last > K First < Previously Page 1 of 1</pre>

A

8

Direct to the Applications list as show below:

# 6.3.2 Managing a pending application

Pending applications are marked with *Pending Approval* in the "Application Status" field as shown in the second application shown below:

| My applications         Auction code       Conduction Date       Debtor's Name and Surname       Object to be auctioned       Hastener       Application Status       Starting | :k<br>ish |
|----------------------------------------------------------------------------------------------------|-----------|
| Auction<br>codeConduction<br>DateDebtor's Name and<br>SurnameObject to<br>be<br>                                                                                               |           |
|                                                                                                    | Bid       |
| 15/08/2019 10:00 Rejected 5.55                                                                                                    | 5,00€     |
| 18/11/2019 10:00 Pending approval 999.77                                                                                                    | 7,00€     |

<sup>| &</sup>lt; First < Previously Page 1 of 1 Next > Last >|

The registered Candidate Bidder update or cancel their application clicking on the relative pending application. The user is then directed to the "Application for Participations in an Auction" page:

| <b>e</b> auction                             |                                 | Auctions                 | <u>۸</u>          | ل<br>Notifications | Greek<br>English |
|----------------------------------------------|---------------------------------|--------------------------|-------------------|--------------------|------------------|
| Application for Partic                       | ipation in an A                 | uction                   |                   |                    |                  |
| Application Status                           |                                 |                          |                   |                    |                  |
| Pending approval                             |                                 |                          |                   |                    |                  |
| Last Modified                                |                                 |                          |                   |                    |                  |
| Applied on: 08/08/2019 09:24 by              |                                 |                          |                   |                    |                  |
| Auction Status Posted                        |                                 |                          |                   |                    |                  |
| Unique Code                                  |                                 |                          |                   |                    |                  |
|                                              |                                 |                          |                   |                    |                  |
| Date of Conduction                           | Object to be auctioned          |                          | Starting Bid      |                    |                  |
| 18/11/2019 10:00                             | Real estate                     |                          |                   |                    |                  |
| Debtor's Name and Surname                    |                                 |                          | Hastener          |                    |                  |
|                                              |                                 |                          |                   |                    |                  |
| Remarks                                      |                                 |                          |                   |                    |                  |
| Auction Employee's Name & Surname            | Address                         |                          | Phone             |                    |                  |
|                                              |                                 |                          |                   |                    |                  |
| E-mail                                       |                                 |                          |                   |                    |                  |
|                                              |                                 |                          |                   |                    |                  |
| ✓ Procedural representative`s data           | I                               |                          |                   |                    |                  |
| + Select Files                               |                                 |                          |                   |                    |                  |
| Note: The name of the file you select should | NOT contain the following chara | acters: . #% & *: <>?    | 27 {1}            |                    |                  |
| I accept the <u>Terms of Use</u>             |                                 |                          |                   |                    |                  |
| Application Update App                       | lication Cancelation            |                          |                   |                    |                  |
| In this page the register                    | ed Candidate Bid                | der may                  |                   |                    |                  |
| delegate a Proce                             | dural Representa                | ative and u              | update the applic | ation clickir      | ng on            |
| the "Application                             | Update" tab:                    |                          |                   |                    |                  |
|                                              |                                 |                          |                   |                    |                  |
|                                              | Applica                         | tion Upda                | te                |                    |                  |
| and the system me                            | essages                         |                          |                   |                    |                  |
|                                              | -                               |                          |                   |                    |                  |
|                                              | Cha                             | anges updated successful | ly                |                    |                  |
|                                              |                                 |                          |                   |                    |                  |

• cancel their application clicking on the "Application Cancellation" tab

My applications

eauction

Application Cancelation

after having in both cases clicked on the "I accept the Terms of Use" tab and/or selected files to upload.

#### 6.3.4. Managing an Approved Application

The approved auction applications are described as "Approved" in the "Application Status" field, as shown in the first application entry below:

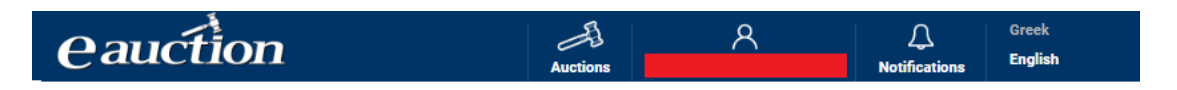

| Auction<br>code | Conduction<br>Date | Debtor`s Name and<br>Surname | Object to<br>be<br>auctioned | Hastener | Application<br>Status | Starting Bid |
|-----------------|--------------------|------------------------------|------------------------------|----------|-----------------------|--------------|
|                 | 15/08/2019 10:00   |                              |                              |          | Approved              | 5.555,00€    |
|                 | 18/11/2019 10:00   |                              |                              |          | Pending approval      | 999.777,00€  |
|                 |                    |                              |                              |          |                       |              |

|< First < Previously Page 1 of 1 Next > Last >|

The registered Candidate Bidder may only view the auction application without being able to edit or update it, by clicking on the desired auction entry of the list. The user is directed to the Auction Application page as shown below, again without any editing option available.

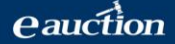

| eauction                                        |                                   | Auctions            | 8            | <b>Q</b><br>Notifications | Greek<br>English |
|-------------------------------------------------|-----------------------------------|---------------------|--------------|---------------------------|------------------|
| Application for Partici                         | pation in an Auc                  | tion                |              |                           |                  |
| Application Status                              |                                   |                     |              |                           |                  |
| Approved                                        |                                   |                     |              |                           |                  |
| Last Modified                                   |                                   |                     |              |                           |                  |
| Applied on: 08/08/2019 10:16 by                 |                                   |                     |              |                           |                  |
| Auction Status Finalized List of Eligit         | le Bidders                        |                     |              |                           |                  |
| Unique Code                                     |                                   |                     |              |                           |                  |
| dffdf313                                        |                                   |                     |              |                           |                  |
| Date of Conduction                              | Object to be auctioned            |                     | Starting Bid |                           |                  |
|                                                 | Other                             |                     | 5.555,00 €   |                           |                  |
| Debtor's Name and Surname                       |                                   |                     | Hastener     |                           |                  |
|                                                 |                                   |                     |              |                           |                  |
| Remarks                                         |                                   |                     |              |                           |                  |
|                                                 |                                   |                     |              |                           |                  |
| Auction Employee`s Name & Surname               | Address                           |                     | Phone        |                           |                  |
|                                                 |                                   |                     |              |                           |                  |
| E-mail                                          |                                   |                     |              |                           |                  |
|                                                 |                                   |                     |              |                           |                  |
| ✓ Procedural representative`s data              |                                   |                     |              |                           |                  |
| + Select Files                                  |                                   |                     |              |                           |                  |
| Note: The name of the file you select should NO | T contain the following character | rs: . #% & *: <>? / | ())          |                           |                  |

# 6.3.5. Checking the Pending Auction Application Status

The registered Candidate Bidder, verifies the Application Status viewing it change from "Pending" to "Approved" or being sent relevant IL.SY.PLEIS notifications.

#### 7. Third Person Authorization for Auction Participation

Authorizing a third person is uniquely processed via IL.SY.PLEIS. The third person (hereinafter the **Authorized Person**) has to be registered as a Candidate Bidder, (having followed the registration procedure in the IL.SY.PLEIS portal as mentioned before), while the registered Candidate Bidder who gives the authorization (hereinafter the **Authorizing Person**) **MUST not apply for participation in this particular auction, but should have added it in "My list" instead**.

#### <u>NOTE</u>

An Authorized person is not to act as an Authorizing Person to a new third part party interested in the same auction.

The authorization procedure is as follows:

#### Step 1

The Authorized Person should be registered as a Candidate Bidder, while the registered Candidate Bidder should add the auction in their favorites list "My list" without having applied for participation.

#### Step 2

The registered Candidate Bidder clicks on the following tab:

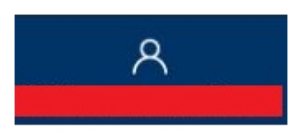

#### Step 3

On the drop-down menu, the registered Candidate Bidder clicks on "Authorizations".

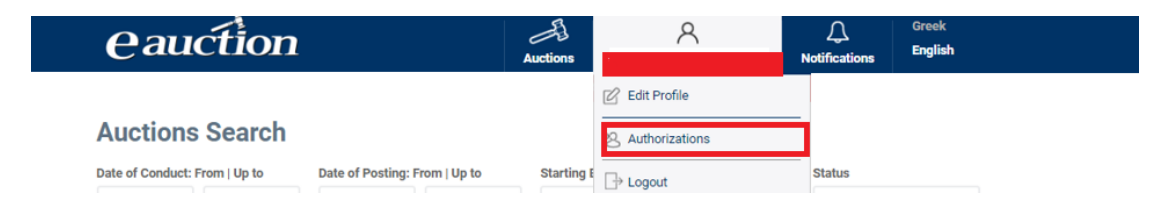

#### Step 4

On the new page, the registered Candidate Bidder chooses the auction they wish to give authorization for, enters the Third Person's Country and VAT number .

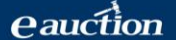

| Aquetion | A        | 8 | Ą             | Greek   |
|----------|----------|---|---------------|---------|
| Cadenon  | Auctions |   | Notifications | English |

# **Authorizations**

|                                       | I have authorized                                                                                      |                   | I have been authorized                                                       |           |
|---------------------------------------|----------------------------------------------------------------------------------------------------|-------------------|------------------------------------------------------------------------------|-----------|
| Date of Conduct: From  <br>19/08/2019 | Up to Authorized Person's VAT number                                                                   | Delegation Status |                                                                              | • Q       |
| Date of Conduct                       | Auction                                                                                                | Status            | Authorized                                                                   |           |
| 27/02/2020 10:00                      | Unique Code: <u>vfd2d6w1wdf</u><br>Debtor:<br>Debtor's VAT Number:<br>There is no relevant application | Pending Approval  | Name: Country:<br>VAT number: Country:<br>Last Modified: 19/08/2019 09:09:27 | Obviation |

| ← First ← Previously Page 1 of 1 Next Last

The Registered Candidate Bidder looks up the authorizations by

- Conduction date
- Authorized Person's VAT number
- Delegation Status

The Delegation Status varies as follows:

- $\circ$  Accepted
- Disapproved by the authorized person
- o No authorization has been requested
- o Obviated by the Authorized person
- Pending Approval

#### <u>NOTE</u>

The VAT number should be of a registered Candidate Bidder as mentioned above.

# Step 5

The user clicks on the "Authorization" tab and the system messages

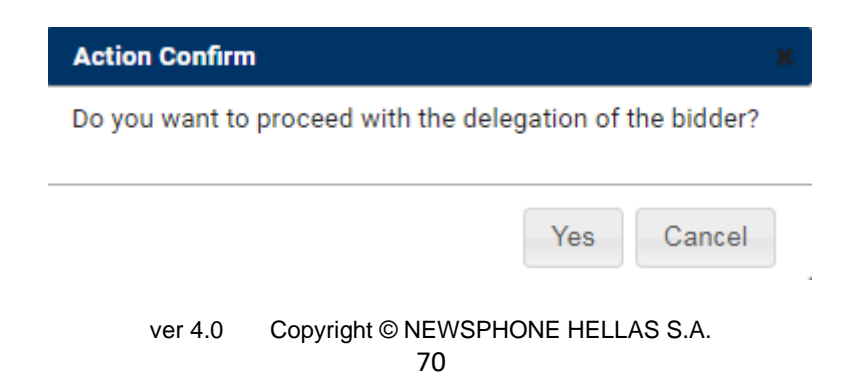

# Clicking on "Yes"

The auction application status changes from "No authorization has been requested" to "Pending Approval".

| Pauction | A        | R | Ą             | Greek   |
|----------|----------|---|---------------|---------|
| Caucion  | Auctions |   | Notifications | English |

# **Authorizations**

|                                    | I have authorized                                                                                      |                              | I have been authorized                                                       |           |
|------------------------------------|----------------------------------------------------------------------------------------------------|------------------------------|------------------------------------------------------------------------------|-----------|
| Date of Conduct: From   19/08/2019 | Up to Authorized Person's VAT number                                                                   | Delegation Status Select All |                                                                              | • Q       |
| Date of Conduct                    | Auction                                                                                                | Status                       | Authorized                                                                   |           |
| 27/02/2020 10:00                   | Unique Code: <u>vfd2d6w1wdf</u><br>Debtor:<br>Debtor s VAT Number:<br>There is no relevant application | Pending Approval             | Name: Country:<br>VAT number: Country:<br>Last Modified: 19/08/2019 09:09:27 | Obviation |

By the time the authorized Candidate Bidder accepts or disapproves the authorization, the "Status" changes.

• If the authorized Candidate Bidder accepts the authorization, the status changes to "Accepted" and the system messages "Relevant Application" in case the Authorized Person has applied for participation or "There is no relevant application" in case they haven't.

Clicking on "Relevant Application", the screen changes to that of the application.

| eauction                                         |                        | Auctions | ዶ            | C<br>Notifications | Greek<br>English |
|--------------------------------------------------|------------------------|----------|--------------|--------------------|------------------|
| Application for Partic                           | ipation in an Au       | ction    |              |                    |                  |
| Application Status                               |                        |          |              |                    |                  |
| Pending approval                                 |                        |          |              |                    |                  |
| Last Modified<br>Applied on: 19/08/2019 09:31 by |                        |          |              |                    |                  |
| Auction Status Posted                            |                        |          |              |                    |                  |
| Unique Code                                      |                        |          |              |                    |                  |
| vfd2d6w1wdf                                      |                        |          |              |                    |                  |
| Date of Conduction                               | Object to be auctioned |          | Starting Bid |                    |                  |
| 27/02/2020 10:00                                 | Real estate            |          | 500,00 €     |                    |                  |
| Debtor's Name and Surname                        |                        |          | Hastener     |                    |                  |
|                                                  |                        |          |              |                    |                  |
| Remarks                                          |                        |          |              |                    |                  |
|                                                  |                        |          |              |                    |                  |
| Auction Employee`s Name & Surname                | Address                |          | Phone        |                    |                  |
|                                                  |                        |          |              |                    |                  |
| E-mail                                           |                        |          |              |                    |                  |
|                                                  |                        |          |              |                    |                  |
| V Procedural representative's data               |                        |          |              |                    |                  |

• If the authorized Candidate Bidder declines the authorization, the "Status" changes to "Disapproved by the authorized person".

# <u>NOTE</u>

Both the "Add to my list" and the accepted delegation actions are shown in the History Records list of the Auction Details page.

| History Records  |                                   |
|------------------|-----------------------------------|
| 19/08/2019 09:31 | Application is applied or changed |
| 19/08/2019 09:23 | Accepted delegation exists        |
| 19/08/2019 09:09 | Delegation created                |
| 19/08/2019 08:53 | Added in list                     |
| 19/08/2019 08:52 | Auction data / status changed     |
### 7.1. Revoking an Accepted Authorization

Having accepted the authorization, the registered Candidate Bidder who has authorized the third person, may then revoke the authorization as follows:

## Step 1

The registered Candidate Bidder clicks on the tab:

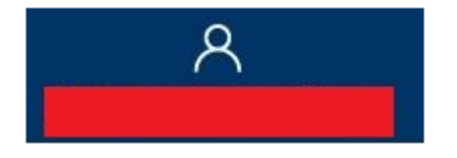

## Step 2

On the drop-down menu, the registered Candidate Bidder clicks on the "Authorizations" tab:

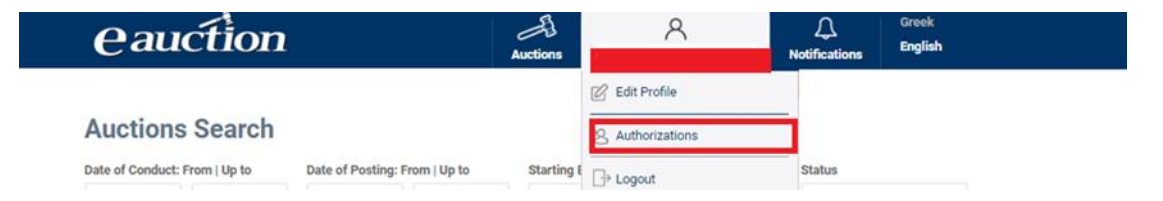

### Step 3

On the new page, the registered Candidate Bidder chooses the auction they want to revoke the authorization for, whether the authorization has already been accepted or remains pending and then clicks on the "Obviation" option as shown below:

| E-AUCTION SYSTEM                                               | CAN                                                               | DIDATE BIDDER II             | NSTRUCTIONS MAN                                        | IUAL <b>eau</b> | ction            |
|----------------------------------------------------------------|-------------------------------------------------------------------|------------------------------|--------------------------------------------------------|-----------------|------------------|
| eauctic                                                        | n                                                                 | Auctions                     | <u>۸</u>                                               |                 | Greek<br>English |
| Authorizations                                                 |                                                                   |                              |                                                        |                 |                  |
| l hav                                                          | e authorized                                                      |                              | I have been aut                                        | horized         |                  |
| Date of Conduct: From   Up to 19/08/2019                       | Authorized Person's VAT numbe                                     | Pelegation Status Select All |                                                        | v               | Q                |
| Date of Conduct Auction                                        |                                                                   | Status                       | Authorized                                             |                 |                  |
| Unique C<br>27/02/2020 10:00 Debtor:<br>Debtor s<br>There is i | ode: <u>vfd2d6w1wdf</u><br>VAT Number:<br>no relevant application | Pending Approval             | Name: CC<br>VAT number: CC<br>Last Modified: 19/08/201 | 9 09:09:27      | viation          |

The authorization entry is then removed from the authorization board.

# 8. Accepting or Disapproving an Authorization

A registered Candidate Bidder may receive an authorization by another registered Candidate Bidder as mentioned in the Third Person Authorization for Auction Participation section.

The authorized registered Candidate Bidder may accept or disapprove the authorization of the authorizing registered Candidate Bidder.

The procedure is as follows:

# Step 1

The authorized registered Candidate Bidder logs in the IL.SY.PLEIS platform.

# Step 2

The authorized registered Candidate Bidder clicks on the following tab:

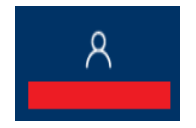

## Step 3

On the pop-up menu, the registered Candidate Bidder clicks on the "Authorizations" tab.

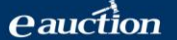

| eauction                      |                               | Auctions   | 8                | <b>Q</b><br>Notifications | Greek<br>English |
|-------------------------------|-------------------------------|------------|------------------|---------------------------|------------------|
|                               |                               |            | 🖉 Edit Profile   |                           |                  |
| Auctions Search               |                               |            | 8 Authorizations |                           |                  |
| Date of Conduct: From   Up to | Date of Posting: From   Up to | Starting E |                  | Status                    |                  |

## Step 4

The authorized registered Candidate Bidder clicks on the "I have been authorized" tab.

| eauction                                 | n                               | Auctions                    | <u>۸</u>    | ل<br>Notifications | Greek<br>English |
|------------------------------------------|---------------------------------|-----------------------------|-------------|--------------------|------------------|
| Authorizations                           |                                 |                             |             |                    |                  |
| l ha                                     | ve authorized                   |                             | I have been | authorized         |                  |
| Date of Conduct: From   Up to 19/08/2019 | Authorizing Person's VAT number | Delegation St<br>Select All | tatus       |                    | v Q              |

The Registered Candidate Bidder looks up the authorizations by

- Auction date of Conduct
- Authorized Person's VAT number
- Delegation Status

The Delegation Status varies as follows:

- Accepted
- Disapproved by the authorized person
- o No authorization has been requested
- Obviated by the Authorized person
- Pending Approval

In the new page, the authorized registered Candidate Bidder may view all the authorizations received, as shown below:

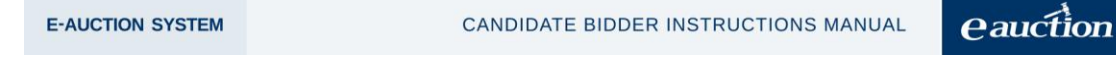

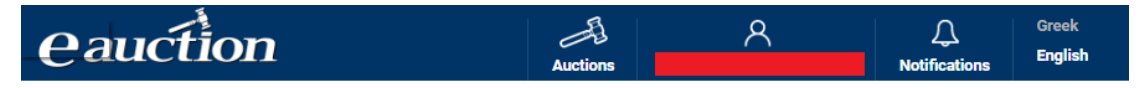

# **Authorizations**

| I have authorized                                                                   | l have                                                                                                    | been authorized                                                                                                    |
|-------------------------------------------------------------------------------------|----------------------------------------------------------------------------------------------------|----------------------------------------------------------------------------------------------------|
| Jp to Authorizing Person's VAT number De                                            | legation Status<br>Select All                                                                                                    | • Q                                                                                                    |
| Auction                                                                             | Authorizing<br>Person                                                                                                    | Status                                                                                                    |
| Unique Code: <u>vfd2d6w1wdf</u><br>Debtor:                                          |                                                                                                    | Accepted                                                                                                    |
| Unique Code:<br>Debtor:<br>Debtor's VAT Number:<br>There is no relevant application |                                                                                                    | Accept Deny                                                                                                    |
|                                                                                     | I have authorized  Ip to Authorizing Person's VAT number Del Auction Unique Code: vfd2d6w1wdf Debtor: Relevant Application Unique Code: There is no relevant application | I have authorized I have Ip to Authorizing Person's VAT number Delegation Status Select All Auction Authorizing Person Unique Code: vfd2d6w1wdf Debtor: Relevant Application Unique Code: There is no relevant application |

## Step 5

The authorized registered Candidate Bidder chooses the auction with pending authorization and may:

• accept the authorization by clicking on the option:

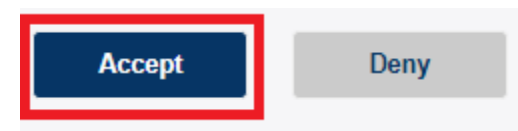

(the authorization "Status" is then changed to "Accepted")

• decline the authorization by clicking on the option:

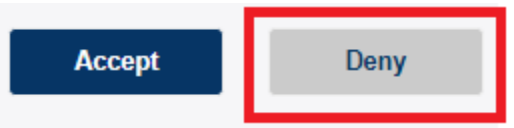

(the authorization "Status" is then changed to "Disapproved by the authorized person")

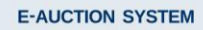

| Pauction | A        | 8 | Ą             | Greek<br>English |
|----------|----------|---|---------------|------------------|
| Cadenon  | Auctions |   | Notifications | English          |

## **Authorizations**

|                       | I have authorized                                                                          | l have                | been authorized |
|-----------------------|--------------------------------------------------------------------------------------------|-----------------------|-----------------|
| Date of Conduct: From | Up to Authorizing Person's VAT number De                                                   | elegation Status      |                 |
| 19/08/2019            |                                                                                            | Select All            | • Q             |
| Date of Conduct       | Auction                                                                                    | Authorizing<br>Person | Status          |
| 27/02/2020 10:00      | Unique Code: <u>vfd2d6w1wdf</u><br>Debtor:<br>Debtor's VAT Number:<br>Relevant Application |                       | Accepted        |
| 19/10/2021 10:00      | Unique Code:<br>Debtor:<br>Debtor's VAT Number:<br>There is no relevant application        |                       | Accept Deny     |

| ← First ← Previously Page 1 of 1 Next Last

## 8.1. Disapproving an Accepted Authorization

The authorizing registered Candidate Bidder may revoke the registered Candidate Bidder accepted authorization. The authorization status then changes from "Accepted" to Obviated by the Authorizing Person" as shown below:

| Date of Conduct  | Auction                                                                                       | Authorizing<br>Person | Status                             |
|------------------|-----------------------------------------------------------------------------------------------|-----------------------|------------------------------------|
| 27/02/2020 10:00 | Unique Code: <u>vfd2d6w1wdf</u> Debtor: Debtor's VAT Number: There is no relevant application | _                     | Obviated by the Authorizing Person |

The action is also depicted in the History Records.

| 19/08/2019 11:05 | Delegation was withdrawn |
|------------------|--------------------------|

## 9. Conduction of an Auction

In this section, it is analyzed the procedure of an auction where:

- the participation is with no authorization to a third person and the application is accepted by the Auction Employee
- the participation is by an authorized Candidate Bidder and the application is • accepted by the Auction Employee

## 9.1. Finding an Auction to be Conducted

The Candidate Bidder may access the Auction in Conduct page before the starting time, during the auction or after the end of the auction for the current day.

An accepted application for participation, obviously entails the access to the real-time auctioning page before the auction has started or ended. The procedure is as follows:

## Step 1

The Candidate Bidder logs in the IL.SY.PLEIS portal.

## Step 2

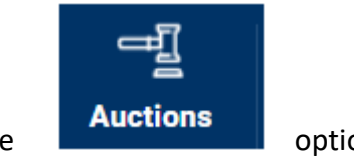

They click on the

option.

## Step 3

On the pop-up menu, they click on "Today's Auctions" as shown below:

| <b>e</b> auction              |                    | Auctions            | ጸ               | ل<br>Notifications | Greek<br>English |        |
|-------------------------------|--------------------|---------------------|-----------------|--------------------|------------------|--------|
| Auctions Search               |                    |                     | Today's auctio  | ons                |                  |        |
| Date of Conduct: From   Up to | Date of Posting: F | rom   Up to         | My applications |                    | Status           |        |
|                               |                    |                     | History         |                    | Select All       | *      |
| Debtor Info                   | Obje               | ect to be auctioned | Own             |                    |                  |        |
|                               | S                  | elect All           | U My list       |                    | Q                | Search |

## Step 4

If there is an auction to participate, this action requires an additional security password and the system accordingly messages:

| eauction      | 드립<br>Auctions                                       | ጸ           | ل<br>Notifications | Greek<br>English |  |  |
|---------------|------------------------------------------------------|-------------|--------------------|------------------|--|--|
|               |                                                      |             |                    |                  |  |  |
| Th<br>Additio | This action requires<br>Additional Security Password |             |                    |                  |  |  |
| Please clid   | ick on Send verification code to recei               | ve the code |                    |                  |  |  |
|               | Send verification code                               |             |                    |                  |  |  |
| * Th          | he code is valid for 2 minutes since sending         | ) time      |                    |                  |  |  |

## NOTE

The security code is valid for 2 minutes since sending time. If this timeframe elapses, the registered Candidate Bidder is required to request a new security code having valid again for 2 minutes as well.

## Step 5

The registered Candidate Bidder enters the security code in the relevant field of the new page and then clicks on the "Confirm Password" tab, as shown below:

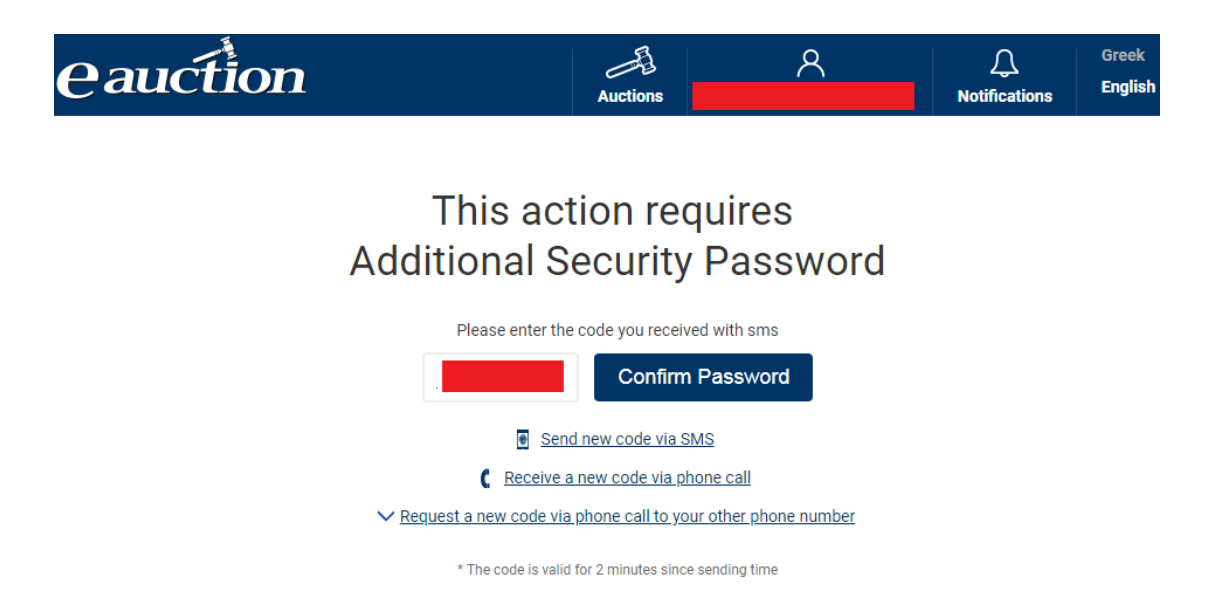

Alternatively, in case the SMS is not received for reasons owed to telcos, the potential Candidate Bidder may receive the Additional Security Code as a voice message. Clicking on the relevant field and answering the incoming call, the code is then automatically voiced.

#### NOTE

The registered Candidate Bidder may ask that the Additional Security Password is sent, instead of their mobile phone number, to the other phone used when registering. Clicking on "Request a new code via phone call to your other phone number", as shown below, the Candidate Bidder will receive a phone call to their other phone and the Additional Security Password will be then voiced.

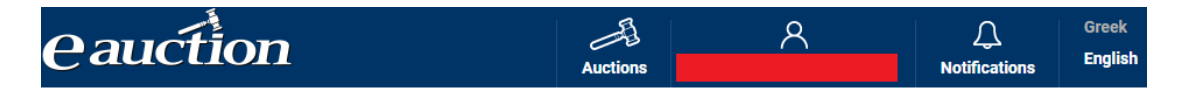

# This action requires Additional Security Password

|                                 | Fiedde enter the t            | Sole you received with sins          |
|---------------------------------|-------------------------------|--------------------------------------|
|                                 |                               | Confirm Password                     |
|                                 | Send I                        | new code via SMS                     |
|                                 | C <u>Receive a r</u>          | new code via phone call              |
| <ul> <li>✓ <u>Re</u></li> </ul> | <u>quest a new code via p</u> | hone call to your other phone number |
|                                 | * The code is valid fo        | or 2 minutes since sending time      |

## Step 6

The page then directs to the auctions the Candidate is eligible to participate on this day.

• If there are no auctions on this day, the page messages as follows:

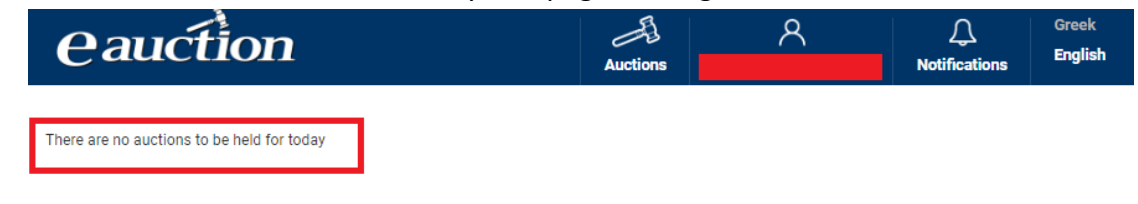

• If there is an auction to participate, the Auction in Conduct page appears. In this page the auction is shown with the status "Ready to be Conducted":

| eaucti                                    | on                      | Auct                         | E<br>ions      | ጸ                       | ی<br>Notifications                                                   | Greek<br>English |
|-------------------------------------------|-------------------------|------------------------------|----------------|-------------------------|----------------------------------------------------------------------|------------------|
| () Enable Help                            |                         | <b>≜</b> - <sup>ος</sup>     |                |                         |                                                                      |                  |
| Status <ul> <li>Ready to be Co</li> </ul> | nducted                 |                              |                | Au<br>Obj<br>Rea<br>Sta | <b>ction Details</b><br>ect to be auctioned<br>I estate<br>rting Bid |                  |
| Current price<br>€                        | Last submitted Bid<br>- | Classification<br><b>≜</b> - | Time left<br>🕑 | Sta                     | t time<br>eduled End Time                                            |                  |
| ∧ Messages                                |                         |                              |                | Deb                     | tor`s Name and Surnam                                                | le               |
| ✓ History of my bids                      |                         |                              |                | Deb                     | tor`s VAT Number                                                     |                  |
|                                           |                         |                              |                | Has                     | stener`s VAT number                                                  |                  |
|                                           |                         |                              |                | Au                      | ction Employee                                                       |                  |
|                                           |                         |                              |                | Ado                     | Iress                                                                |                  |
|                                           |                         |                              |                | Pho<br>E-m              | ail                                                                  |                  |

## 9.2. Auction in Conduct Page

The Auction in Conduct page provides to Bidder with useful information related to the auction.

## 9.2.1. Auction in Conduct Page – Right Part

On the right-hand side of the screen, the following information is available:

## The auction details:

- ✓ the Asset
- ✓ the Starting Bid
- ✓ the Start Time
- ✓ the Scheduled End Time
- ✓ the Debtor's First and Surname
- ✓ the Debtor's VAT Number
- ✓ the Hastener's Name
- ✓ the Hastener's VAT number

## The Auction Employee details:

- ✓ the First Name and Surname
- ✓ the Address
- ✓ the Telephone Number

✓ the Email

as shown below:

# **Auction Details**

Object to be auctioned Real estate

Starting Bid €

Start time

Scheduled End Time

Debtor`s Name and Surname

Debtor's VAT Number

Hastener

Hastener`s VAT number

# **Auction Employee**

Name & Surname

Address

Phone

E-mail

# 9.2.2. Auction in Conduct Page – Left Part

The left-hand side of the Auction in Conduct Page is the most significant area for the Candidate Bidder.

| •                    | ÷ 📃                     | C              |           |
|----------------------|-------------------------|----------------|-----------|
| (i) Enable Help      |                         |                |           |
| Status<br>• Open     |                         |                |           |
| Current price        | Last submitted Bid<br>€ | Classification | Time left |
| Manual bidding       |                         |                |           |
| Add new manual bid   |                         |                |           |
| 0                    | Bid Submission          |                |           |
| ✓ Messages           |                         |                |           |
| ➤ History of my bids |                         |                |           |

The information provided is

• The Auction Unique Code and the Debtor's Name and Surname

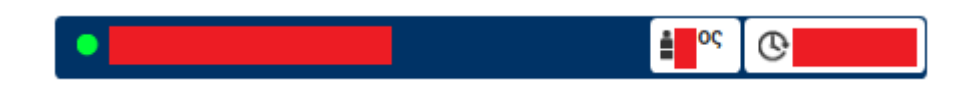

• The Classification shown in two tabs as marked below :

|                                      |                         | C              |           |
|--------------------------------------|-------------------------|----------------|-----------|
| Enable Help                          |                         |                |           |
| Status<br><b>Open</b>                |                         |                |           |
|                                      |                         |                |           |
| Current price<br>€                   | Last submitted Bid<br>€ | Classification | Time left |
| Current price<br>€<br>Manual bidding | Last submitted Bid      | Classification | Time left |
| Current price<br>€<br>Manual bidding | Last submitted Bid      | Classification | Time left |

• The remaining time until the end of the auction as marked below:

| •                    |                    | C              |           |
|----------------------|--------------------|----------------|-----------|
| (i) Enable Help      |                    |                |           |
| Status<br>Open       |                    |                |           |
| Current price<br>€   | Last submitted Bid | Classification | Time left |
| Manual bidding       |                    |                |           |
| Add new manual bid   |                    |                |           |
| 0                    | Bid Submission     |                |           |
|                      |                    |                |           |
| V Messages           |                    |                |           |
| ✓ History of my bids |                    |                |           |

- The possible auction status values are:
  - ✓ Ready to be Conducted
  - ✓ Open
  - ✓ Closed
  - ✓ Cancelled

| •                               | i                       | C              |           |
|---------------------------------|-------------------------|----------------|-----------|
| (i) Enable Help                 |                         |                |           |
| Status <ul> <li>Open</li> </ul> |                         |                |           |
| Current price<br>€              | Last submitted Bid<br>€ | Classification | Time left |
| Manual bidding                  |                         |                |           |
| 0                               | Bid Submission          |                |           |
| ✓ Messages                      |                         |                |           |
| ✓ History of my bids            |                         |                |           |

The current price of the auctioned asset (and therefore each bid first in placement):

| •                               |                    | C              |           |
|---------------------------------|--------------------|----------------|-----------|
| (i) Enable Help                 |                    |                |           |
| Status <ul> <li>Open</li> </ul> |                    |                |           |
| Current price<br>€              | Last submitted Bid | Classification | Time left |
| Manual bidding                  |                    |                |           |
| Add new manual bid              |                    |                |           |
| 0                               | Bid Submission     |                |           |
| ✓ Messages                      |                    |                |           |
| ✓ History of my bids            |                    |                |           |

• The last submitted bid of the Candidate Bidder:

| • Open             |                         |                |           |
|--------------------|-------------------------|----------------|-----------|
| Current price<br>€ | Last submitted Bid<br>€ | Classification | Time left |
|                    |                         |                |           |
| Manual bidding     |                         |                |           |
| Manual bidding     |                         |                |           |

• The Auction Employee's sent messages (if any) providing information on the procedure:

| ∧ Messages         |   |  |
|--------------------|---|--|
| 23/1/2018 12:17:23 | 1 |  |

The Candidate Bidder's bidding offers (history):
 A History of my bids

| S/N | Amount   | Submission Time 🛈           | Туре   |
|-----|----------|-----------------------------|--------|
| 3   | 599,00 € | 19/08/2019 12:23:00.6670000 | Manual |
| 2   | 559,00€  | 19/08/2019 12:21:09.4670000 | Manual |
| 1   | 555,00 € | 19/08/2019 12:18:34.0070000 | Manual |

# 9.3. Placing a Bid

From the auctions starting time and until its end, the participating Candidate Bidder may place a bid. The procedure is as follows:

## Step 1

The participating Candidate Bidder should be on the Auction in Conduct page while the auction is open.

# Step 2

On the left side of the screen, there is the bid placement area:

Add new manual bid
Bid Submission

In the "Add new manual bid" box, the participating Candidate Bidder enters the bid and then clicks on the "Bid Submission" field :

| Add new manual bid |                |
|--------------------|----------------|
|                    | Bid Submission |

## <u>Note</u>

A bid value is considered as valid as long it is a positive rational number of up to a maximum of two decimal digits.

## <u>Note</u>

The Minimum Bid Increment value must be at least 1euro  $(1,00 \in)$  higher than the numerical value the current bid, that is of the bid that is first in ranking. In any other case, the following message appears:

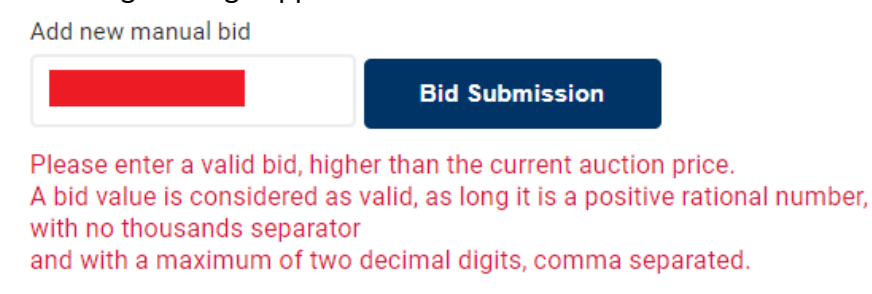

## Step 3

When a bid is placed successfully, the verification message is as follows:

| E-AUCTION SYSTEM | CANDIDATE BIDDER INSTRUCTIONS MANUAL              | eauction |
|------------------|---------------------------------------------------|----------|
|                  | Bid Confirmation 🗙                                |          |
|                  | Please confirm your will to submit a bid equal to |          |
|                  | YES NO                                            |          |

If the Candidate Bidder clicks on "Cancel", the bid is not placed and can enter a new bid.

If the "Yes" option is chosen,

| Bid Confirmation                                           |     |    |
|------------------------------------------------------------|-----|----|
| Please confirm your will to submit a bid<br>equal to     € |     |    |
|                                                            | YES | NO |

the bid is successfully placed and confirmed.

| Manual bidding     |                           |
|--------------------|---------------------------|
| Add new manual bid |                           |
|                    | Bid Submission            |
| Value:             | €' successfully submitted |

# NOTE

In case the Candidate Bidder having already placed one bid, continues by placing another rating higher than 100% of their previous bid or places the first bid rating higher than 100% than the current price the system accordingly messages as shown below:

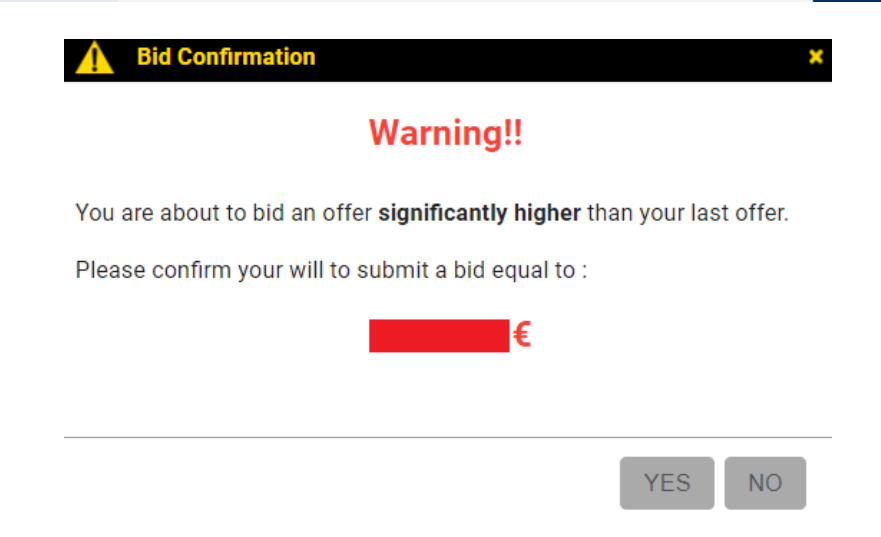

The participating Candidate Bidder is re-ranked after successfully placing a bid.

## 9.4. Enabling and Disabling Help

The participating Candidate Bidder may enable the help option for the fields in the Auction Page. Clicking on the "Enable Help" or "Disable Help" tab enables or disables help respectively.

Hovering the mouse pointer over the trigger area when help is enabled, a tooltip appears showing a short description of the field under the pointer.

| eauction                        | 프 <u>]</u><br>Auctions           |
|---------------------------------|----------------------------------|
|                                 | <b>•</b> - °¢ <b>••</b> 01:56:43 |
| (i) Enable Help                 |                                  |
| Status <ul> <li>Open</li> </ul> |                                  |
| 4                               |                                  |
| eauction                        | Auctions                         |
|                                 | ∎1°¢ (€01:56:43                  |
| (i) <u>Disable Help</u>         |                                  |

# 9.5. Candidate Bidder's Bidding History

The participating Candidate Bidder may view their bidding history. Clicking on the "History of my bids" the following information appears on screen:

- ✓ the bid's reference number
- ✓ the bid's amount,
- ✓ the time of placing the bid
- ✓ the type of the bid, that is "Manual Bid" given that it is a manual placement.

| , , | ~ | History | of | my | bids |
|-----|---|---------|----|----|------|
|-----|---|---------|----|----|------|

| S/N | Amount | Submission Time    | Туре   |
|-----|--------|--------------------|--------|
| 2   |        | 23/1/2018 12:35:55 | Manual |
| 1   |        | 23/1/2018 12:23:51 | Manual |

# 9.6. Auction Time Extension Terms

The auction duration is set by law to 4 hours. It may however be extended by 5 minutes, in case **there is a bid placement during the last minute of** the 4-hours period.

The new remaining time, is automatically updated and easily viewed on left side of the Auction in Conduct page as shown below:

| eauctio                         | n                  | Auctions               | ጽ  |
|---------------------------------|--------------------|------------------------|----|
| •                               | ••••               | © 📕                    |    |
| (i) Enable Help                 |                    |                        |    |
| Status <ul> <li>Open</li> </ul> |                    |                        |    |
| Current price                   | Last submitted Bid | Classification Time le | ft |
| Manual bidding                  |                    |                        |    |
| Add new manual bid              |                    |                        |    |
|                                 | Bid Submission     |                        |    |
| ✓ Messages                      |                    |                        |    |
| ✓ History of my bids            |                    |                        |    |

If during the last minute of the five-minute time extension there is no bid placement, the auction is terminated, and the Status has the value **Closed**. On the other hand, if there is a bid placement, a new five-minute extension is set with the same termination condition.

The maximum number of time extensions is 24, that is 2 hours after the originally designated ending point of the four-hours duration.

As mentioned above, the auction ending condition is hereby set:

- $\Rightarrow$  If during the last minute of the five-minute extended auction time there is no bid placement, the auction is terminated.
- $\Rightarrow$  If there is a bid placement, a new five-minutes extension is set, with the same ending condition.
- ⇒ If during the last the 24<sup>th</sup> in a row five-minute extension, , there is a bid placement, no additional time extension is set and the auction is terminated.

#### 9.7. Auction Messages

During the auction in Conduct, the Auction Employee, whose contact information appear on the right side of the screen, may send messages to the participating Candidate Bidders.

These might be messages of technical and legal aspect related to the auction in conduct. The Candidate Bidder may view the messages on the left side of the screen and:

click on the "Messages" tab: ٠

| ~                                   | Messages   |           |              |               |
|-------------------------------------|------------|-----------|--------------|---------------|
| view the Auction Employee<br>order: | e messages | listed in | an ascending | chronological |

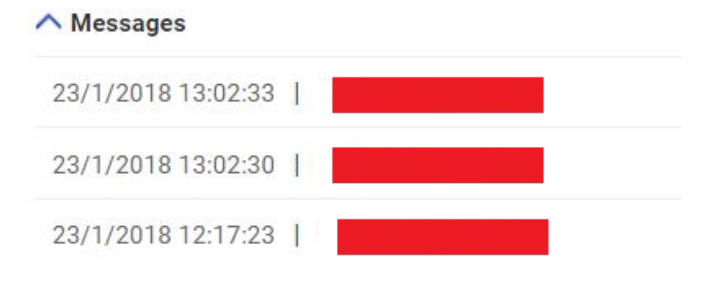

## 9.8. Cancellation of an Auction in Conduct Status

Auction Employee may cancel the auction procedure according to his own will for a specific and well addressed reason. In such case, the participating Candidate Bidders are notified via a message and the auction is terminated with no successful Bidder.

## **10. Applications for Participation**

The registered Candidate Bidder may view their Auction Applications for Participation History.

This includes all the applications for participation namely:

- accepted by the Auction Employee, meaning that the registered Candidate Bidder was eligible to participate in the auction,
- rejected by the Auction Employee, meaning that the registered Candidate Bidder was not eligible to participate in the auction,
- temporarily stored but never actually submitted.

The registered Candidate Bidder can access their History as follows:

## Step 1

The registered Candidate Bidder clicks on "Auctions":

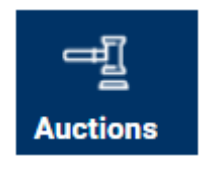

## Step 2

On the pop-up menu, clicks on the "History" option»:

| eauction        |                               | Auctions 8             | Oreck<br>Notifications |
|-----------------|-------------------------------|------------------------|------------------------|
| Auctions Search | Date of Posting: From   Up to | Today's auctions       | Status                 |
| Debtor Info     | Object to be auct             | S History<br>S My list | Select All 🔹           |
|                 | Select All                    | ¥                      | Q Search               |

# Step 3

The Auction Applications for Participation History page is as follows :

| eau             | ction              |                              | Aucti                        | 뤈<br>ions | ጸ                 | C.<br>Notifications   | Greek<br>English |
|-----------------|--------------------|------------------------------|------------------------------|-----------|-------------------|-----------------------|------------------|
| History         |                    |                              |                              |           |                   |                       |                  |
| Auction<br>code | Conduction<br>Date | Debtor`s Name and<br>Surname | Object<br>to be<br>auctioned | Hastener  | Auction<br>status | Application<br>Status | Closing<br>price |
| mYPRhnGhNf      |                    |                              | Real estate                  |           | Conducted         | Rejected              |                  |
| uWnAwDpl1y      |                    |                              | Real estate                  |           | Cancelled         | Approved              |                  |
| sLF5bBaiHm      |                    |                              | Mobile                       |           | Conducted         | Approved              | 140.002,36 €     |

The registered Candidate Bidder may view the data corresponding to their applications by double-clicking on each application entry.

# **11.Notifications**

The registered Candidate Bidder may receive notifications for issues related to their IL.SY.PLEIS activity either:

- Through the IL.SY.PLEIS portal or
- By email

## **11.1. IL.SY.PLEIS** notifications

Having logged in the IL.SY.PLEIS portal, the registered Candidate Bidder may receive automated notifications and view them on the IL.SY.PLEIS webpage. Notifications refer to:

- ✓ Candidate Bidder 's Registration
- ✓ Candidate Bidder 's Authorization Procedure
- ✓ Auction Approval Authorization
- ✓ Auction Details Update they have been accepted to participate in
- ✓ the online auction start update in a reasonable time frame before the start of the auction, under the condition that they have been accepted to participate in

The registered Candidate Bidder may view their notifications as follows:

## Step 1

After logging in the system, the registered Candidate Bidder clicks on the "Notifications" tab:

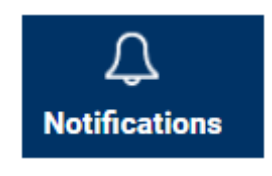

## Step 2

The "Notifications" page then appears where the registered Candidate Bidder may browse through their notification history and search for notifications, sorting them by the time they have been sent or the alert type as shown below:

| eauction               |                  | Auctions            |  | ጸ | لِ<br>Notifications              | Greek<br>English        |        |
|------------------------|------------------|---------------------|--|---|----------------------------------|-------------------------|--------|
| Notifications          |                  |                     |  |   |                                  |                         |        |
| Send from - to         | Alert Ty<br>Choo | pe<br>ose           |  | T | Q                                |                         |        |
| Sent on                |                  | Sender              |  |   | Message                          |                         |        |
| 19/08/2019 12:55:38 PM | NEW              | noreply@eauction.gr |  |   | The auction's statu              | s went back to Poste    | d      |
| 19/08/2019 11:45:36 AM |                  | noreply@eauction.gr |  |   | Auction Conductio                | n Confirmation Notifi   | cation |
| 19/08/2019 11:44:42 AM |                  | noreply@eauction.gr |  |   | Auction data updat               | te                      |        |
| 19/08/2019 11:43:52 AM |                  | noreply@eauction.gr |  |   | Notification for aud<br>approval | ction participation req | luest  |
| 19/08/2019 9:23:12 AM  |                  | noreply@eauction.gr |  |   | e-auction participa<br>accepted  | tion authorization ha   | s been |

## <u>Note</u>

If there is a notification while the registered Candidate Bidder is logged in, there is a colored indication on the "Notifications" tab:

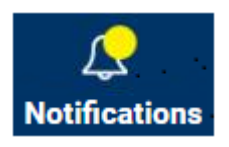

## **11.2.** Email notifications

Email notifications are also sent to the registered Candidate Bidder. Email notifications refer to:

- ✓ Candidate Bidder 's Registration
- ✓ Candidate Bidder 's Authorization Procedure
- ✓ Auction Approval Authorization
- ✓ Auction Details Update for the auctions that they have been accepted to participate in
- ✓ The auction start update in a reasonable time frame before the start of the auction under the condition that they have been accepted to participate in

## 12. Logging off as a registered Candidate Bidder

The registered Candidate Bidder logs off the IL.SY.PLEIS system as follows:

• Click on:

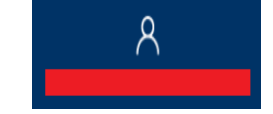

On the pop-up menu, click on the "Log out" tab:

| eauction      | n I                  | 8                                   | Greek<br>Notifications |
|---------------|----------------------|-------------------------------------|------------------------|
| Notifications | Alert Type<br>Choose | Edit Profile  Authorizations  Count | -                      |
| Sent on       | Sender               | Message                             |                        |

• Be directed to the IL.SY.PLEIS Home Page.